#### New Jersey Courts Independence • Integrity • Fairness • Quality Service

#### Criminal Case Management Training January 2025

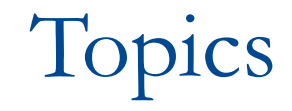

Criminal Case Management

- Overview
- Roles and Access
- Navigation to Criminal Case Management
- Home Page
  - Change County
  - In Progress workbasket
  - Manual Case Entry
- Manual Case Entry
  - Associate Complaint
  - Verify Defendant
  - Case details
  - Defendant and Charge Information
  - Review Victim/Witness/Others

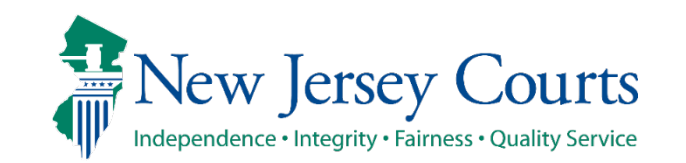

# Overview / Roles and Access

#### **The Manual Case Entry process will provide:**

- A new mechanism within Case Initiation that will replace Quick Case Entry and Transaction routing in PG.
- It will provide a simpler and better user experience.

#### **Roles and Access:**

• Internal and External users will be allowed to access this new feature in the Criminal Case Management application.

Criminal Case Management

- Users will be able to Create cases based on their access level.
- Users will also be able to View or Add/Modify Victim and Witness records based on their access level.

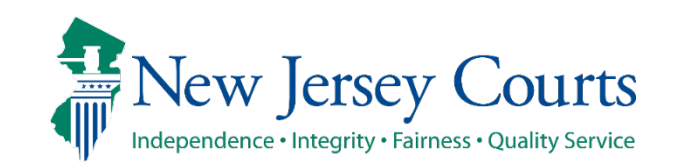

## Navigate to Criminal Case Management

Internal users can navigate to Criminal Case Management application from Enterprise Portal by clicking *Managed bookmarks* in the browser and selecting *Judiciary Links*  $\rightarrow$  *Automated Trial Courts Services*  $\rightarrow$  *New Jersey Courts Portal*.

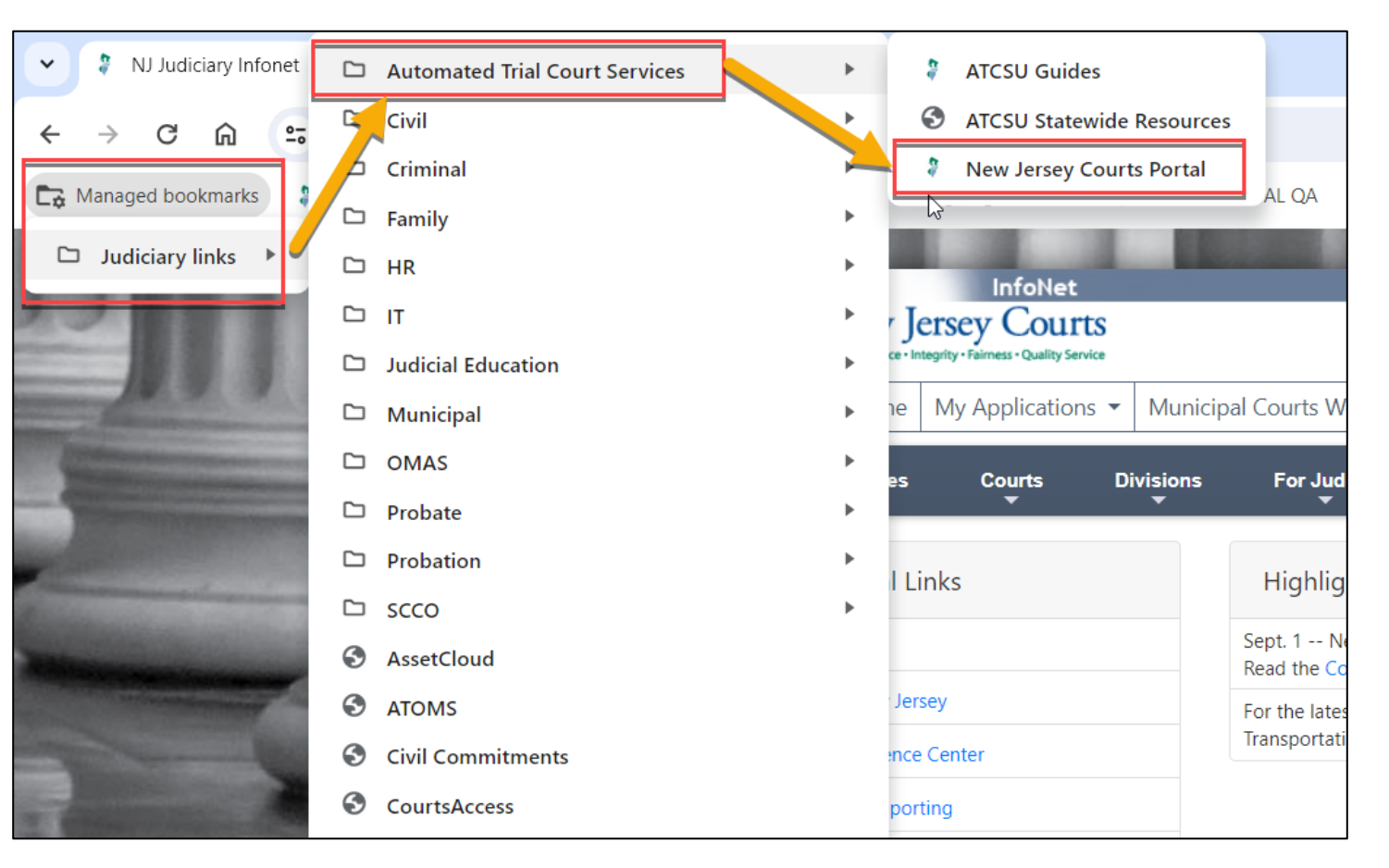

Criminal Case Management

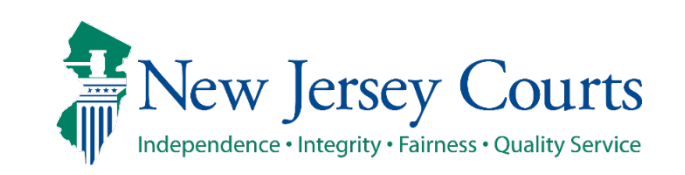

#### Navigate to Criminal Case Management (External)

External users can navigate to Criminal Case Management application by entering their login credentials.

| Log in help                                                                                                    |                                  | Enter user ID and password. If ye | ou have been provided with a temporar |
|----------------------------------------------------------------------------------------------------|----------------------------------|-----------------------------------|---------------------------------------|
| To request information about your existing ID click Forgot User ID?                                              |                                  |                                   |                                       |
| Follow the stops below if you're receiving "Authentication Failed" error message when attempting to leg in       |                                  | User ID *                         | Forgot Use                            |
| 1 Click the Forgot Password? link                                                                                |                                  | User ID                           |                                       |
| 2. Answer the security questions when prompted                                                                   |                                  |                                   |                                       |
| 3. An email will be sent to the email address used to activate the account                                       |                                  | Password *                        | Forgot Passw                          |
| 4. Open the email and follow the instructions                                                                    |                                  | Password                          |                                       |
| If you are still unable to successfully login after resetting your password, please contact the Help Desk        | at 609-421-6100 for assistance.  |                                   | Login                                 |
| If you have not received an activation email after registering, click Resend Activation Email to request the act | tivation email to be sent again. |                                   | Login                                 |
|                                                                                                    |                                  | Resend Activation Email           |                                       |
| To access the New Jersey Courts website, click NJCourts.gov                                                      |                                  |                                   |                                       |
|                                                                                                    |                                  |                                   |                                       |

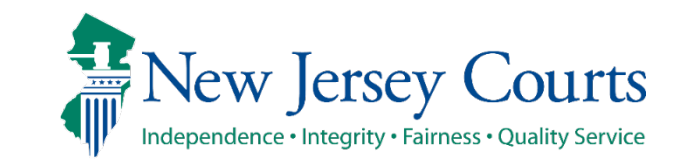

## Home Page

On Portal Home Page click on the Criminal Case Management tile to open the application.

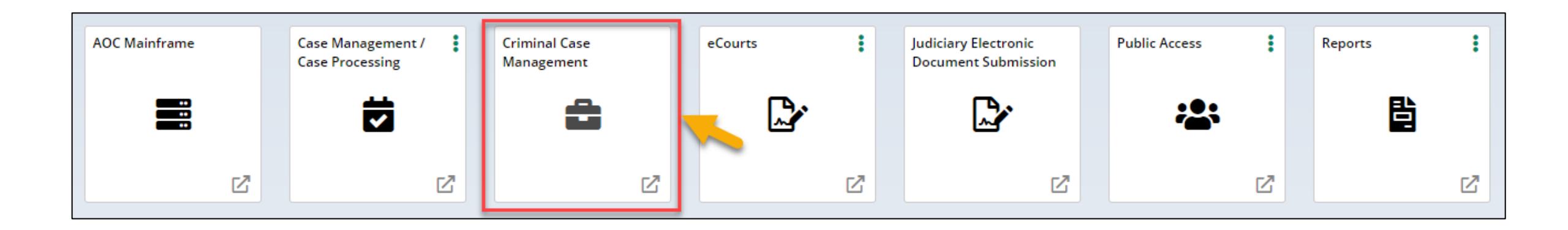

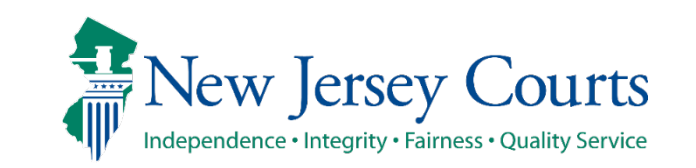

## Home Page

External user will be presented with the "Verify firm" screen where user must select the firm and click on the certification checkbox.

| Verificatio | n                                                                                                    |                                                                                                    |                                                                                       |                |
|-------------|----------------------------------------------------------------------------------------------------|----------------------------------------------------------------------------------------------------|---------------------------------------------------------------------------------------|----------------|
| Crimin      | l Case Management                                                                                                    |                                                                                                    |                                                                                       |                |
|             | /erify firm                                                                                                    |                                                                                                    |                                                                                       |                |
|             | Select the appropriate name and address to continue.<br>PACIFICO & LAWRENCE<br>705 AMBOY AVE<br>WOODBRIDGE NJ 07095<br>ANURAG.GROVER@NJJUDLAB.NJCOURTS.GOV<br>ERICA.MATHUR@NJJUDLAB.NJCOURTS.GOV<br>DAVID.LEANING@NJJUDLAB.NJCOURTS.GOV | COUNSELORS R US, LLC2<br>ADDRESS LINE1 1234 JUSTICE BLVD<br>SDASD OC ——                                                           | BURLINGTON COUNTY PROSECUTOR<br>49 RANCOCAS ROAD PO BOX 6000<br>MT HOLLY NJ 080600000 |                |
|             | GLOUCESTER COUNTY PROSECUTOR<br>PO BOX 623 70 HUNTER STREET<br>WOODBURY NJ 080960000<br>VISHNU.GUPTA@NJJUDLAB.NJCOURTS.GOV                                                                                                    | MIDDLESEX COUNTY PROSECUTOR<br>3RD FLOOR 25 KIRKPATRICK STREET<br>NEW BRUNSWICK NJ 089010000<br>ELAINE.WARE@NJJUDLAB.NJCOURTS.GOV | MONMOUTH COUNTY PROSECUTOR<br>71 MONUMENT PARK PO BOX 1266<br>FREEHOLD NJ 077281266   |                |
|             | ATTORNEY GENERAL CRIMINAL JUSTICE<br>25 MARKET STREET PO BOX 085<br>TRENTON NJ 08625                                                                                                    | ATTORNEY GENERAL OFFICE OF INSURANCE FRAUD PROS<br>123 TEST STREET<br>TRENTON NJ 08625                                            |                                                                                       |                |
|             | I certify that all the information is true and accurate                                                                                                    |                                                                                                    |                                                                                       |                |
|             |                                                                                                    |                                                                                                    |                                                                                       | Cancel Confirm |

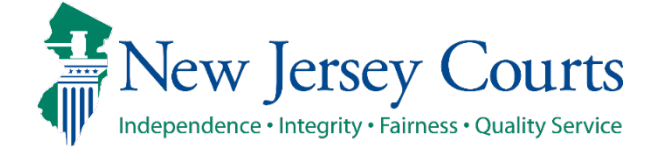

### Manual Case Entry

Manual Case Entry sub-tile can be accessed from Criminal Case Management home page.

| Home        |                |                        |                                |                   |  |
|-------------|----------------|------------------------|--------------------------------|-------------------|--|
| Criminal Ca | ase Management | Essex County           |                                |                   |  |
|             | Change County  | Prosecutor Intake List | In Progress<br>Case Initiation | Manual Case Entry |  |
|             |                |                        |                                |                   |  |

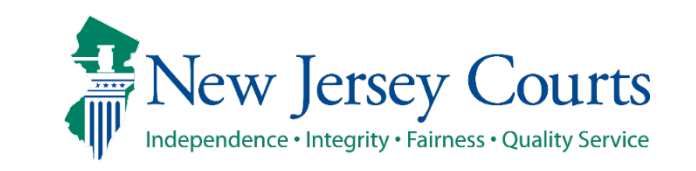

## Manual Case Entry (Case Search)

Home Case Search X

| 1. | Select option "New                                                                                        |   | Criminal Case Management Essex County                                                                             |                          |
|----|----------------------------------------------------------------------------------------------------|---|----------------------------------------------------------------------------------------------------|--------------------------|
|    | criminal case" and<br>click <u>Initiate</u> button<br>for new case creation.                              |   | Case search<br>Select an option *<br>New criminal case Existing criminal case                                     | Initiate                 |
| 2. | Select option<br>"Existing criminal<br>case" to add a new<br>defendant to an<br>existing criminal case.   | 2 | Home Case Search X Criminal Case Management Essex County                                                          |                          |
|    | Select either 'Criminal<br>Case Number' or<br>'Police Case Number'<br>to search for the<br>existing case. |   | Case search Select an option * New criminal case Search criteria * Select Criminal Case Number Police Case Number | Reset Search<br>Initiate |

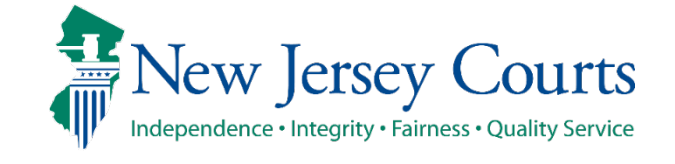

## Manual Case Enty (Case Search – Existing Case)

|    |                                                                                                    | 1 | Home Case Search X                        |                                                                                                    |                                                    |                     |                   |                     |
|----|----------------------------------------------------------------------------------------------------|---|-------------------------------------------|----------------------------------------------------------------------------------------------------|----------------------------------------------------|---------------------|-------------------|---------------------|
| 1  | If the Criminal Case                                                                                                    |   | Criminal Case Manag                       | gement Essex County                                                                                                    |                                                    |                     |                   |                     |
| 1. | number is available,<br>select Criminal<br>Case Number and<br>search for the case.<br>Then, click <u>Initiate</u><br>button to add to<br>an existing case. |   |                                           | Case search<br>Select an option *<br>New criminal case • Ex<br>Search criteria *<br>Criminal Case Number                   | isting criminal case<br>County *<br>ESSEX ✓        | Year *              | Sequence number * | Reset Search        |
| 2. | If the Police Case<br>number is available,<br>select Police Case<br>number and search<br>for the case. Then,                                               | 2 | Home Case Search X<br>Criminal Case Manag | gement Essex County                                                                                                    |                                                    |                     |                   |                     |
|    | click <u>Initiate</u> button<br>to add to an existing                                                                                                    |   |                                           | Case search                                                                                                    |                                                    |                     |                   |                     |
|    | case                                                                                                    |   |                                           | Select an option * <ul> <li>New criminal case</li> <li>E</li> <li>Search criteria *</li> <li>Police Case Number</li> </ul> | xisting criminal case<br>Police case number ★<br>✔ | Originating municip | pality *          | <b>Reset</b> Search |
|    |                                                                                                    |   |                                           |                                                                                                    |                                                    |                     |                   | Initiate            |

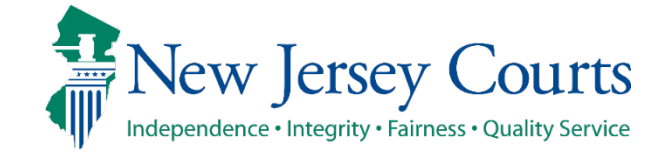

#### Manual Case Enty (Case Search – Existing Case Results)

Criminal Case Number search results

Police Case Number search results

| -       |                        |                       |                    |                   |                      |              |
|---------|------------------------|-----------------------|--------------------|-------------------|----------------------|--------------|
| ase se  | earch                  |                       |                    |                   |                      |              |
| Select  | an option *            |                       |                    |                   |                      |              |
| () N    | lew criminal case 🧿 Ex | sisting criminal case |                    |                   |                      |              |
| Search  | criteria *             | County *              | Vear *             | Sequence number * |                      |              |
| Crim    | ainal Case Number      |                       | 23                 | 030020            |                      |              |
| Crim    | iniai case Number      | LJJLA                 | 25                 | 030020            |                      |              |
|         |                        |                       |                    |                   |                      | Reset Search |
| 1 resul | lt(s) found            |                       |                    |                   |                      |              |
|         |                        |                       |                    |                   |                      |              |
|         | Case number            | Case caption          |                    |                   | Case initiation date | Case status  |
| 0       | ESX-23-030020          | State of New Jersey   | vs John Doe, et al |                   | 02/22/2023           | Active       |
|         |                        | Defendants >          | <                  |                   |                      |              |
|         |                        | 001 - John Doe        |                    |                   |                      | Initiate     |
|         |                        | 001 - John Doe        |                    |                   |                      |              |
|         |                        | 002 - Jane Doe        |                    |                   |                      |              |
|         |                        | 003 - Chris Doe       |                    |                   |                      |              |
|         |                        |                       |                    |                   |                      |              |

2

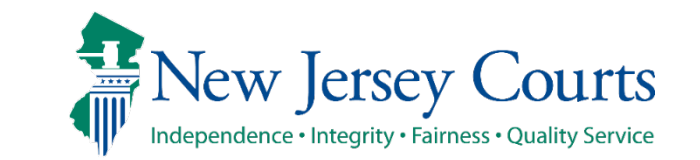

#### Manual Case Entry – Associate Complaint

Independence • Integrity • Fairness • Quality Service

System launches the Manual Case Entry and navigates user to "Associate Complaint" screen.

- 1. System will display "Manual Case" when the New criminal case was selected.
- 2. System will display the criminal case number on the tab when Existing criminal case was selected.
- 3. To continue the Manual Case entry flow, entering a Complaint number is not required.

Note: If the Complaint number entered is available in the 'Prosecutor Intake List' in your county, then the system will display an error message.

| 1 | Home Manual Case X                                                                                               |
|---|----------------------------------------------------------------------------------------------------|
|   | Criminal Case Management Essex County                                                                            |
|   | Associate Complaint > Verify Defendant Case Details Defendant and Charge Information Review Victim/Witness/Other |
|   | Complaint number                                                                                                 |
|   | Please enter the complaint number if available.                                                                  |
|   | Complaint number       Type     Year     Sequence number     Court code                                          |
|   |                                                                                                    |
|   | Cancel Next                                                                                                    |
|   |                                                                                                    |
| 2 | Home ESX-23-030025 X                                                                                             |
|   | Criminal Case Management Essex County                                                                            |
|   | Associate Complaint > Verify Defendant Case Details Defendant and Charge Information Review Victim/Witness/Other |
|   | Complaint number                                                                                                 |
|   | Image: Please enter the complaint number if available.                                                           |
|   | Complaint number                                                                                                 |
|   |                                                                                                    |
|   |                                                                                                    |
|   | Cancel Next                                                                                                    |
|   | T C                                                                                                    |
|   | ew Jersey Courts                                                                                                 |

#### Manual Case Entry-Verify Defendant

- 1. Click on <u>Next</u> to proceed to Verify Defendant screen.
- 2. If a Complaint number was entered on the Associate Complaint screen, the system will display <u>"Verify"</u> or "<u>Re-</u><u>verify"</u> button.
  - "Re-verify" button If defendant exists in Criminal Case Management system for the same county and has flagged matching SBI number in ACS (application verifies defendant in Criminal Case Management system *automatically*).
  - "Verify" button If defendant does not exist in Criminal Case Management system for the same county.

<u>Note:</u> The <u>Next</u> button will remain disabled till the defendant have been verified.

| 1 | Home | Manual Case 🗙 |          |               |                      |                   |                       |                        |                 |             |           |
|---|------|---------------|----------|---------------|----------------------|-------------------|-----------------------|------------------------|-----------------|-------------|-----------|
|   | Crit | ninal Case Ma | nagemen  | t Essex C     | ounty                |                   |                       |                        |                 |             |           |
|   |      |               | Associa  | ite Complaint | > Verify Defendant > | Case Details Defe | endant and Charge Inf | ormation Review Victin | n/Witness/Other |             |           |
|   |      |               | Compla   | ints          |                      |                   |                       |                        |                 |             |           |
|   |      |               | 1 record | d             |                      |                   |                       |                        |                 |             |           |
|   |      |               |          | Issue date    | Complaint number     | Defendant name    | SBI number            | Police case number     | Offense date    | Offense     |           |
|   |      |               | ð        | 07/31/2024    | W-2024-000066-0714   | JOHN DOE          | 456213N               | 100000003              | 07/30/2024      | 2C:14-2A(4) | Re-verify |
|   |      |               |          |               |                      |                   |                       |                        | Back            | Cancel      | Save      |
|   |      |               |          |               |                      |                   |                       |                        | Duck            |             |           |
| 2 | #    | Home Manual C | ase 🗙    |               |                      |                   |                       |                        |                 |             | ~         |
| 2 |      | Criminal Ca   | ise Mana | agement       | Essex County         |                   |                       |                        |                 |             |           |
|   |      | Associate Com | nlaint \ | Verify Defe   | ndant > Case Details | Defendant and Cha | arge Information      | eview Victim/Witness/O | ither           |             |           |
|   |      |               |          | Verify Dere   |                      |                   |                       | ever ream malessio     |                 |             |           |
|   |      | Complaints    |          |               |                      |                   |                       |                        |                 |             |           |
|   |      | 1 record      |          | 200 - 8450.55 | -107 Star 107 V      |                   | n li m li             |                        | 20101 R         | 2122 C      |           |
|   |      | Issue         | late (   | Complaint nui | mber Defendan        | t name SBI        | number Police         | e case number          | Offense date    | Offense     |           |
|   |      | 04/04/        | 2023     | W-2023-00001  | 0-0180 John Doe      |                   |                       |                        | 04/04/2023      | 2C:18-3A    | Verify    |
|   |      |               |          |               |                      |                   |                       |                        |                 |             |           |
|   |      |               |          |               |                      |                   |                       |                        | Back            | Cancel      | Save Next |

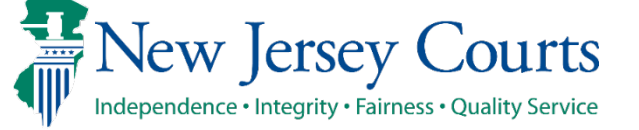

<u>Note:</u> If the complaint is auto-verified, the "Reset" button will be disabled, and user will not have the ability to re-verify or assign a different defendant to the complaint.

| ompl                                                           | aints                                       |                                                                                     |                                        |                                                   |                               |                                            |                                       |                                                   |                                               |
|----------------------------------------------------------------|---------------------------------------------|-------------------------------------------------------------------------------------|----------------------------------------|---------------------------------------------------|-------------------------------|--------------------------------------------|---------------------------------------|---------------------------------------------------|-----------------------------------------------|
| 1 reco                                                         | rd                                          |                                                                                     |                                        |                                                   |                               |                                            |                                       |                                                   |                                               |
|                                                                | Issue da                                    | ate Complaint n                                                                     | umber De                               | fendant name                                      | SBI number                    | Police case number                         | Offense date                          | e Offense                                         |                                               |
| ð                                                              | 07/31/20                                    | 024 W-2024-0000                                                                     | )66-0714 JO                            | HN DOE                                            | 456213N                       | 100000003                                  | 07/30/2024                            | 2C:14-2A(4)                                       | Re-verify                                     |
|                                                                |                                             |                                                                                     |                                        |                                                   |                               |                                            |                                       |                                                   |                                               |
| efer                                                           | idant se                                    | earch results                                                                       |                                        |                                                   |                               |                                            |                                       |                                                   |                                               |
| Defer                                                          | ndant - IOI                                 | HN DOE                                                                              |                                        |                                                   |                               |                                            |                                       |                                                   |                                               |
| Ve                                                             | rify the de                                 | efendant by either sel                                                              | lecting a defendant                    | from the list below o                             | or selecting the "As          | sign new defendant" ont                    | ion below to add a                    | new defendant to Prom                             | is Gavel                                      |
| Ve                                                             | rify the de                                 | efendant by either sel                                                              | lecting a defendant                    | from the list below o                             | or selecting the "As          | sign new defendant" opt                    | ion below to add a                    | new defendant to Prom                             | is Gavel.                                     |
| Ve<br>Sea<br>L reco                                            | rify the de<br>I <b>rch by:</b>             | efendant by either sel<br>+ Add/Change                                              | lecting a defendant                    | from the list below o                             | or selecting the "As          | sign new defendant" opt                    | ion below to add a                    | new defendant to Prom                             | is Gavel.                                     |
| 3 Ve<br>Sea                                                    | rify the de<br><b>Irch by:</b><br>rds       | efendant by either sel<br>+ Add/Change<br>Defendant name ♦                          | lecting a defendant<br>Date of birth ♦ | from the list below of SBI number 🗢               | or selecting the "As<br>SSN 🖨 | sign new defendant" opt                    | ion below to add a<br>Race 🖨          | new defendant to Prom<br>Hispanic/Latinx? 🖨       | is Gavel.<br>Gender 🖨                         |
| Ve<br>Sea<br>reco                                              | rify the de<br>arch by:<br>rds              | efendant by either sel<br>+ Add/Change<br>Defendant name \$<br>JOHN DOE             | Date of birth<br>01/05/1995            | from the list below of<br>SBI number ♦<br>456213N | ssn ♦<br>333-44-4555          | sign new defendant" opt<br>SPN ♦<br>231159 | ion below to add a<br>Race 🖨<br>White | new defendant to Prom<br>Hispanic/Latinx? 🖨<br>No | is Gavel.<br>Gender 🖨<br>MALE                 |
| Ve Sea 1 reco                                                  | rify the de<br>arch by:<br>rds              | efendant by either sel<br>+ Add/Change<br>Defendant name<br>JOHN DOE                | Date of birth<br>01/05/1995            | from the list below of<br>SBI number €<br>456213N | SSN ♦<br>333-44-4555          | sign new defendant" opt<br>SPN ♦<br>231159 | Race 🗣                                | new defendant to Prom<br>Hispanic/Latinx? 🖨<br>No | is Gavel.<br>Gender 🖨<br>MALE                 |
| <ul> <li>Ve</li> <li>Sea</li> <li>1 reco</li> <li>A</li> </ul> | rify the de<br>arch by:<br>rds<br>ssign nev | efendant by either sel<br>+ Add/Change<br>Defendant name<br>JOHN DOE<br>W defendant | Date of birth ♦<br>01/05/1995          | from the list below of<br>SBI number €<br>456213N | ssN ♦<br>333-44-4555          | sign new defendant" opt<br>SPN ♦<br>231159 | ion below to add a<br>Race 🖨<br>White | new defendant to Prom<br>Hispanic/Latinx? 🖨<br>No | is Gavel.<br>Gender €<br>MALE                 |
| <ul> <li>Ve</li> <li>Sea</li> <li>reco</li> <li>A</li> </ul>   | rify the de<br>arch by:<br>rds<br>ssign nev | efendant by either sel<br>+ Add/Change<br>Defendant name<br>JOHN DOE<br>w defendant | Date of birth<br>01/05/1995            | from the list below of<br>SBI number ♦<br>456213N | SSN <b>♦</b><br>333-44-4555   | sign new defendant" opt<br>SPN ♦<br>231159 | Race 🗣                                | new defendant to Prom<br>Hispanic/Latinx? 🖨<br>No | is Gavel.<br>Gender 🖨<br>MALE<br>Reset Assign |

Criminal Case Management

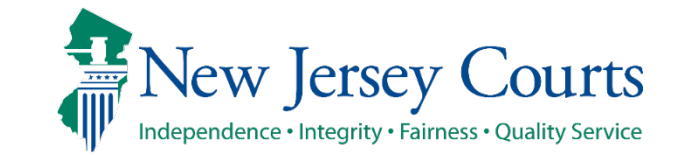

- To Verify defendant manually from Criminal Case Management system, click on <u>Verify</u> defendant button.
- If defendant doesn't exist in Criminal Case Management system, then no records will be returned.
- User has the option to:
  - 1. Assign new defendant, or
  - 2. Manually search for a defendant by clicking on the <u>+Add/Change</u> link.

| Asso       | ciate Compl    | aint > Ve    | erify Defendant >    | Case Details Defendant ar       | nd Charge Information   | Review Victim/Witness/O   | ther                    |                     |              |
|------------|----------------|--------------|----------------------|---------------------------------|-------------------------|---------------------------|-------------------------|---------------------|--------------|
| Com        | olaints        |              |                      |                                 |                         |                           |                         |                     |              |
|            | Complaint nu   | mber was er  | ntered or modified.  | Please re-verify defendant.     |                         |                           |                         |                     |              |
| 1 rec      | ord            |              |                      |                                 |                         |                           |                         |                     |              |
|            | Issue da       | te Cor       | mplaint number       | Defendant name                  | SBI number              | Police case number        | Offense date            | Offense             |              |
| đ          | 04/04/20       | 123 W-2      | 2023-000010-0180     | John Doe                        |                         |                           | 04/04/2023              | 2C:18-3A            | Verify       |
|            |                |              |                      |                                 |                         |                           |                         |                     |              |
| Defe       | endant sea     | arch resul   | ts                   |                                 |                         |                           |                         |                     |              |
| Def        | endant - DOl   | JBLE MINT    |                      |                                 |                         |                           |                         |                     |              |
| <b>3</b> \ | /erify the def | endant by ei | ther selecting a def | endant from the list below or s | electing the "Assign ne | w defendant" option below | w to add a new defendan | nt to Promis Gavel. |              |
| Se         | arch by:       | + Add/Ch     | ange                 |                                 |                         |                           |                         |                     |              |
|            |                | Defendant n  | ame 🖨 🛛 Date of      | birth 🖨 SBI number 🖨            | SSN 🖨                   | SPN 🗢                     | Race 🖨                  | Hispanic/Latinx? 🖨  | Gender 🖨     |
| No         | Records Fou    | nd           |                      |                                 |                         |                           |                         |                     |              |
|            | Assign new     | defendant    |                      |                                 |                         |                           |                         |                     |              |
|            |                |              |                      |                                 |                         |                           |                         |                     | Reset Assign |
|            |                |              |                      |                                 |                         |                           |                         | Back Cancel         | Save Next    |

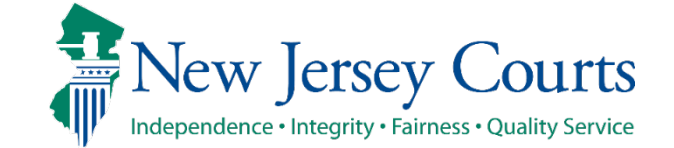

**Defendant search results** 

1

- 1. User also has an option to manually search for a defendant in Criminal Case Management system by clicking on the <u>+Add/Change</u> link.
- 2. Based on the search criteria, the system will return the matching records from Criminal Case Management system.

| Search by: + Add/Change |         |              |                 |              |
|-------------------------|---------|--------------|-----------------|--------------|
| Defendant name          | f birth | SBI number 单 | Search options  |              |
| No Describe Found       |         | Sof Humber   | Search criteria |              |
| No Records Found        |         |              | Select          | •            |
| Assign new defendant    |         |              | Select          | Reset Search |
|                         |         |              | Defendant name  |              |
|                         |         |              |                 |              |

|         | Issue date | Complaint number        | Defendant name | SBI number | Police case number | Offense date | Offense           |          |
|---------|------------|-------------------------|----------------|------------|--------------------|--------------|-------------------|----------|
| ð       | 04/04/2023 | W-2023-000010-0180      | DOUBLE MINT    |            |                    | 04/04/2023   | 2C:18-3A          | Verify   |
| 1 recor | ds         | Addreffange             | CD sushes      | 554L &     | 50N A              | Dece de      | Hannald alor 0    | Condex A |
|         | Defend     | inchame = Date of Dirth | Sbi number ₽   | 55IN 🖶     | SPIN 🖶             | Race 🗸       | hispanic/Launx? 🖶 | Gender 🗸 |

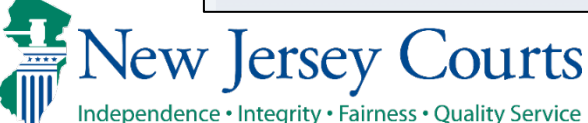

- Select the defendant and Click the Assign button.
- If the selected defendant has an SBI number:
  - 1. The Application will display the SBI number in the Verify Defendant Top Section.
  - 2. Upon hovering over the SBI number which is manually entered or assigned, a hyperlink will display the informational message about the SBI.

| lome                           | Manual Case                                                    | ×                                                                  |                                                                         |                                                                 |                                                  |                                                      |                                           |                                                 |                          |
|--------------------------------|----------------------------------------------------------------|--------------------------------------------------------------------|-------------------------------------------------------------------------|-----------------------------------------------------------------|--------------------------------------------------|------------------------------------------------------|-------------------------------------------|-------------------------------------------------|--------------------------|
| Associ                         | iate Complai                                                   | nt > Verify Defe                                                   | endant > Case De                                                        | tails Defendant and                                             | d Charge Information                             | Review Victim/Witness/Otl                            | ner                                       |                                                 |                          |
| Compl                          | laints                                                         |                                                                    |                                                                         |                                                                 |                                                  |                                                      |                                           |                                                 |                          |
| 1 reco                         | rd                                                             |                                                                    |                                                                         |                                                                 |                                                  |                                                      |                                           |                                                 |                          |
|                                | Issue date                                                     | Complaint n                                                        | umber De                                                                | efendant name                                                   | SBI number                                       | Police case number                                   | Offense date                              | Offense                                         |                          |
| ð                              | 04/04/2023                                                     | W-2023-0000                                                        | 010-0180 Jo                                                             | hn Doe                                                          | 4628911N                                         |                                                      | 04/04/2023                                | 2C:18-3A                                        | Re-verify                |
|                                |                                                                |                                                                    |                                                                         |                                                                 | SBI nu                                           | mber entered or assigne                              | d manually.                               |                                                 |                          |
| Defer                          | ndant sear                                                     | ch results                                                         |                                                                         |                                                                 |                                                  |                                                      |                                           |                                                 |                          |
| Defer                          | ndant - DOUB                                                   |                                                                    |                                                                         |                                                                 |                                                  |                                                      |                                           |                                                 |                          |
| Defer<br>Ve<br>Sea<br>1 reco   | ndant - DOUB<br>erify the defer<br>arch by:                    | <mark>LE MINT</mark><br>Idant by either sele<br>Defendant name:    | cting a defendant fro                                                   | m the list below or se<br>⊢ Add/Change                          | lecting the "Assign new                          | v defendant" option below                            | r to add a new defenda                    | nt to Promis Gavel.                             |                          |
| Defer<br>Ve<br>Sea<br>1 reco   | ndant - DOUB<br>erify the defer<br>arch by:<br>rds             | LE MINT<br>Idant by either sele<br>Defendant name:                 | cting a defendant fro<br>John Doe × -<br>Date of birth ♦                | m the list below or se<br>⊢ Add/Change<br>SBI number <b>≑</b>   | electing the "Assign new                         | v defendant" option below<br>SPN 🜩                   | r to add a new defenda<br>Race 🖨          | nt to Promis Gavel.<br>Hispanic/Latinx? 🖨       | Gender 🗢                 |
| Defer<br>③ Ve<br>Sea<br>1 reco | ndant - DOUE<br>erify the defer<br>arch by:<br>rds<br>Do<br>Jo | LE MINT<br>Idant by either sele<br>Defendant name<br>efendant name | oting a defendant from<br>John Doe × -<br>Date of birth ♦<br>12/06/1999 | m the list below or se<br>► Add/Change<br>SBI number<br>462891N | electing the "Assign new<br>SSN ♦<br>157-48-9897 | v defendant" option below<br>SPN <b>\$</b><br>231171 | r to add a new defenda<br>Race ♦<br>Asian | nt to Promis Gavel.<br>Hispanic/Latinx? 🖨<br>No | Gender <b>\$</b><br>MALE |

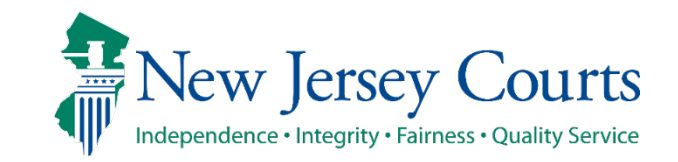

• Upon selecting "Assign new defendant" radio button the Assign button gets enabled.

| Associ | iate Complaint    | > Verify Defendant >          | Case Details Defendant and      | Charge Information    | Review Victim/Witness/O  | )ther                    |                     |              |
|--------|-------------------|-------------------------------|---------------------------------|-----------------------|--------------------------|--------------------------|---------------------|--------------|
| Compl  | aints             |                               |                                 |                       |                          |                          |                     |              |
| 1 reco | rd                |                               |                                 |                       |                          |                          |                     |              |
|        | Issue date        | Complaint number              | Defendant name                  | SBI number            | Police case number       | Offense date             | Offense             |              |
| ð      | 04/04/2023        | W-2023-000010-0180            | John Doe                        |                       |                          | 04/04/2023               | 2C:18-3A            | Verify       |
|        |                   |                               |                                 |                       |                          |                          |                     |              |
| Defen  | idant search i    | results                       |                                 |                       |                          |                          |                     |              |
| Defer  | ndant - JOHN DOE  |                               |                                 |                       |                          |                          |                     |              |
| Ve     | rify the defendan | t by either selecting a defen | dant from the list below or sel | ecting the "Assign ne | w defendant" option belo | ow to add a new defendan | nt to Promis Gavel. |              |
| Sea    | rch by: + Ac      | dd/Change                     |                                 |                       |                          |                          |                     |              |
|        | Defen             | dant name 🖨 🔹 Date of bi      | rth 🖨 SBI number 🖨              | SSN 🖨                 | SPN 🗢                    | Race 🖨                   | Hispanic/Latinx? 🖨  | Gender 🖨     |
| No F   | Records Found     |                               |                                 |                       |                          |                          |                     |              |
|        | ssign now defen   | adapt                         |                                 |                       |                          |                          |                     |              |
|        | ssign new deren   | luant                         |                                 |                       |                          |                          |                     |              |
|        |                   |                               |                                 |                       |                          |                          |                     | Reset Assign |
|        |                   |                               |                                 |                       |                          |                          | Back Cancel         | Save Next    |
|        |                   |                               |                                 |                       |                          |                          |                     |              |

Criminal Case Management

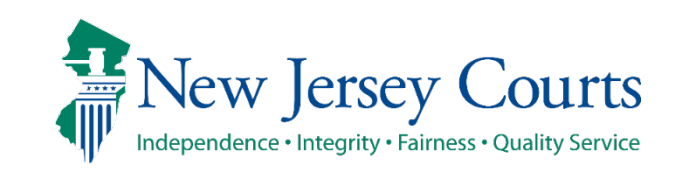

1

2

- 1. If a SBI number does not exist for the defendant, the system will open a modal window which will allow the user to manually enter the SBI number. Enter the SBI number and click 'Confirm'.
- 2. If a SBI number exist on the complaint, the system will enable the 'Next' button.
- 3. The "Reset" button remains enabled, allowing user the option to reverify the defendant.

| 04/04/2023 W-2023-000010-0180                                          | Confirm SBI number                                     | ×       | 2C:18-3A       | - City   |
|------------------------------------------------------------------------|--------------------------------------------------------|---------|----------------|----------|
| Defendant search results                                               | Do you want to enter the SBI number for the defendant? |         |                |          |
| Defendant - JOHN DOE<br>Verify the defendant by either selecting a def | Ves No FBI sumbers*                                    |         | nis Gavel.     |          |
| Search by: + Add/Change                                                |                                                        |         |                |          |
| Defendant name 🗢 🛛 Date o                                              | Cancel                                                 | Confirm | inic/Latinx? 🖨 | Gender 🖨 |
| No Records Found                                                       |                                                        |         |                |          |

| Assoc                      | iate Complaint                                                                 | 7 Verify Deren                                          |                                        |                                         |                                  |                                           |                                   |                                           |           |       |
|----------------------------|--------------------------------------------------------------------------------|---------------------------------------------------------|----------------------------------------|-----------------------------------------|----------------------------------|-------------------------------------------|-----------------------------------|-------------------------------------------|-----------|-------|
| Compl                      | laints                                                                         |                                                         |                                        |                                         |                                  |                                           |                                   |                                           |           |       |
| 1 reco                     | ord                                                                            |                                                         |                                        |                                         |                                  |                                           |                                   |                                           |           |       |
|                            | Issue date                                                                     | Complaint nu                                            | mber D                                 | efendant name                           | SBI number                       | Police case number                        | Offense date                      | Offense                                   |           |       |
| ð                          | 04/05/2023                                                                     | W-2023-00001                                            | 1-0180 J                               | ohn Doe                                 | 489748N                          |                                           | 04/05/2023                        | 2C:18-3A                                  | Re-verify |       |
|                            |                                                                                |                                                         |                                        |                                         |                                  |                                           |                                   |                                           |           |       |
| efer                       | ndant search                                                                   | results                                                 |                                        |                                         |                                  |                                           |                                   |                                           |           |       |
| Defer                      | ndant - JOHN DO                                                                | 1 <b>6</b>                                              |                                        |                                         | I                                |                                           |                                   | the Durania Caual                         |           |       |
| Defer<br>Ve<br>Sea         | ndant - JOHN DO<br>erify the defenda<br>arch by: + A<br>Defe                   | E<br>nt by either selecti<br>\dd/Change<br>ndant name € | ing a defendant fro<br>Date of birth 🖨 | om the list below or se<br>SBI number 🖨 | lecting the "Assign nev<br>SSN 🖨 | v defendant" option belo<br>SPN <b>\$</b> | w to add a new defendan<br>Race 🖨 | it to Promis Gavel.<br>Hispanic/Latinx? 🜩 | Gender 🖨  |       |
| Defer<br>Ve<br>Sea         | ndant - JOHN DO<br>erify the defenda<br>arch by: + A<br>Defen<br>Records Found | E<br>nt by either selecti<br>add/Change<br>ndant name 🖨 | ing a defendant fro                    | om the list below or se                 | lecting the "Assign nev          | v defendant" option belo<br>SPN <b>≑</b>  | w to add a new defendan<br>Race 🖨 | t to Promis Gavel.<br>Hispanic/Latinx? 🜩  | Gender 🖨  |       |
| Defer<br>Ve<br>Sea<br>No F | ndant - JOHN DO<br>erify the defenda<br>arch by: + A<br>Defer<br>Records Found | E<br>nt by either selecti<br>kdd/Change<br>ndant name € | ing a defendant fro                    | om the list below or se                 | lecting the "Assign new          | v defendant" option belo<br>SPN ≑         | w to add a new defendan<br>Race 🖨 | t to Promis Gavel.<br>Hispanic/Latinx? ♦  | Gender 🖨  | ssign |

Criminal Case Management

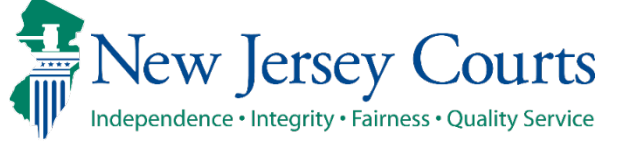

 If a complaint number was not entered on the Associate Complaint screen, then the Verify Defendant screen will provide users two options: 'Search Defendant' and 'New Defendant'.

| Home Manual Case 🗙                                                                                                    | ~       |
|----------------------------------------------------------------------------------------------------|---------|
| Criminal Case Management Essex County                                                                                                    |         |
| Associate Complaint > Verify Defendant > Case Details Defendant and Charge Information Review Victim/Witness/Other                                                                                                    |         |
| Defendant                                                                                                    |         |
| In the second second |         |
| Search Defendant New Defendant                                                                                                    |         |
| Back Cancel Sa                                                                                                    | ve Next |
|                                                                                                    |         |
|                                                                                                    |         |
|                                                                                                    |         |
|                                                                                                    |         |

Criminal Case Management

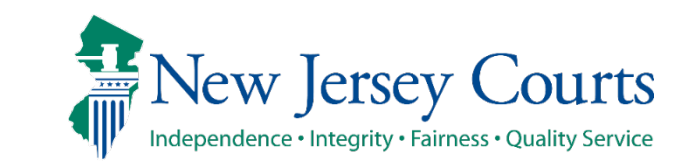

- 1. Select 'New Defendant' to assign a new defendant. Enter the details and click <u>Save</u> button.
- 2. If the SBI number entered already exists in Criminal Case Management system for the same county, the system will display an error message.
- 3. After saving the new defendant, the 'Assign' button will be enabled.

|                                 | 1           | Assign new defendant                                                                             |                                               |                             |                        | ×          |
|---------------------------------|-------------|--------------------------------------------------------------------------------------------------|-----------------------------------------------|-----------------------------|------------------------|------------|
| t' to<br>t. Enter<br><u>.ve</u> |             | First name                                                                                       | Middle initial                                | Last name *                 | SBI number             |            |
| red                             |             |                                                                                                  |                                               |                             |                        | <i>"</i> " |
| nal Case<br>or the              | 2           | Assign new defendant<br>Defendant's SBI numbe                                                    | er 201101H already exists.                    | Please verify the defend    | ant again.             | ×<br>×     |
| n wıll<br>ge.                   |             | First name<br>John                                                                               | Middle initial                                | Last name * Doe             | SBI number             |            |
| ' button                        |             |                                                                                                  |                                               |                             | Cancel Sa              | ve         |
|                                 | 3           | Associate Complaint > Verify Defendant > Defendant No complaint was entered. Click "Search Defen | Case Details Defendant and Charge Information | Review Victim/Witness/Other |                        |            |
|                                 |             | 1 row(s)<br>Defendant name ¢<br>O JOHN DOE                                                       | SBI number 🕈                                  |                             |                        | ÷          |
| New                             | y Jersey Co | 11rte                                                                                            |                                               |                             | Reset Back Cancel Save | Assign     |
|                                 |             | uw                                                                                               |                                               |                             |                        |            |

New Jersey Courts

Independence • Integrity • Fairness • Quality Service

- 1. Before assigning the new defendant, clicking on the ellipses will give you the option to 'Modify' or 'Delete' the defendant info entered.
- 2. Clicking 'Modify' will allow you to change/update the info entered before.
- 3. Clicking 'Delete', will open "Confirmation" modal window. If user clicks 'Confirm', the system will remove the new defendant information entered. Allowing users to enter a new defendant again or search for an existing defendant.

| V | / 61 | ny Defendant (com.)                                                                                                   |
|---|------|----------------------------------------------------------------------------------------------------|
|   |      | Defendant                                                                                                    |
| 1 |      | No complaint was entered. Click "Search Defendant" to search defendants within this county or assign "New Defendant". |
|   |      | Savet Defendant New Defendant                                                                                         |
|   |      | Search Defendant                                                                                                    |
|   |      | 1 row(s)                                                                                                    |
|   |      | Defendant name 🗢 SBI number 📤                                                                                         |
|   |      | john doe                                                                                                    |
|   |      | Moolty<br>Reset                                                                                                    |
|   |      | Back Cancel Save Next                                                                                                 |
| 2 |      | Associate Complaint > Verify Defendant > Case Details Defendant and Charge Information Review Victim/Witness/Other    |
| 2 |      | Defendant                                                                                                    |
|   |      | No complaint was entered. Click "Search Defendant" to search defendants within this county or assign "New Defendant". |
|   |      | Search Defendant New Defendant                                                                                        |
|   |      | Assign new defendant X                                                                                                |
|   |      | 1 row(s) First name Middle Initial Last name * SBI number                                                             |
|   |      | Defendant name  JOHN DOE                                                                                              |
|   |      | john Doe i                                                                                                    |
|   |      | Reset Assign                                                                                                    |
|   |      |                                                                                                    |
|   |      | Back Cancel Save Next                                                                                                 |
|   |      |                                                                                                    |
| 3 |      | Criminal Case Management Essex County                                                                                 |
|   |      | Associate Complaint > Verify Defendant > Case Details Defendant and Charge Information Review Victim/Witness/Other    |

| Criminal Case Management Essex County                                                                                                    |             |      |
|----------------------------------------------------------------------------------------------------|-------------|------|
| Associate Complaint > Verify Defendant > Case Details Defendant and Charge Information Review Victim/Witness/Other                                                         |             |      |
| Defendant                                                                                                    |             |      |
| No complaint was entered. Click "Search Defendant" to search defendants within this county or assign "New Defendant".                                                      |             |      |
| <ul> <li>Changes have been marked for the current session and will become permanent at completion of the work.</li> <li>Search Defendant</li> <li>New Defendant</li> </ul> |             |      |
|                                                                                                    | Back Cancel | Savo |

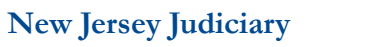

Select 'Search 1. Defendant' to search defendants within the county. Enter the search criteria and click the 'Search' button.

2. Based on the search criteria, the system will return the matching records from Criminal Case Management system.

| 1 | Associa<br>Defend<br>No<br>Sear | ant<br>complaint t  | int > Verify Defendant 3   | endant" to search defend | ant and Charge Informati<br>lants within this county o<br>rch options<br>rch criteria<br>elect<br>efendant name<br>Bl number<br>PN | ion Review Victim/Witnes | s/Other<br>X<br>Search | Back Canc        | el Save N   | Vext              |        |
|---|---------------------------------|---------------------|----------------------------|--------------------------|----------------------------------------------------------------------------------------------------|--------------------------|------------------------|------------------|-------------|-------------------|--------|
|   | Asso                            | ciate Con           | nplaint > Verify Defe      | endant > Case De         | etails Defendant an                                                                                                    | nd Charge Information    | Review Victim/Wi       | itness/Other     |             |                   |        |
| 2 | Defer                           | ndant               |                            |                          |                                                                                                    |                          |                        |                  |             |                   |        |
|   | <b>B</b> N                      | lo compla           | aint was entered. Click "S | earch Defendant" to      | search defendants w                                                                                                    | vithin this county or a  | ssign "New Defenda     | ant".            |             |                   |        |
|   | Se                              | arch Def<br>arch by | endant New Defer           | john doe ×               | <b>+</b> Add/Change                                                                                                    |                          |                        |                  |             |                   |        |
|   | 119 r                           | ecords              |                            |                          |                                                                                                    |                          |                        |                  | 1 2         | 2 3 4 5 6 7 8 9   | ) 10 > |
|   |                                 |                     | Defendant name 🖨           | Date of birth 🖨          | SBI number 🖨                                                                                                    | SSN 🖨                    | SPN 🖨                  | Race 🖨           | Hispanic/La | atinx? 🖨 Gender 🖨 |        |
|   |                                 | 0                   | JOHN DOE                   | 06/15/1978               | 980119B                                                                                                    | 140-72-6090              | 128598                 | Black or African | American    | MALE              |        |
|   | o'                              | 0                   | JOHN #1 DOE                |                          |                                                                                                    |                          | 097581                 |                  |             |                   |        |
|   |                                 | 0                   |                            | 01/15/1967               | 300180B                                                                                                    | 146-64-3924              | 019443                 | Asian            | No          | FEMALE            |        |
|   | -<br>-                          | 0                   |                            | 01/15/1967               | 300180B                                                                                                    | 146-64-3924              | 019443                 | Asian            | No          | FEMALE            |        |
|   |                                 | 0                   |                            |                          |                                                                                                    |                          |                        |                  |             | Reset             | Assign |
|   |                                 |                     |                            |                          |                                                                                                    |                          |                        |                  | Back        | Cancel Save       | Next   |
|   | Jev                             | W                   | Jersey                     | Cou                      | Irts                                                                                                    |                          |                        |                  |             |                   |        |

New Jersey Courts

Independence • Integrity • Fairness • Quality Service

Stage Processing buttons at the bottom will allow user to navigate back and forth between screens, save information etc.

- **<u>Back</u>** button Allows user to go to previous screen.
- **Cancel** button:
  - <u>Clicking 'Cancel' button without saving the work will open</u> "Confirmation" modal window. If user clicks Confirm, the system will go back to Criminal Case Management home page.
  - <u>Clicking 'Cancel' after saving the work at least once, will</u> open "Confirmation" modal window. If user clicks <u>Confirm</u>, the system will take user back to the screen from where user navigated to this screen. System will save previously saved work' by user in 'In Progress Case Initiation' workbasket.
- Save button No Validations related to user entered /selected details will be done at save, but the system will save the information so far entered by user and will display successful bar message on top of the screen.
  - <u>Clicking 'Save' button first time</u> will save the information and create an entry in "In Progress Case initiation" workbasket with Status as "Pending-Draft".
  - <u>Clicking 'Save' after saving the work at least once</u> will update the information.
- Next button Runs all the validation on the current screen. Navigates user to next stage upon successful validations else display errors as applicable.

|                | ate complan                                 | it / verity bele                                      |                               | tana Derenuant anu C           |                              | Neview vicuni/ wintess/ou | 101                  |                                         |                                  |
|----------------|---------------------------------------------|-------------------------------------------------------|-------------------------------|--------------------------------|------------------------------|---------------------------|----------------------|-----------------------------------------|----------------------------------|
| Compla         | aints                                       |                                                       |                               |                                |                              |                           |                      |                                         |                                  |
| <b>6</b> (c)   | molaint num                                 | her was entered or                                    | modified Plasse row           | erify defendant                |                              |                           |                      |                                         |                                  |
|                | mpiaint num                                 | ber was entered or i                                  | modified. Please re-v         | enty defendant.                |                              |                           |                      |                                         |                                  |
| 1 recor        | d                                           |                                                       |                               |                                |                              |                           |                      |                                         |                                  |
|                | Issue date                                  | Complaint n                                           | umber De                      | efendant name                  | SBI number                   | Police case number        | Offense date         | Offense                                 |                                  |
| ð              | 07/31/2024                                  | W-2024-0000                                           | 066-0714 JC                   | DHN DOE                        | 456213N                      | 100000003                 | 07/30/2024           | 2C:14-2A(4)                             | Re-verify                        |
|                |                                             |                                                       |                               |                                |                              |                           |                      |                                         |                                  |
| Defen          | dant sear                                   | ch results                                            |                               |                                |                              |                           |                      |                                         |                                  |
| -              |                                             |                                                       |                               |                                |                              |                           |                      |                                         |                                  |
| Defen          | dant - JOHN                                 | DOE                                                   |                               |                                |                              |                           |                      |                                         |                                  |
| O Ver          | rify the defen                              | ndant by either seled                                 | ting a defendant fro          | m the list below or selec      | ting the "Assign new         | defendant" ontion below   | to add a new defend  | ant to Promis Cavel                     |                                  |
|                |                                             | •                                                     | 0                             |                                | ang the Assignment           | defendant option below    | to add a new defenda | and to Fromis Gavel.                    |                                  |
| 500            | rch hw -                                    | + Add/Change                                          | 0                             |                                | ang the Assignmen            | defendant option below    | to add a new defend  | and to Promis Gavel.                    |                                  |
| Sea            | rch by: -                                   | + Add/Change                                          |                               |                                |                              | defendant option below    |                      | ant to Fromis Gaver.                    |                                  |
| Sea<br>1 recor | r <b>ch by:</b> -                           | + Add/Change                                          |                               |                                |                              |                           | to add a new defend. |                                         |                                  |
| Sea<br>1 recor | r <b>ch by:</b> -<br>ds<br>De               | + Add/Change                                          | Date of birth 🖨               | SBI number 🖨                   | ssn ♦                        | SPN \$                    | Race 🖨               | Hispanic/Latinx? 🗣                      | Gender 🗢                         |
| Sea<br>1 recor | rch by: ds<br>ds<br>O JO                    | + Add/Change<br>efendant name \$                      | Date of birth \$              | <b>SBI number ≑</b><br>456213N | SSN ♦<br>333-44-4555         | SPN \$<br>231159          | Race 🖨               | Hispanic/Latinx? 🖨                      | Gender 🗢<br>MALE                 |
| Sea<br>1 recor | rch by: -<br>ds De<br>O JO                  | + Add/Change<br>efendant name ♦<br>HN DOE             | Date of birth ♦<br>01/05/1995 | SBI number 🗣<br>456213N        | SSN ♦<br>333-44-4555         | SPN <b>♦</b><br>231159    | Race 🗢               | Hispanic/Latinx? \$                     | Gender 🗢<br>MALE                 |
| Sea<br>1 recor | rch by: -<br>ds De<br>O JO                  | + Add/Change                                          | Date of birth \$              | SBI number ♦<br>456213N        | SSN ♦<br>333-44-4555         | SPN ♦<br>231159           | Race \$              | Hispanic/Latinx? 🗣                      | Gender 🖨<br>MALE                 |
| Sea<br>1 recor | rch by: -<br>ds<br>De<br>Jo<br>ssign new de | + Add/Change<br>efendant name<br>HN DOE<br>efendant   | Date of birth \$ 01/05/1995   | SBI number 🖨<br>456213N        | SSN ♦<br>333-44-4555         | SPN <b>♦</b><br>231159    | Race \$              | Hispanic/Latinx? 🖨                      | Gender 🗢<br>MALE                 |
| Sea<br>1 recor | rch by: -<br>ds De<br>O JO                  | + Add/Change<br>efendant name ♦<br>HN DOE<br>efendant | Date of birth \$ 01/05/1995   | SBI number 🖨<br>456213N        | SSN ♦<br>333-44-4555         | SPN ♦<br>231159           | Race 🗢               | Hispanic/Latinx? 🗣                      | Gender 🗢<br>MALE<br>Reset Assign |
| Sea<br>1 recor | rch by: -<br>ds<br>De<br>Ssign new de       | + Add/Change                                          | Date of birth 🗣               | SBI number 🖨<br>456213N        | SSN ♦<br>333-44-4555         | SPN <b>≑</b><br>231159    | Race 🗢               | Hispanic/Latinx? \$                     | Gender 🗢<br>MALE<br>Reset Assign |
| Sea<br>1 recor | rch by: -<br>ds<br>De<br>JO<br>ssign new de | + Add/Change                                          | Date of birth ◆ 01/05/1995    | SBI number ♣<br>456213N        | SSN <b>\$</b><br>333-44-4555 | SPN \$<br>231159          | Race 🗢               | Hispanic/Latinx? 🖨<br>No<br>Back Cancel | Gender 🗢<br>MALE<br>Reset Assign |

# Manual Case Entry – Case Details

1

2

New Jersey Courts

Independence • Integrity • Fairness • Quality Service

- 1. Case Details screen provides option to enter case details such as Most serious crime, Category, Originating municipality, Case Initiation date, Change date, Manual case Creation reason etc.
- 2. For the Manual case creation reason field, the system will display the following:
  - Direct indictment/ Accusation
  - Recovery Court Transfer
  - Pre-indictment Transfer
  - Post-indictment Transfer
  - Complaint/DP from Other County
  - Other

Note: When Other is chosen, a required Comment field will appear on the screen.

| Category * Wildcat code Evidence ID Evidence ID Prosecutor Lab number Lab number Manual case creation reason * | ase Details                |                                 |             |                               |
|----------------------------------------------------------------------------------------------------|----------------------------|---------------------------------|-------------|-------------------------------|
| Evidence ID Change date *                                                                                      | Nost serious crime *       | Prosecutor case jacket status * | Category *  | Wildcat code                  |
|                                                                                                    | Driginating municipality * | Case initiation date *          | Evidence ID | Change date *                 |
| Prosecutor<br>Lab number Manual case creation reason *                                                         |                            |                                 | <b>#</b>    |                               |
| Lab number Manual case creation reason *                                                                       | udge                       | Prosecutor detective            | Prosecutor  |                               |
| Lab number Manual case creation reason *                                                                       |                            |                                 |             |                               |
| <b> </b>                                                                                                    | ransfer response           | Supersession date               | Lab number  | Manual case creation reason * |
|                                                                                                    | Yes No                     |                                 | <b>#</b>    |                               |
|                                                                                                    | ransfer response<br>Yes No | Supersession date               | Lab number  | Manual case creation reason * |
|                                                                                                    |                            |                                 |             | C                             |
| C <sup>#</sup> Refr                                                                                            | + Add Case Note            |                                 |             |                               |
| C Ref                                                                                                    |                            |                                 |             |                               |

| Case Details            |      |                                 |            |                                |
|-------------------------|------|---------------------------------|------------|--------------------------------|
| Most serious crime *    |      | Prosecutor case jacket status * | Category * | Wildcat code                   |
|                         |      |                                 |            |                                |
| Originating municipalit | ty * | Case initiation date *          |            | Change date *                  |
| Judge                   |      | Prosecutor detective            | Prosecutor |                                |
|                         |      |                                 |            |                                |
| Transfer response       |      | Supersession date               | Lab number | Manual case creation reason *  |
| Yes                     | No   |                                 | <b>#</b>   | Other                          |
| Comment *               |      |                                 |            | Direct Indictment/Accusation   |
|                         |      |                                 |            | Recovery Court Transfer        |
| Remaining: 60 charact   | ters |                                 |            | Pre-Indictment Transfer        |
| Case Notes              |      |                                 |            | Post-Indictment Transfer       |
|                         |      |                                 |            | Complaint/DP from Other County |
|                         |      |                                 |            | Other                          |

#### Manual Case Entry – Case Details (cont.)

If the user is updating an existing criminal case, then Case details will be populated from the selected case. User will not be allowed to override any values except for court officials, Transfer response, Supersession date, Lab number and Manual case creation reason.

| Associate Complaint > Verify De                | efendant > Case Details      | > Defendant and Charge Information Review Victim/W     | vitness/Oth | er -                        |   |                |   |                      |          |      |                      |
|------------------------------------------------|------------------------------|--------------------------------------------------------|-------------|-----------------------------|---|----------------|---|----------------------|----------|------|----------------------|
| Case Details                                   |                              |                                                        |             |                             |   |                |   |                      |          |      |                      |
| Most serious crime<br>AAS - ASSAULT            |                              | Prosecutor case jacket status<br>IS - INTAKE/SCREENING |             | Category<br>NI - NON-IMPACT |   |                |   | Wildcat code         |          |      |                      |
| Originating municipality<br>0714 - NEWARK CITY |                              | Case initiation date 03/13/2023                        |             | Evidence ID                 |   |                |   | Change date *        | <b>m</b> |      |                      |
| Judge                                          |                              | Prosecutor detective                                   |             | Prosecutor                  |   |                |   | 03/10/2025           |          |      |                      |
| Transfer response                              |                              | Supersession date                                      |             | Lab number                  |   |                |   | Manual case creation | reason * |      |                      |
| Yes No                                         |                              |                                                        |             |                             |   |                |   |                      | ~        |      |                      |
| Case Notes                                     |                              |                                                        |             |                             |   |                |   |                      |          |      | Defeet               |
| Search by: + Add/Change                        |                              |                                                        |             |                             |   |                |   |                      |          |      | ; Refresh            |
| 11 records                                     |                              |                                                        |             |                             |   |                |   |                      |          |      |                      |
| ≡ Group 🌂 Fields 拜 Show More                   | e/Less                       |                                                        |             |                             |   |                |   |                      |          | Defa | ult view <b>&gt;</b> |
| Sequence number 🔶                              | Case note                    |                                                        |             |                             | ¢ | Case note date | ¢ | Entered by           |          | _    |                      |
| 001                                            | testing case note 1 - 5/13/2 | 2024                                                   |             |                             |   | 05/13/2024     | I | JUAJOY0              | View     |      | :                    |
| 002                                            | testing case note 2 - 5/13/2 | 24                                                     |             |                             |   | 05/10/2024     | I | JUAJOY0              | View     |      |                      |
| 003                                            | TEST NOTE ADDED THRU N       | MAINTENANCE 5/15/24                                    |             |                             |   | 05/15/2024     | I | JUPGUZ0              | View     |      | ÷                    |
| 004                                            | TESTING MAINT CASE NOT       | E ENTRY 6/10/2024                                      |             |                             |   | 06/10/2024     | I | JUAJOY0              | View     |      | :                    |
| 005                                            | TEST CASE NOTE 1             |                                                        |             |                             |   | 06/13/2024     | I | JUAJOY0              | View     |      | :                    |
| 006                                            | TEST CASE NOTE 1             |                                                        |             |                             |   | 06/13/2024     | J | JUAJOY0              | View     |      | :                    |

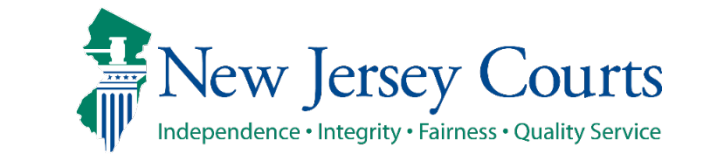

Criminal Case Management

#### Manual Case Entry – Case Details (cont.)

Case Notes section:

- When an existing criminal case is selected then case notes from the criminal case will be displayed.
- System will display case note details such as Sequence number, Case note, Case note date, Entered by (user id).
- The following features are available in the Case Notes section:
  - View case note
  - Modify case note
  - Delete case note
  - Add new case note
  - Search case note
  - Customized view of case notes
  - Refresh case notes

| Home E5X-23-030025 X     |           |                              |                      |          |             |                |        |                               |      |              |
|--------------------------|-----------|------------------------------|----------------------|----------|-------------|----------------|--------|-------------------------------|------|--------------|
| Originating municipality |           |                              |                      |          |             |                |        |                               |      |              |
| OTA A NEWADA CITA        |           |                              | Case initiation date |          | Evidence ID |                |        | Change date *                 |      |              |
| 0714 - NEWARK CITY       |           |                              | 03/13/2023           |          |             |                |        | 03/13/2023                    |      |              |
| Judge                    |           |                              | Prosecutor detective |          | Prosecutor  |                |        |                               |      |              |
|                          |           |                              |                      |          | MOSCO, DIT  |                |        |                               |      |              |
| Transfer response        |           |                              | Supersession date    |          | Lab number  |                |        | Manual case creation reason * |      |              |
| Yes                      | No        |                              |                      | <b>#</b> |             |                |        |                               | ~    |              |
|                          |           |                              |                      |          |             |                |        |                               |      |              |
| Case Notes               |           |                              |                      |          |             |                |        |                               |      |              |
|                          |           |                              |                      |          |             |                |        |                               |      | C Refre      |
| Search by: + Add/Char    | nge       |                              |                      |          |             |                |        |                               |      |              |
|                          |           |                              |                      |          |             |                |        |                               |      |              |
| 11 records               |           |                              |                      |          |             |                |        |                               |      |              |
| ≡ Group 🏹 Fields 🗘 Sho   | w More/Le | SS                           |                      |          |             |                |        |                               | D    | )efault view |
| Sequence number          | ¢         | Case note                    |                      |          |             | Case note date | Entere | d by                          |      |              |
| 001                      |           | testing case note 1 - 5/13/2 | 024                  |          |             | 05/13/2024     | JUAJOY | 0                             | View | :            |
| 002                      |           | testing case note 2 - 5/13/2 | 14                   |          |             | 05/10/2024     | JUAJOY | 0                             | View |              |
| 003                      |           | TEST NOTE ADDED THRU N       | AINTENANCE 5/15/24   |          |             | 05/15/2024     | JUPGU  | ZO                            | View |              |
| 004                      |           | TESTING MAINT CASE NOT       | E ENTRY 6/10/2024    |          |             | 06/10/2024     | JUAJOY | 0                             | View | :            |
| 005                      |           | TEST CASE NOTE 1             |                      |          |             | 06/13/2024     | JUAJOY | 0                             | View | :            |
| 006                      |           | TEST CASE NOTE 1             |                      |          |             | 06/13/2024     | JUAJOY | 0                             | View | :            |
| 007                      |           | TEST CASE NOTE 1             |                      |          |             | 06/13/2024     | JUAJOY | 0                             | View | :            |
| 008                      |           | TEST CASE NOTE 1             |                      |          |             | 06/13/2024     | JUAJOY | 0                             | View | 1            |
| 009                      |           | TEST CASE NOTE 1             |                      |          |             | 06/13/2024     | JUAJOY | 0                             | View | :            |
| 010                      |           |                              |                      |          |             | 05/12/2024     |        | 0                             |      |              |

Criminal Case Management

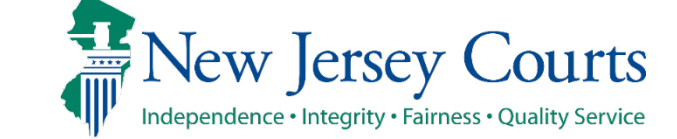

#### Manual Case Entry – Case Details (cont.)

Clicking the "**Refresh**" link will pull the updated case notes from Criminal case management system.

If a case note for an existing case was added/modified/deleted in the Criminal case management system outside of the Case Initiation application, then a message will be displayed on the top of the screen asking the user to refresh.

Click on the <u>Next</u> button to navigate to the Defendant and Charge Information screen.

| riginating municipality                                                                                                 |                                                                                                    | Case initiation date                                                            | Evider   | ence ID  |                                                                                                    | Change date *                                                                                                    |                                                              |            |
|----------------------------------------------------------------------------------------------------|----------------------------------------------------------------------------------------------------|---------------------------------------------------------------------------------|----------|----------|----------------------------------------------------------------------------------------------------|----------------------------------------------------------------------------------------------------|--------------------------------------------------------------|------------|
| 714 - NEWARK CITY                                                                                                    |                                                                                                    | 03/13/2023                                                                      |          |          |                                                                                                    | 03/13/2023                                                                                                    |                                                              |            |
| Jdge                                                                                                    |                                                                                                    | Prosecutor detective                                                            | Prose    | ecutor   |                                                                                                    |                                                                                                    |                                                              |            |
|                                                                                                    |                                                                                                    |                                                                                 | MOS      | SCO, DIT |                                                                                                    |                                                                                                    |                                                              |            |
| ransfer response                                                                                                    |                                                                                                    | Supersession date                                                               | Lab ni   | number   |                                                                                                    | Manual case creat                                                                                                    | tion reason *                                                |            |
| Yes                                                                                                    | No                                                                                                    |                                                                                 | <b>#</b> |          |                                                                                                    |                                                                                                    | ~                                                            |            |
|                                                                                                    |                                                                                                    |                                                                                 |          |          |                                                                                                    |                                                                                                    |                                                              |            |
| ise Notes                                                                                                    |                                                                                                    |                                                                                 |          |          |                                                                                                    |                                                                                                    |                                                              |            |
|                                                                                                    |                                                                                                    |                                                                                 |          |          |                                                                                                    |                                                                                                    |                                                              | C Re       |
| Search hv: + Add/Char                                                                                                   | 0.00                                                                                                    |                                                                                 |          |          |                                                                                                    |                                                                                                    |                                                              |            |
|                                                                                                    | -0-                                                                                                    |                                                                                 |          |          |                                                                                                    |                                                                                                    |                                                              |            |
|                                                                                                    |                                                                                                    |                                                                                 |          |          |                                                                                                    |                                                                                                    |                                                              |            |
| 11 records                                                                                                    | .0-                                                                                                    |                                                                                 |          |          |                                                                                                    |                                                                                                    |                                                              |            |
| 11 records<br>Ξ Group 🎕 Fields ঝ Shov                                                                                   | w More/Less                                                                                                    |                                                                                 |          |          |                                                                                                    |                                                                                                    | ſ                                                            | Default vi |
| 11 records<br>≡ Group 🎕 Fields 🗘 Shov<br>Sequence number                                                                | w More/Less                                                                                                    |                                                                                 |          | ÷        | Case note date                                                                                                    | Entered by                                                                                                    | I                                                            | Default vi |
| 11 records<br>≡ Group 🐼 Fields 📢 Shov<br>Sequence number<br>201                                                         | w More/Less Case note testing case note 1 -                                                                                                    | 5/13/2024                                                                       |          | ¢        | Case note date<br>05/13/2024                                                                                                    | Entered by<br>JUAJOY0                                                                                                    | View                                                         | Default vi |
| 11 records<br>E Group & Fields 14 Shov<br>Sequence number<br>201<br>202                                                 | W More/Less Case note testing case note 1 testing case note 2                                                                                                    | 5/13/2024<br>5/13/24                                                            |          | ÷        | Case note date<br>05/13/2024<br>05/10/2024                                                                                                    | Entered by<br>JUAJOY0<br>JUAJOY0                                                                                                    | View View                                                    | Default vi |
| 11 records<br>≡ Group 🎕 Fields 🗘 Shov<br>Sequence number<br>201<br>202<br>203                                           | W More/Less Case note testing case note 1 testing case note 2 TEST NOTE ADDED 1                                                                                                    | - 5/13/2024<br>- 5/13/24<br>THRU MAINTENANCE 5/15/24                            |          | ÷        | Case note date<br>05/13/2024<br>05/10/2024<br>05/15/2024                                                                                                    | Entered by<br>JUAJOYO<br>JUAJOYO<br>JUPGUZO                                                                                                    | View<br>View<br>View                                         | Default vi |
| 11 records<br>≡ Group 🐼 Fields 1↓ Shov<br>Sequence number<br>001<br>002<br>003<br>004                                   | W More/Less Case note testing case note 1 testing case note 2 TEST NOTE ADDED 1 TESTING MAINT CAS                                                                                                    | 5/13/2024<br>5/13/24<br>THRU MAINTENANCE 5/15/24<br>SE NOTE ENTRY 6/10/2024     |          | \$       | Case note date<br>05/13/2024<br>05/10/2024<br>05/15/2024<br>06/10/2024                                                                                                    | Entered by<br>JUAJOYO<br>JUAJOYO<br>JUPGUZO<br>JUAJOYO                                                                                                    | View<br>View<br>View<br>View                                 | Default vi |
| 11 records<br>≡ Group 🎕 Fields 1↓ Shov<br>Sequence number<br>001<br>002<br>003<br>004<br>005                            | W More/Less Case note testing case note 1 testing case note 2 TEST NOTE ADDED 1 TESTING MAINT CAS TEST CASE NOTE 1                                                                                                    | - 5/13/2024<br>- 5/13/24<br>THRU MAINTENANCE 5/15/24<br>SE NOTE ENTRY 6/10/2024 |          | ¢        | Case note date<br>05/13/2024<br>05/10/2024<br>05/15/2024<br>06/10/2024<br>06/13/2024                                                                                                    | Entered by<br>JUAJOYO<br>JUAJOYO<br>JUPGUZO<br>JUAJOYO<br>JUAJOYO                                                                                                    | View<br>View<br>View<br>View<br>View<br>View                 | Default vi |
| 11 records<br>E Group R Fields 14 Shov<br>Sequence number<br>001<br>002<br>003<br>004<br>005<br>006                     | W More/Less Case note testing case note 1 testing case note 2 TEST NOTE ADDED 1 TESTING MAINT CAS TEST CASE NOTE 1 TEST CASE NOTE 1                                                                                                    | - 5/13/2024<br>- 5/13/24<br>THRU MAINTENANCE 5/15/24<br>SE NOTE ENTRY 6/10/2024 |          | ¢        | Case note date            05/13/2024            05/10/2024            05/10/2024            06/10/2024            06/13/2024            06/13/2024                                                                                                    | Entered by     JUAJOYO     JUAJOYO     JUAJOYO     JUAJOYO     JUAJOYO     JUAJOYO     JUAJOYO                                                                                                    | View<br>View<br>View<br>View<br>View<br>View<br>View         | Default vi |
| 11 records<br>≡ Group 🎕 Fields †↓ Shov<br>Sequence number<br>001<br>002<br>003<br>004<br>005<br>006<br>007              | W More/Less Case note testing case note 1 testing case note 2 TEST NOTE ADDED 1 TESTING MAINT CAS TEST CASE NOTE 1 TEST CASE NOTE 1 TEST CASE NOTE 1 TEST CASE NOTE 1 TEST CASE NOTE 1                                                    | - 5/13/2024<br>- 5/13/24<br>THRU MAINTENANCE 5/15/24<br>SE NOTE ENTRY 6/10/2024 |          | ÷        | Case note date        05/13/2024        05/10/2024        05/15/2024        06/10/2024        06/13/2024        06/13/2024        06/13/2024                                                                                                    | Entered by           JUAJOYO           JUAJOYO           JUAJOYO           JUAJOYO           JUAJOYO           JUAJOYO           JUAJOYO           JUAJOYO           JUAJOYO           JUAJOYO           JUAJOYO           JUAJOYO           JUAJOYO           JUAJOYO           JUAJOYO           JUAJOYO | View<br>View<br>View<br>View<br>View<br>View<br>View<br>View | Default vi |
| 11 records<br>≡ Group 🎕 Fields 1↓ Shov<br>Sequence number<br>001<br>002<br>003<br>004<br>005<br>006<br>007<br>008       | W More/Less Case note testing case note 1 testing case note 2 TEST NOTE ADDED 1 TESTING MAINT CAS TEST CASE NOTE 1 TEST CASE NOTE 1 TEST CASE NOTE 1 TEST CASE NOTE 1 TEST CASE NOTE 1 TEST CASE NOTE 1 TEST CASE NOTE 1                  | - 5/13/2024<br>- 5/13/24<br>THRU MAINTENANCE 5/15/24<br>SE NOTE ENTRY 6/10/2024 |          | ¢        | Case note date         ◆           05/13/2024            05/15/2024            05/15/2024            06/10/2024            06/13/2024            06/13/2024            06/13/2024            06/13/2024            06/13/2024                                            | Entered by           JUAJOYO           JUAJOYO           JUAJOYO           JUAJOYO           JUAJOYO           JUAJOYO           JUAJOYO           JUAJOYO           JUAJOYO           JUAJOYO           JUAJOYO           JUAJOYO           JUAJOYO           JUAJOYO           JUAJOYO           JUAJOYO | View<br>View<br>View<br>View<br>View<br>View<br>View<br>View | Default vi |
| 11 records<br>≡ Group 🎕 Fields 🕯 Shov<br>Sequence number<br>001<br>002<br>003<br>004<br>005<br>006<br>007<br>008<br>009 | W More/Less Case note testing case note 1 testing case note 2 TEST NOTE ADDED 1 TESTING MAINT CAS TEST CASE NOTE 1 TEST CASE NOTE 1 TEST CASE NOTE 1 TEST CASE NOTE 1 TEST CASE NOTE 1 TEST CASE NOTE 1 TEST CASE NOTE 1 TEST CASE NOTE 1 | 5/13/2024<br>5/13/24<br>THRU MAINTENANCE 5/15/24<br>SE NOTE ENTRY 6/10/2024     |          | ¢        | Case note date         ◆           05/13/2024         05/10/2024           05/15/2024         06/10/2024           06/10/2024         06/13/2024           06/13/2024         06/13/2024           06/13/2024         06/13/2024           06/13/2024         06/13/2024 | Entered by     JUAJOY0     JUAJOY0     JUAJOY0     JUAJOY0     JUAJOY0     JUAJOY0     JUAJOY0     JUAJOY0     JUAJOY0     JUAJOY0     JUAJOY0     JUAJOY0                                                                                                    | View<br>View<br>View<br>View<br>View<br>View<br>View<br>View | Default vi |

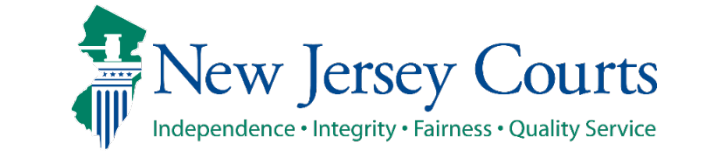

## Manual Case Entry – Shell Case

- 1. Select option "New criminal case" and click <u>Initiate</u> button for new case creation.
- 2. Select 'Next' button on the Associated complaint screen.
- 3. On the Verify Defendant screen:
  - If you want to create a shell case without any defendant info, then select 'Next' button on the Verify Defendant screen without selecting 'Search Defendant' or 'New Defendant' options.
  - If you want to enter defendant info, you can select 'Search Defendant' or enter 'New Defendant' and then click 'Next' button.

|                                                                                                    | agement Essex Co                                                                     | ounty                                                          |                                                                               |                                         |          |       |
|----------------------------------------------------------------------------------------------------|--------------------------------------------------------------------------------------|----------------------------------------------------------------|-------------------------------------------------------------------------------|-----------------------------------------|----------|-------|
|                                                                                                    | Case search                                                                          |                                                                |                                                                               |                                         |          |       |
|                                                                                                    | Select an option *                                                                   | ase C Existing crimina                                         | l case                                                                        |                                         |          |       |
|                                                                                                    |                                                                                      |                                                                |                                                                               |                                         |          |       |
|                                                                                                    |                                                                                      |                                                                |                                                                               |                                         |          |       |
|                                                                                                    |                                                                                      |                                                                |                                                                               |                                         |          |       |
| Home Manual Case 🗙                                                                                                |                                                                                      |                                                                |                                                                               |                                         |          |       |
| Criminal Case Ma                                                                                                  | inagement Essex                                                                      | County                                                         |                                                                               |                                         |          |       |
|                                                                                                    | Associate Complain                                                                   | t > Verify Defendant                                           | Case Details Defendant and Charge I                                           | nformation Review Victim/Witne          | ss/Other |       |
|                                                                                                    | Complaint number                                                                     | r                                                              |                                                                               |                                         |          |       |
|                                                                                                    | I Please enter to                                                                    | he complaint number i                                          | f available.                                                                  |                                         |          |       |
|                                                                                                    | Complaint number<br>Type                                                             | Year                                                           | Sequence number                                                               | Court code                              |          |       |
|                                                                                                    |                                                                                      |                                                                |                                                                               |                                         |          |       |
|                                                                                                    |                                                                                      |                                                                |                                                                               |                                         |          |       |
|                                                                                                    |                                                                                      |                                                                |                                                                               |                                         |          | Cance |
|                                                                                                    |                                                                                      |                                                                |                                                                               |                                         |          | Cance |
|                                                                                                    |                                                                                      |                                                                |                                                                               |                                         |          | Cance |
| Home Manual Case ¥                                                                                                | _                                                                                    |                                                                |                                                                               |                                         |          | Cance |
| Home Manual Case X                                                                                                |                                                                                      | × County                                                       |                                                                               |                                         |          | Cance |
| Home Manual Case X<br>Criminal Case M                                                                             | anagement Essex                                                                      | x County                                                       |                                                                               |                                         |          | Cance |
| Home Manual Case 🗙<br>Criminal Case M<br>Associate Complaint                                                      | anagement Essex                                                                      | x County                                                       | adant and Charge Information Review                                           | v Victim/Witness/Other                  |          | Cance |
| Home Manual Case X<br>Criminal Case M<br>Associate Complaint<br>Defendant                                         | anagement Essex                                                                      | × County Case Details Defen                                    | idant and Charge Information Review                                           | v Victim/Witness/Other                  |          | Canco |
| Home Manual Case X<br>Criminal Case M<br>Associate Complaint<br>Defendant<br>① No complaint was                   | anagement Essex > Verify Defendant s entered. Click "Search D                        | x County Case Details Defen befendant" to search defen         | idant and Charge Information Review                                           | v Victim/Witness/Other<br>w Defendant". |          | Cance |
| Home Manual Case X<br>Criminal Case M<br>Associate Complaint<br>Defendant<br>No complaint was<br>Search Defendant | anagement Essex<br>> Verify Defendant<br>s entered. Click "Search D                  | x County Case Details Defen Pefendant" to search defen         | idant and Charge Information Review<br>dants within this county or assign "Ne | v Victim/Witness/Other<br>w Defendant". |          | Cance |
| Home Manual Case X<br>Criminal Case M<br>Associate Complaint<br>Defendant<br>No complaint was<br>Search Defendant | anagement Essex<br>> Verify Defendant<br>s entered. Click "Search D<br>New Defendant | × County<br>> Case Details Defen<br>befendant" to search defen | idant and Charge Information Review                                           | v Victim/Witness/Other<br>w Defendant". |          | Cance |
| Home Manual Case X<br>Criminal Case M<br>Associate Complaint<br>Defendant<br>No complaint was<br>Search Defendant | anagement Essex > Verify Defendant s entered. Click "Search D New Defendant          | x County<br>Case Details Defen<br>befendant" to search defen   | idant and Charge Information Review                                           | v Victim/Witness/Other<br>w Defendant". |          | Cance |

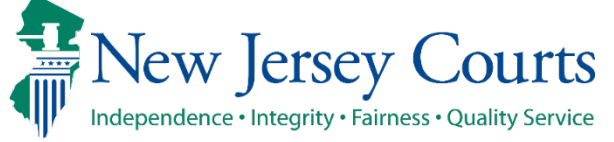

## Manual Case Entry – Shell Case (cont.)

- 1. Complete the Case Details screen and click 'Next'.
- 2. On the Defendant and Charge Information screen:
  - If user do not have access to Victim/Witness/Other information, then the Submit button will be enabled to proceed with case creation.
  - If User has access to Victim/Witness/Other information, then the "Next" button will be enabled to proceed to Review Victim/Witness/Other stage.
- 3. Click 'Submit' on the Review Victim/Witness/Other screen.

| Case Details               |                                 |             |                                  |
|----------------------------|---------------------------------|-------------|----------------------------------|
| Most serious crime *       | Prosecutor case jacket status * | Category *  | Wildcat code                     |
| AAS - ASSAULT              | AA - ATTORNEY REVIEW            | IM - IMPACT |                                  |
| Originating municipality * | Case initiation date *          | Evidence ID | Change date *                    |
| 0714 - NEWARK CITY         | 10/28/2024                      | <b>m</b>    | 10/28/2024                       |
| Judge                      | Prosecutor detective            | Prosecutor  |                                  |
|                            |                                 |             |                                  |
| Transfer response          | Supersession date               | Lab number  | Manual case creation reason *    |
| Yes No                     |                                 | <b>m</b>    | Complaint/DP from Other County 💙 |
|                            |                                 |             |                                  |
| Case Notes                 |                                 |             |                                  |
|                            |                                 |             | C Ref                            |
| + Add Case Note            |                                 |             |                                  |
|                            |                                 |             |                                  |

| Home Manual Case X                   |                                      |                                 |                 |            |      |             |      |
|--------------------------------------|--------------------------------------|---------------------------------|-----------------|------------|------|-------------|------|
| Criminal Case Management             | sex County                           |                                 |                 |            |      |             |      |
| Associate Complaint > Verify Defenda | nt > Case Details > Defendant and Cl | harge Information > Review Vict | m/Witness/Other |            |      |             |      |
| Defendants                           |                                      |                                 |                 |            |      |             |      |
| Defendant name                       | Date of birth                        | Gender                          | Race            | SBI number | SPN  |             |      |
| No data available                    |                                      |                                 |                 |            |      |             |      |
|                                      |                                      |                                 |                 |            |      |             |      |
|                                      |                                      |                                 |                 |            | Back | Cancel Save | Next |

| O record(s)       Name ◆       Witness type ◆       Address ◆       Phone ◆       Business phone ◆       Testimony type ◆         No data available + Add Victim / Witness / Other       + | Associate Complaint > Verify De Review Victim/Witness/Other | efendant 🗲 Case Detail | s > Defendant and Charge Information | > Review Victim/Witness/Other |                  |                  |  |
|----------------------------------------------------------------------------------------------------|-------------------------------------------------------------|------------------------|--------------------------------------|-------------------------------|------------------|------------------|--|
| No data available<br>+ Add Victim / Witness / Other                                                                                                    | 0 record(s)<br>Name 🖨                                       | Witness type 🖨         | Address 🗢                            | Phone 🖨                       | Business phone 🖨 | Testimony type 🖨 |  |
|                                                                                                    | <i>No data available</i><br>+ Add Victim / Witness / Other  |                        |                                      | L3                            |                  |                  |  |

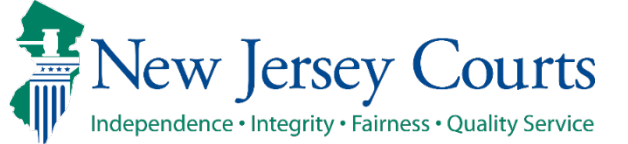

 On Defendant and Charge Information screen,
 'Defendants' section at the top display details such as Defendant name, Date of birth, Gender, Race, SBI number, SPN for the defendant. This will be based on defendant from the Verify stage.

1

2

For Shell case, no defendant information will be populated, and user will be allowed to proceed to next stage.

2. If user doesn't have access to "Review Victim/Witness/Other" stage, then system will display Information message on top of Defendant and Charge Information screen.

This information message will remain on the screen.

New Jersey Judiciary

| Associate Complaint > Ve | rify Defendant > Case Details > | Defendan | t and Charge Information > | Review Victim/ | Witness/Other |            |
|--------------------------|---------------------------------|----------|----------------------------|----------------|---------------|------------|
| Defendants 났             |                                 |          |                            |                |               |            |
| Defendant name           | Date of birth                   | Gender   | Race                       | SBI number     | SPN           |            |
| JOHN DOE                 | 01/05/1995                      | MALE     | WHITE                      | 456213N        | 231159        | Review : 3 |
|                          |                                 |          |                            |                |               |            |
|                          |                                 |          |                            | (              | Back Cancel   | Save Next  |

| ∼ In | formation                        |                                     |                   |                        |             |                   | ×          |
|------|----------------------------------|-------------------------------------|-------------------|------------------------|-------------|-------------------|------------|
| CD   | R contains confidential Victim/\ | Witness information. You are not au | thorized to revie | ew that information.   |             |                   |            |
| As   | sociate Complaint 义 Verif        | y Defendant 🗲 Case Details          | > Defendant       | and Charge Information | Review Vict | tim/Witness/Other |            |
| Def  | fendants                         |                                     |                   |                        |             |                   |            |
|      | Defendant name                   | Date of birth                       | Gender            | Race                   | SBI numb    | ber SPN           |            |
|      | LAURA TESTCASE                   | 01/01/1980                          | FEMALE            | WHITE                  | 111666K     | 056583            | Review 🗄 🚯 |

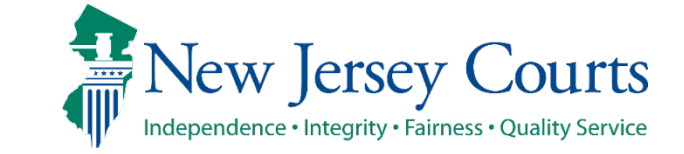

Criminal Case Management

| 1. Defendant will have a<br>"Review" button and |   | Associate Complaint > Ver       | ify Defendant > Cas   | e Details <b>〉</b> Defer | dant and Charge Inf | ormation >      | Review Victim/V | Vitness/Other |        |         |                 |
|-------------------------------------------------|---|---------------------------------|-----------------------|--------------------------|---------------------|-----------------|-----------------|---------------|--------|---------|-----------------|
| an Ellipsis icon on the right most side.        |   | Defendants 🔓                    |                       |                          |                     |                 |                 |               |        |         |                 |
| Ellipsis icon will be                           |   | Defendant name                  | Date of birth         | Gende                    | Race                |                 | SBI number      | SPN           |        |         |                 |
| disabled for now as                             |   | JOHN DOE                        | 01/05/1995            | MALE                     | WHIT                | E               | 456213N         | 231159        |        | Review  | : 3             |
| application will allow<br>only single defendant |   |                                 |                       |                          |                     |                 |                 |               |        |         |                 |
| for manual case.                                |   |                                 |                       |                          |                     |                 | [               | Back          | Cancel | Save    | Next            |
|                                                 |   |                                 |                       |                          |                     |                 |                 |               |        |         |                 |
| 2. System will mark the                         | 2 | Associate Complaint > Verify De | fendant 🗲 Case Detail | s > Defendant and        | Charge Information  | > Review Victim | /Witness/Other  |               |        |         |                 |
| defendant as Primary<br>defendant via           |   | Defendants                      |                       |                          |                     |                 |                 |               |        |         |                 |
| information icon next                           |   | Defendant name                  | Date of birth         | Gender                   | Race                | SBI number      | SPN             |               |        |         |                 |
| to "Review" button.                             |   | JOHN DOE                        | 01/05/1995            | MALE                     | WHITE               | 456213N         | 231159          |               | Review | : 3     |                 |
| For existing cases,                             |   |                                 |                       |                          |                     |                 |                 |               |        | Primary | Defendant - 001 |
| Primary defendant                               |   |                                 |                       |                          |                     |                 | Back            | Cancel        | Save   | Next    |                 |
| available.                                      |   |                                 |                       |                          |                     |                 |                 |               |        |         |                 |

Criminal Case Management

New Jersey Courts

- 1. Click <u>Review</u> button to display defendant information at the bottom under 4 tabs:
  - Defendant Information
  - Alias
  - Charge Information
  - Verify Release/Bail Conditions
- **Defendant Information** tab displays the defendant demographic information fields under the following headers:
- Defendant information
- Physical address information
- Mailing address information
- Contact information
- Supplemental information

| Defendant name                            | Date of birth      | Gender                   | Pace              | SBI number   | SPN                       |              |
|-------------------------------------------|--------------------|--------------------------|-------------------|--------------|---------------------------|--------------|
| JOHN DOE                                  | 01/05/1995         | MALE                     | WHITE             | 456213N      | 231159                    | Review       |
| Defendant Information Aliase              | Charge Information | Verify Release/Bail Cond | litions           |              |                           |              |
| Primary defendant<br>Defendant - JOHN DOE |                    |                          |                   |              |                           | 🖬 Unde       |
| Defendant information<br>Defendant name   | SBI number         |                          | Fingerprinted     |              | SPN                       |              |
| JOHN DOE                                  | 456213N            |                          | Yes               |              | 231159                    |              |
| 01/05/1995                                | <b>333-44-45</b>   | 55                       | Driver's licerise | number       | Driver's license state    |              |
| Birth place                               | Geoder             |                          | Height (ft.)      | Height (in ) | Weight (lbs.)             |              |
| Birti piace                               | MAL                | E FEMALE                 | 06                | ~ 02         | ~ 200                     |              |
| the lange term                            | Due seles          |                          |                   |              |                           |              |
| BLACK                                     | BROWN              |                          | Hispanic or Lati  | no? ()       | Race 🚯                    |              |
| beren                                     |                    |                          | Tes               |              | White                     |              |
| Military indicator *                      | Defendant cu       | arrently in jail         | Track assigned    |              | Related traffic ticket(s) | )            |
| Yes                                       | No                 |                          |                   |              | Yes                       | No           |
| FBI number                                | BCI number         |                          | Recovery court    | type         | Fingerprint number        |              |
|                                           |                    |                          | Select            |              | ~                         |              |
| Primary language                          | Interpreter n      | eeded                    | Interpreter lang  | juage        | Domestic violence ind     | icator       |
|                                           | Yes                | s No                     |                   |              | Yes                       | No           |
| Juvenile indicator *                      | Defendant st       | atus *                   | Change date *     |              | Electronic surveillance   | 2            |
| Yes                                       | No AA - ACTIV      | E/NON-FUGITIVE           | 10/08/2024        |              | Tes Yes                   | No           |
| Public license                            | Represented        | by type                  | Represented by    | r            | Criminal Probation Of     | ficer        |
| Yes                                       | No                 |                          |                   |              |                           |              |
| Distinguishing marks                      | Career crimir      | hal                      | PTI registry nun  | nber         | Department of correct     | tions number |
|                                           | Yes                | s No                     |                   |              |                           |              |
| Pre sentence ordered date                 | Pre sentence       | completed date           |                   |              |                           |              |
|                                           | <b>iii</b>         |                          | <b>m</b>          |              |                           |              |
| Physical address information              | 1                  |                          |                   |              |                           |              |
| Address line 1 *                          | Address Line       | 2                        | City *            |              | State *                   |              |
| 654 MARKET STREET                         |                    |                          | TRENTON           |              | NEW JERSEY                |              |
| Zip code *                                | County             |                          | Country           |              | How long at this addre    | ess          |
| 08111 - 1234                              |                    |                          |                   |              |                           |              |
| Is mailing address different?             |                    |                          |                   |              |                           |              |
| Yes                                       | No                 |                          |                   |              |                           |              |
| Contact information                       |                    |                          |                   |              |                           |              |
| Primary home                              | Primary mob        | ile                      | Secondary mob     | bile         | Email address             |              |
|                                           |                    |                          |                   |              |                           |              |
|                                           |                    |                          |                   |              | NIDHIN.JOY@NJJU           | DLAB.NJCOU   |
| Reminder method                           | Language for       | reminder                 | Emergency pho     | ne number    |                           |              |
| Select                                    | Select             |                          | ~                 |              |                           |              |
| Supplemental information                  |                    |                          |                   |              |                           |              |
| Name of contact<br>First name             | Middle initial     |                          | Last name         |              | Relationship              |              |
|                                           |                    |                          |                   |              |                           |              |
| Phone number                              |                    |                          |                   |              |                           |              |
|                                           |                    |                          |                   |              |                           |              |

New Fields are added in the Defendant information section for Manual flow

- Recovery court type
- Fingerprint number
- Juvenile indicator
- Defendant status
- Change date
- Electronic surveillance
- Public License
- Represented by type
- Represented by
- Criminal Probation Officer
- Distinguishing marks
- Career criminal
- PTI registry number
- Department of Corrections number
- Pre sentence ordered date
- Pre sentence completed date

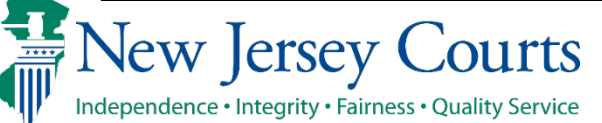

- 1. For fields under the Defendant information tab-if the defendant on the complaint exists in Promis Gavel for the same county, then system will compare defendant details with ACS (as it does in existing case initiation). In case of a mismatch, system will display the value from Promis Gavel along with a yield icon under the respective field.
- System will allow user to edit the fields on the Defendant information tab. To edit the details for any field, click the <u>Modify</u> pencil icon in the top right corner.

| Defendant Information Aliases | Charge Information Verify Release/Bail Conditions | 3                       |                        |          |
|-------------------------------|---------------------------------------------------|-------------------------|------------------------|----------|
|                               |                                                   |                         |                        | 🖋 Modify |
| Primary defendant             |                                                   |                         |                        |          |
| Defendant - JOHN DOE          |                                                   |                         |                        |          |
| Defendant information         |                                                   |                         |                        |          |
| Defendant name                | SBI number                                        | Fingerprinted           | SPN                    |          |
| JOHN DOE                      | 456213N                                           |                         | 231159                 |          |
| Date of birth                 | Social security number                            | Driver's license number | Driver's license state |          |
| 01/01/1996                    |                                                   |                         |                        |          |
| ▲ □ 01/05/1995                | A S33-44-4555                                     |                         |                        |          |
| Birth place                   | Gender                                            | Height                  | Weight (lbs.)          |          |
|                               | MALE                                              | 6'02"                   | 190                    |          |

| 2 | Defendant Information | Aliases Charge Info | rmation Verify Release/Bail Con | ditions                 |                        |        |
|---|-----------------------|---------------------|---------------------------------|-------------------------|------------------------|--------|
| ] |                       |                     |                                 |                         |                        | Modify |
|   | Primary defendant     |                     |                                 |                         |                        |        |
|   | Defendant - JOHN DOE  |                     |                                 |                         |                        |        |
|   | Defendant information |                     |                                 |                         |                        |        |
|   | Defendant name        |                     | SBI number                      | Fingerprinted           | SPN                    |        |
|   | JOHN DOE              |                     | 456213N                         |                         | 231159                 |        |
|   | Date of birth         |                     | Social security number          | Driver's license number | Driver's license state |        |
|   | 01/01/1996            |                     |                                 |                         |                        |        |
|   | 🛕 🗌 01/05/1995        |                     | 🛕 🗹 333-44-4555                 |                         |                        |        |
|   | Birth place           |                     | Gender                          | Height                  | Weight (lbs.)          |        |
|   |                       |                     | MALE                            | 6'02"                   | 190                    |        |
|   |                       |                     |                                 |                         | <u>A</u> 200           |        |

New Jersey Courts Independence • Integrity • Fairness • Quality Service

Criminal Case Management

Clicking <u>Modify</u> pencil icon will make all fields editable for user. Fields modified by user will be saved in Promis Gavel only, and no changes will be made in the source system ACS. System displays yield icon, checkbox & value from Promis Gavel under the respective field where the complaint value does not match with Promis Gavel.

The checkbox can be selected to use Promis Gavel value instead of the complaint value.

Checkbox will be pre-selected when the complaint value is blank and Promis Gavel value exists.

When the checkbox is selected, complaint value is disabled.

Complaint value can also be corrected by manually typing.

Upon Save, the system will save the selected Promis Gavel value, if checkbox is checked.

|                       |         |                  | MALE                | FEMALE              | 06                 | ~      | 02           | v | 190                    |               |
|-----------------------|---------|------------------|---------------------|---------------------|--------------------|--------|--------------|---|------------------------|---------------|
| Birth place           |         | G                | ender               |                     | Height (ft.)       |        | Height (in.) |   | Weight (lbs.)          |               |
| A 01/05/1995          |         | 4                | 333-44-45           | 55                  |                    |        |              | , |                        |               |
| 01/01/1996            |         | Ê                |                     |                     |                    |        |              |   |                        |               |
| Date of birth         |         | S                | ocial security numb | ber                 | Driver's license n | number |              |   | Driver's license state |               |
| IOHN DOE              |         | 4                | 56213N              |                     |                    |        |              |   | 231159                 |               |
| Defendant name        |         | S                | 3I number           |                     | Fingerprinted      |        |              |   | SPN                    |               |
| Defendant information |         |                  |                     |                     |                    |        |              |   |                        |               |
| Defendant - IOHN DOE  |         |                  |                     |                     |                    |        |              |   |                        |               |
| Primary defendan      | r -     |                  |                     |                     |                    |        |              |   |                        |               |
| I                     |         |                  | (1                  |                     |                    |        |              |   |                        | 🛱 Undol 🗛 Say |
| efendant Information  | Aliases | Charge Informati | on Verify Rele      | ase/Bail Conditions |                    |        |              |   |                        |               |

Criminal Case Management

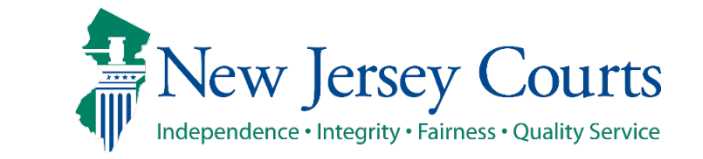
Some of the fields are conditionally mandatory on Defendant info screen and will display red asterisk based on the value entered.

- When Driver's license state is entered then system displays red asterisk against Driver's license number.
- When Driver's license number is entered then system displays red asterisk against Driver's license state
- When Recovery court type is 'Track-1 or 'Track-2' then system displays red asterisk against Track Assigned.
- When Interpreter needed selection is "Yes" then system displays red asterisk against Interpreter language
- Based on the reminder method, system displays red asterisk against respective field

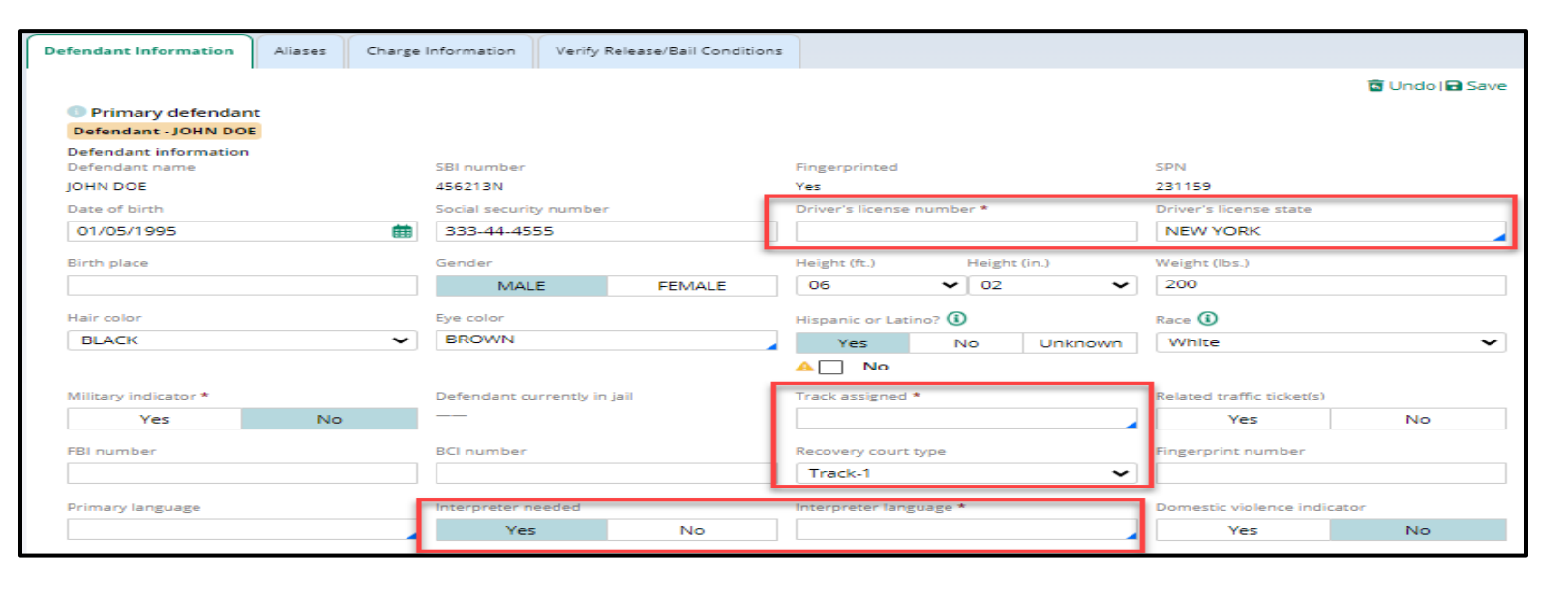

| Contact information<br>Primary home | Primary mobile *        | Secon  | dary mobile       | Email address                           |
|-------------------------------------|-------------------------|--------|-------------------|-----------------------------------------|
|                                     |                         |        |                   | A ♥<br>NIDHIN.JOY@NJJUDLAB.NJCOURTS.GOV |
| Reminder method                     | Language for reminder * | Emerg  | ency phone number |                                         |
| PRIMARY MOBILE-CALL                 | ✓ Select                | ~      |                   |                                         |
| Select                              |                         |        |                   |                                         |
| EMAIL                               |                         |        |                   |                                         |
| PRIMARY HOME-CALL                   | Middle initial          | Last n | ame               | Relationship                            |
| PRIMARY MOBILE-CALL                 |                         |        |                   |                                         |
| PRIMARY MOBILE-TEXT                 |                         |        |                   |                                         |
| SECONDARY MOBILE-CALL               |                         |        |                   |                                         |
| SECONDARY MOBILE-TEXT               |                         |        |                   |                                         |

In Modify mode, all fields are editable except for Defendant Name, SBI number Fingerprinted and SPN that cannot be modified.

| D | efendant Information  | Aliases | Charge Inform | ation    | Verify Release | e/Bail Conditions |                  |        |              |   |                        |       |          |
|---|-----------------------|---------|---------------|----------|----------------|-------------------|------------------|--------|--------------|---|------------------------|-------|----------|
|   |                       |         |               |          |                |                   |                  |        |              |   |                        | 🖪 Und | o 🕞 Save |
|   | Primary defendant     | :       |               |          |                |                   |                  |        |              |   |                        |       |          |
|   | Defendant - JOHN DOE  |         |               |          |                |                   |                  |        |              |   |                        |       |          |
|   | Defendant information |         |               |          |                |                   |                  |        |              |   |                        |       | _        |
| 1 | Defendant name        |         |               | SBI nur  | nber           |                   | Fingerprinted    |        |              |   | SPN                    |       |          |
|   | JOHN DOE              |         |               | 456213   | N              |                   |                  |        |              |   | 231159                 |       |          |
|   | Date of birth         |         |               | Social s | ecurity number |                   | Driver's license | number |              |   | Driver's license state |       |          |
|   | 01/01/1996            |         | ŧ             |          |                |                   |                  |        |              |   |                        |       |          |
|   | ▲ 🗌 01/05/1995        |         |               | ▲ ✓      | 333-44-4555    | j                 |                  |        |              |   |                        |       |          |
|   | Birth place           |         |               | Gender   |                |                   | Height (ft.)     |        | Height (in.) |   | Weight (lbs.)          |       |          |
|   |                       |         |               |          | MALE           | FEMALE            | 06               | ~      | 02           | ~ | 190                    |       |          |
|   |                       |         |               |          |                |                   |                  |        |              |   | <u>A</u> 200           |       |          |

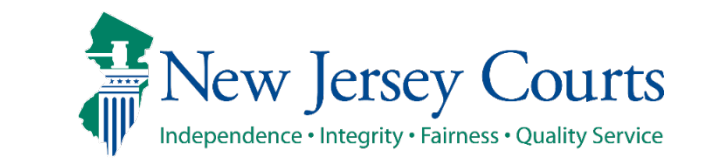

Clicking action <u>Save</u> link on top right will run the validations to make sure:

- Valid value is selected or entered.
- All mandatory fields denoted by red "\*" are entered.

System will show errors if any field value is not entered correctly.

It will also display an error message and an error icon at Defendant information action tab.

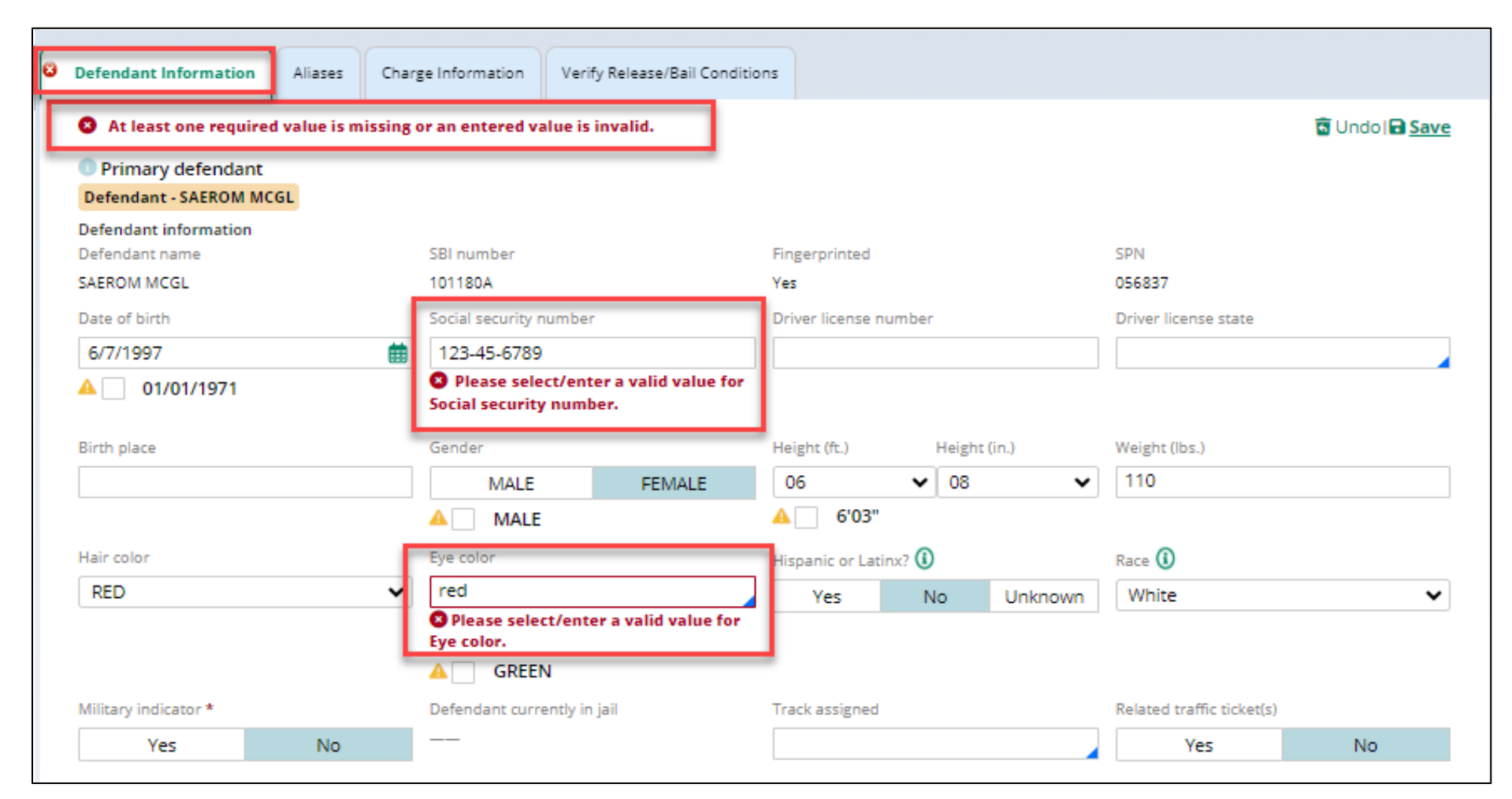

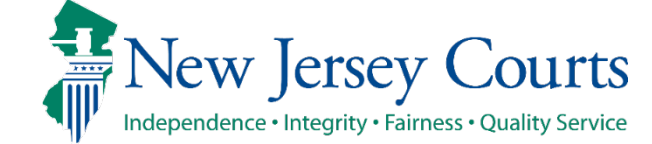

If all validations are successful:

- System will save the value from criminal case (if checkbox is checked) or user entered/selected values.
- Navigate user back to read only view.
- Display successful message under Defendant information action tab.

| Defendant Information | Aliases    | Charge Information     | Verify Release/Bail Conditions |                       |                           |
|-----------------------|------------|------------------------|--------------------------------|-----------------------|---------------------------|
| ✓ Changes have been   | marked for | the current session an | d will become permanent at con | npletion of the work. | 🖋 Modify                  |
| 💿 Primary defendan    | t          |                        |                                |                       |                           |
| Defendant - SAEROM M  | ACGL       |                        |                                |                       |                           |
| Defendant information |            |                        |                                |                       |                           |
| Defendant name        |            | SBI number             | I                              | Fingerprinted         | SPN                       |
| SAEROM MCGL           |            | 101180A                |                                | Yes                   | 056837                    |
| Date of birth         |            | Social security        | y number                       | Driver license number | Driver license state      |
| 06/07/1997            |            |                        |                                |                       |                           |
| 🔺 🗌 01/01/1971        |            |                        |                                |                       |                           |
| Birth place           |            | Gender                 | 1                              | Height                | Weight (lbs.)             |
|                       |            | FEMALE                 | (                              | 6'08''                | 110                       |
|                       |            | 🔺 🗌 MALE               | : ,                            | A 🗌 6'03"             |                           |
| Hair color            |            | Eye color              |                                | Hispanic or Latinx? 🛈 | Race 🛈                    |
| RED                   |            | GREEN                  | I                              | No                    | White                     |
|                       |            | Defendent              |                                | T                     | Delete data (Contractor)  |
| Military Indicator    |            | Defendant cu           | irrentiy in jali               | Track assigned        | Nelated traffic ticket(s) |
| No                    |            |                        |                                |                       | No                        |
| 110                   |            |                        |                                |                       |                           |

**Criminal Case Management** 

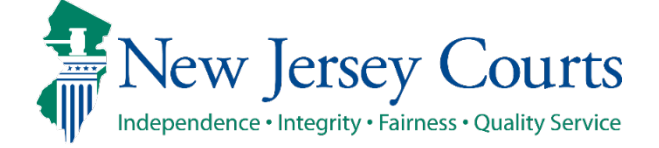

<u>Aliases tab</u> displays the Alias details for the defendant on selected CDR as entered on Associate screen.

System will display defendant First name, Middle Initial, Last name, date of birth and SSN for each Alias.

| Associate Complaint >                           | Verify Defendant > Case De    | etails > Defendant an                   | d Charge Information >                                                       | Review Victim/Wit                 | ness/Other  |                            |     |
|-------------------------------------------------|-------------------------------|-----------------------------------------|------------------------------------------------------------------------------|-----------------------------------|-------------|----------------------------|-----|
| Defendants                                      |                               |                                         |                                                                              |                                   |             |                            |     |
| Defendant name                                  | Date of birth                 | Gender                                  | Race                                                                         | SBI number                        | SPN         |                            |     |
| JOHN DOE                                        | 01/05/1995                    | MALE                                    | WHITE                                                                        | 456213N                           | 231159      | Review                     | : 6 |
| Defendant Information                           | Aliases Charge Information    | Verify Release/Bail Con                 | ditions                                                                      |                                   |             |                            |     |
| Defendant - JOHN DO                             | E                             |                                         |                                                                              |                                   |             |                            |     |
| Eirst name                                      |                               |                                         |                                                                              |                                   |             |                            |     |
| riischame                                       | Middle initial                | Last name                               | Date of birth                                                                | SSN                               |             |                            |     |
| ABRAHAM1                                        | Middle initial<br>B           | Last name<br>BUCKS1                     | Date of birth<br>01/01/1980                                                  | SSN<br>777-77-9                   | 977         | Modify                     | :   |
| ABRAHAM1<br>ABRAHAM2                            | Middle initial<br>B<br>C      | Last name<br>BUCKS1<br>BUCKS2           | Date of birth<br>01/01/1980<br>01/02/1980                                    | SSN<br>777-77-9<br>408-57-9       | 1977        | Modify                     | :   |
| ABRAHAM1<br>ABRAHAM2<br>ABRAHAM3                | Middle initial<br>B<br>C<br>D | Last name<br>BUCKS1<br>BUCKS2<br>BUCKS3 | Date of birth           01/01/1980           01/02/1980           01/03/1980 | SSN<br>777-77-9<br>408-57-9       | 977<br>1475 | Modify<br>Modify<br>Modify | :   |
| ABRAHAM1<br>ABRAHAM2<br>ABRAHAM3<br>+ Add alias | Middle initial<br>B<br>C<br>D | Last name<br>BUCKS1<br>BUCKS2<br>BUCKS3 | Date of birth           01/01/1980           01/02/1980           01/03/1980 | SSN<br>777-77-9<br>408-57-9<br>—— | 977         | Modify<br>Modify<br>Modify | •   |

Criminal Case Management

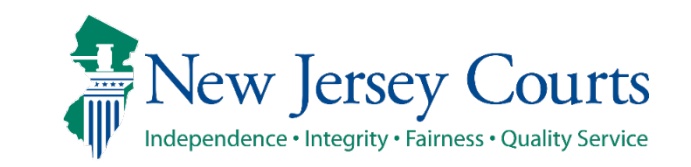

Aliases information will also be pulled from ACS when complaint number is added in Charge Information tab through below options:

- 'Add charging document' or
- 'Add document number'
- □ When multiple complaints exists then system displays alias information from all the complaints.
- System will also display defendant's name of the associated complaint as alias, if it is different.
- Duplicate alias based on First name, Middle Initial, Last name, date of birth and SSN will not be displayed in the alias list.

| i ci i danto                                                        |                                |                                                           |                                                         |                                                |                   |                          |                                                                            |
|---------------------------------------------------------------------|--------------------------------|-----------------------------------------------------------|---------------------------------------------------------|------------------------------------------------|-------------------|--------------------------|----------------------------------------------------------------------------|
| Defendant name                                                      | Date of birth                  | Gender                                                    | Race                                                    | SBI number                                     | SPN               |                          |                                                                            |
| JOHN DOE                                                            | 01/05/1995                     | MALE                                                      | WHITE                                                   | 456213N                                        | 231159            | Review                   | . : ()                                                                     |
| fendant Information Alia                                            | ases Charge Information        | Verify Release/Bail Conditions                            |                                                         |                                                |                   |                          |                                                                            |
| <ul> <li>Changes have been man</li> </ul>                           | rked for the current session a | nd will become permanent at (                             | completion of the                                       | work.                                          |                   |                          |                                                                            |
| Defendant - IOHN DOF                                                |                                |                                                           |                                                         |                                                |                   |                          |                                                                            |
| Defendant - John DOE                                                |                                |                                                           |                                                         |                                                |                   |                          |                                                                            |
| Detendant - John DOE                                                |                                |                                                           |                                                         |                                                |                   | « < Page 1               | of 2 💙 ≫                                                                   |
| First name                                                          | Middle initial                 | Last name                                                 | Date of birth                                           | SSN                                            |                   | <pre>% &lt; Page 1</pre> | of 2 💙 🎾                                                                   |
| First name                                                          | Middle initial<br>B            | Last name<br>BUCKS1                                       | Date of birth<br>01/01/1980                             | SSN<br>734-29-25                               | 133               | <pre></pre>              | of 2 > >>                                                                  |
| First name<br>ABRAHAM1<br>ABRAHAM2                                  | Middle initial<br>B<br>C       | Last name<br>BUCKS1<br>BUCKS2                             | Date of birth<br>01/01/1980<br>01/02/1980               | SSN<br>734-29-23<br>408-57-94                  | 133               | <pre></pre>              | of 2 > >>                                                                  |
| First name<br>ABRAHAM1<br>ABRAHAM2<br>ABRAHAM3                      | Middle initial<br>B<br>C<br>D  | Last name<br>BUCKS1<br>BUCKS2<br>BUCKS3                   | Date of birth<br>01/01/1980<br>01/02/1980<br>01/01/1980 | SSN<br>734-29-23<br>408-57-94<br>777-77-99     | 333<br>175<br>177 | <pre></pre>              | of 2 > >>                                                                  |
| First name<br>ABRAHAM1<br>ABRAHAM2<br>ABRAHAM3<br>WILLIAM           | Middle initial<br>B<br>C<br>D  | Last name<br>BUCKS1<br>BUCKS2<br>BUCKS3<br>BUSCH          | Date of birth<br>01/01/1980<br>01/02/1980<br>01/01/1980 | SSN<br>734-29-29<br>408-57-94<br>777-77-99     | 133<br>175<br>177 | <pre></pre>              | of 2 > >><br>:<br>:<br>:<br>:<br>:                                         |
| First name<br>ABRAHAM1<br>ABRAHAM2<br>ABRAHAM3<br>WILLIAM<br>ROBERT | Middle initial<br>B<br>C<br>D  | Last name<br>BUCKS1<br>BUCKS2<br>BUCKS3<br>BUSCH<br>COLON | Date of birth<br>01/01/1980<br>01/02/1980<br>01/01/1980 | SSN<br>734-29-25<br>408-57-94<br>777-77-99<br> | 133<br>175<br>177 | <pre></pre>              | of 2 > >><br>:<br>:<br>:<br>:<br>:<br>:<br>:<br>:<br>:<br>:<br>:<br>:<br>: |

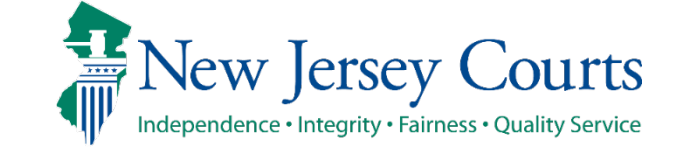

Edit alias details by clicking <u>Modify</u> button against respective alias.

Add new alias by clicking <u>Add alias</u> link.

| Associate Complaint > \ | Verify Defendant > Case De | etails > Defendant an   | d Charge Information | Review Victim/Wit | ness/Other |            |     |
|-------------------------|----------------------------|-------------------------|----------------------|-------------------|------------|------------|-----|
| efendants               |                            |                         |                      |                   |            |            |     |
| Defendant name          | Date of birth              | Gender                  | Race                 | SBI number        | SPN        |            |     |
| JOHN DOE                | 01/05/1995                 | MALE                    | WHITE                | 456213N           | 231159     | Review     | : ( |
| efendant Information    | liases Charge Information  | Verify Release/Bail Con | ditions              |                   |            |            |     |
| Defendant - JOHN DOE    |                            |                         |                      |                   |            |            |     |
| First name              | Middle initial             | Last name               | Date of birth        | SSN               |            |            |     |
| ABRAHAM1                | В                          | BUCKS1                  | 01/01/1980           | 777-77-9          | 9977       | Modify     | ÷   |
| ABRAHAM2                | С                          | BUCKS2                  | 01/02/1980           | 408-57-9          | 9475       | Modify     | :   |
| ABRAHAM3                | D                          | BUCKS3                  | 01/03/1980           |                   |            | Modify     | :   |
| + Add alias             |                            |                         |                      |                   |            |            |     |
|                         |                            |                         |                      |                   | Back       | ancel Save | Nex |

Criminal Case Management

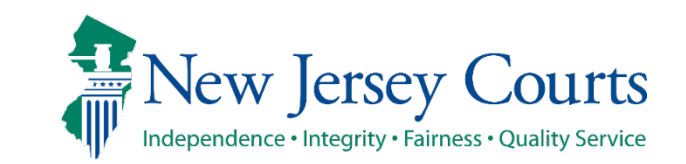

#### Modify / Delete Alias

1. System will open 'Modify Alias' modal window to add or modify alias details for the selected defendant. 1

2

2. 'Alias' information can be deleted by clicking <u>Ellipsis</u> icon against respective alias and select <u>Delete</u> from Action menu.

> Deleted 'Alias' information will no longer be displayed in Aliases tab.

If user deletes any CDR, alias information which was pulled from ACS for the respective CDR, will be removed.

Alias entered by user will not be deleted.

| Associat | e Complaint 💙 | Verify Defendan | t > Case Details > Defendan | t and Charge Information > R | eview Victim/Witness/Other |            |   |
|----------|---------------|-----------------|-----------------------------|------------------------------|----------------------------|------------|---|
| Defenda  | ints          |                 |                             |                              |                            |            |   |
| D        |               |                 | er effiliete - Constan      | P 6                          | Discostra CDNI             |            |   |
| JC       | First name    |                 | Middle initial              | Last name *                  | Date of bi                 | Th         |   |
| Defeeds  | ABRAHAM1      |                 | B                           | BUCKS1                       | 01/01/1                    | 980        | ŧ |
| Derenda  | SSN           |                 |                             |                              |                            |            |   |
| Defe     | 777-77-997    | 7               |                             |                              |                            |            |   |
| First    |               |                 |                             |                              |                            | Cancel Sav | e |
| ABRA     | HAM1          | B               | BUCKS1                      | 01/01/1980                   | 777-77-9977                | Modify     | 1 |
| ABRA     | HAM2          | с               | BUCKS2                      | 01/02/1980                   | 408-57-9475                | Modify     | 1 |
| ABRA     | намз          | D               | BUCKS3                      | 01/03/1980                   |                            | Modify     | 1 |
| + Add    | d alias       |                 |                             |                              |                            |            |   |

| Defendant Information | Aliases | Charge Information | Verify Release/Bail Conditions |               |             |        |        |
|-----------------------|---------|--------------------|--------------------------------|---------------|-------------|--------|--------|
|                       |         |                    |                                |               |             |        |        |
| Defendant - JOHN D    |         |                    |                                |               |             |        |        |
| First name            | Mid     | dle initial        | Last name                      | Date of birth | SSN         |        |        |
| ABRAHAM1              | В       |                    | BUCKS1                         | 01/01/1980    | 777-77-9977 | Modify | ÷      |
| ABRAHAM2              | С       |                    | BUCKS2                         | 01/02/1980    | 408-57-9475 | Modify | Delete |
| ABRAHAM3              | D       |                    | BUCKS3                         | 01/03/1980    |             | Modify | :      |
| + Add alias           |         |                    |                                |               |             |        |        |

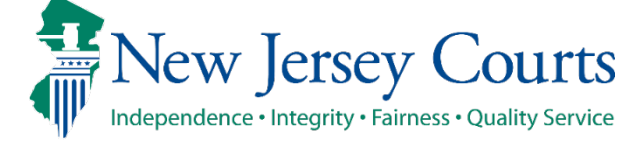

1. <u>Charge Information tab</u> allows user to add the Charging document(s) and charge details for the complaint(s)

> Navigate to Charge Information tab –system display "+ Add Charging Document" link to add a new Charging document.

System opens a modal window and allows user to select one of the following Charging document type:

- Complaint
- Accusation
- Indictment
- Direct Indictment
- Disorderly Person
- Direct Accusation

| Defendant name                                                                                                    | Date of birth                                                                                                    | Gender                | Race                       | SBI number           | S     |
|----------------------------------------------------------------------------------------------------|----------------------------------------------------------------------------------------------------|-----------------------|----------------------------|----------------------|-------|
| JOHN DOE                                                                                                    | 01/05/1995                                                                                                    | MALE                  | WHITE                      | 456213N              | 2     |
| Defendant Information Aliase                                                                                                    | es Charge Information Ve                                                                                                    | erify Release/Bail Co | nditions                   |                      |       |
| Defendant - JOHN DOE                                                                                                    |                                                                                                    |                       |                            |                      |       |
| Charging document                                                                                                    |                                                                                                    |                       |                            |                      |       |
| + Add Charging Document                                                                                                    |                                                                                                    |                       |                            |                      |       |
|                                                                                                    |                                                                                                    |                       |                            |                      |       |
| Defendants                                                                                                    |                                                                                                    |                       |                            |                      |       |
| Defendants Defendant name JOHN DOE Defendant Information Aliases Ch                                                                | Date of birth Gender 01/05/1995 Add charging document Charging document type                                                                                                    | Race                  | SBI number<br>×            | <b>SPN</b><br>231159 | Revie |
| Defendants Defendant name JOHN DOE Defendant Information Aliases Ch Defendant - JOHN DOE                                           | Date of birth Gender<br>01/05/1995 Add charging document<br>Charging document type *<br>arge Informat<br>Complaint<br>Accusation                                                                                                    | Race                  | SBI number<br>×            | <b>SPN</b><br>231159 | Revis |
| Defendants Defendant name JOHN DOE Defendant Information Aliases Ch Defendant - JOHN DOE Charging document                         | Date of birth Gender<br>01/05/1995 Add charging document<br>Charging document type 1<br>arge Informat<br>Complaint<br>Accusation<br>Indictment                                                                                                    | Race                  | SBI number<br>×<br>cel Add | SPN<br>231159        | Revie |
| Defendants Defendant name JOHN DOE Defendant Information Aliases Charging document + Add Charging Document                         | Date of birth Gender<br>01/05/1995 Add charging document<br>Charging document type v<br>arge Informat<br>Complaint<br>Accusation<br>Indictment<br>Direct Indictment                                                                                  | Race                  | SBI number<br>×            | SPN<br>231159        | Revie |
| Defendants Defendant name JOHN DOE Defendant Information Aliases Ch Defendant - JOHN DOE Charging document + Add Charging Document | Date of birth Gender<br>01/05/1995 Add charging document<br>Charging document type T<br>Complaint<br>Accusation<br>Indictment<br>Direct Indictment<br>Disorderly Person                                                                              | Race                  | SBI number<br>×<br>cel Add | SPN<br>231159        | Revie |
| Defendants Defendant name JOHN DOE Defendant Information Aliases Charging document + Add Charging Document                         | Date of birth Gender<br>01/05/1995 Add charging document<br>Charging document type *<br>Charging document type *<br>Charging document type *<br>Complaint<br>Accusation<br>Indictment<br>Direct Indictment<br>Disorderly Person<br>Direct Accusation | Race                  | SBI number<br>X            | SPN<br>231159        | Revie |

Upon selecting Charging document, system allows user to add details for the selected Charging document.

For **Complaint or Disorderly Person** charging document:

- User enters Charging document date and comments.
- System defaults the complaint number as entered on Associate screen. It will not allow user to proceed if Complaint number is not entered at Associate screen.
- Clicking "Get Complaint" button" - system will verify the complaint number.

| Associate Complaint >      | Add charging document    |             |               |                    | × |    |
|----------------------------|--------------------------|-------------|---------------|--------------------|---|----|
| efendants                  | Charging document type * | Charging do | cument date * |                    |   |    |
| Defendant name<br>JOHN DOE | Comment                  |             |               |                    |   | F  |
| Defendant Information      | Remaining: 60 characters |             |               |                    |   |    |
| Defendant - JOHN DOE       | Type *                   | Year *      | Sequence numb | er * Court code *  |   |    |
| Charging document          | W                        | 2024        | 000066        | 0714 - NEWARK CITY |   |    |
| + Add Charging Docur       | Get Complaint            |             |               |                    |   |    |
|                            |                          |             |               | Cancel Add         | ł | Sa |
|                            |                          |             |               |                    |   |    |

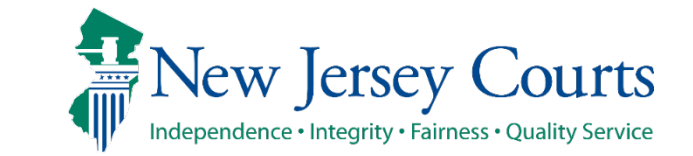

Upon successful validation clicking "Get Complaint", system retrieves complaint details from ACS.

- Get Complaint' button gets disabled.
- Complaint number fields becomes read only (type, year, sequence number, court code).
- Arrest date is mandatory if complaint has Arresting officer and vice versa.
- Modify complaint details if needed.

| Associate Complaint > | Add charging document        |                          |                 |            | ×   |     |
|-----------------------|------------------------------|--------------------------|-----------------|------------|-----|-----|
| Defendants            | Charging document type *     | Charging document date * |                 |            |     |     |
| Defendant name        | Complyint V                  | 10/02/2024               |                 |            |     |     |
| JOHN DOE              | Comment                      |                          |                 |            |     |     |
| Defendant Information |                              |                          |                 |            |     |     |
|                       | Remaining: 60 characters     |                          |                 |            |     |     |
| Defendant - JOHN DOI  | Complaint number             |                          |                 |            |     |     |
| Charging document     | Type Year Sequence number Co | urt code                 |                 |            |     |     |
| charging document     | W 2024 000066 07             | 14 - NEWARK CITY         |                 |            |     |     |
| + Add Charging Docu   | Get Complaint                |                          |                 |            |     |     |
|                       | Issue date *                 | Arrest date *            | Received date * |            |     |     |
|                       | 07/31/2024                   | 07/31/2024               | 10/16/2024      | ŧ          |     |     |
|                       | Police case number           | Municipality             |                 |            |     | Sav |
|                       | 100000003                    | 0714 - NEWARK CITY       |                 |            |     |     |
|                       | Arresting officer            |                          |                 |            |     |     |
|                       | First name *                 | Middle initial           | Last name *     |            |     |     |
|                       | PRIVATE                      |                          | CITIZEN         |            |     |     |
|                       | Ref FV docket number         |                          |                 |            |     |     |
|                       | Docket type                  | Venue                    | Sequence number | Court year |     |     |
|                       | FV                           | Select                   |                 |            |     |     |
|                       |                              |                          |                 | Cancol     | Add |     |
|                       |                              |                          |                 | Cancel     | Add |     |
|                       |                              |                          |                 |            |     |     |

New Jersey Judiciary

New Jersey Courts Independence • Integrity • Fairness • Quality Service

Clicking "Add" will run the validations. Upon successful validations, system will:

- □ Close the Add charging document screen and navigate user back to Charge Information section.
- Display Charging document in the Charging document section along with Comments and date as entered.
- Display the Complaint number added against the charging document.
- Display successful message under Charge Information action tab.

If complaint has Alias or Bail information, the message will inform user to review Alias or Bail tab.

Ē

Independence • Integrity • Fairness • Quality Service

| Associate Complaint > Verif   | y Defendant > Case Detai       | ils > Defendant an      | d Charge Informatior   | > Review Victim/Wi | tness/Other |            |
|-------------------------------|--------------------------------|-------------------------|------------------------|--------------------|-------------|------------|
| Defendants                    |                                |                         |                        |                    |             |            |
| Defendant name                | Date of birth                  | Gender                  | Race                   | SBI number         | SPN         |            |
| JOHN DOE                      | 01/05/1995                     | MALE                    | WHITE                  | 456213N            | 231159      | Review : 6 |
| Defendant Information Aliases | Charge Information             | Verify Release/Bail Con | ditions                |                    |             | $\searrow$ |
| ✓ Changes have been marke     | ed for the current session and | will become permane     | ent at completion of t | ne work.           |             |            |
| Defendant - JOHN DOE          |                                |                         |                        |                    |             |            |
| Charging document             |                                |                         |                        |                    |             |            |
| Туре                          | Comments                       |                         | Date                   |                    |             |            |
| Complaint                     |                                |                         | 10/02/2024             |                    |             | ew Charges |
| W-2024-000066-0714            |                                |                         |                        |                    |             | View :     |
| + Add Charging Document       |                                |                         |                        |                    |             |            |
| Charge Information            |                                |                         |                        |                    |             |            |
| + Add Charges                 |                                |                         |                        |                    |             |            |

|    | efendant I | nformation Aliases           | Charge Information     | Verify Release/Bail Co | onditions                     |                                |                        |        |
|----|------------|------------------------------|------------------------|------------------------|-------------------------------|--------------------------------|------------------------|--------|
|    | A Chan     | ges have been marked for     | the current session an | d will become perman   | nent at completion of the wor | rk. Please review and update A | lias information as ne | eeded. |
| þ  | Charging   | ant - JOHN DOE<br>3 document |                        |                        |                               |                                |                        |        |
|    |            | Туре                         | Comments               |                        | Date                          |                                |                        |        |
|    | -          | Complaint                    |                        |                        | 10/02/2024                    |                                | View Charges           | 1      |
|    |            | W-2024-000066-0714           |                        |                        | 0                             |                                | View                   | I      |
| Ne | ew         | Iersev Co                    | ourts                  |                        |                               |                                |                        |        |

After adding Charging document, user can do the following :

1

2

- Add Another charging document -Clicking " + Add Charging Document" link.
- Add another complaint for the selected charging document.
- Add Charges for the complaint - Clicking " + Add Charges" link.

| Associate Complaint > Veri                                                   | ify Defendant > Case Details | > Defendant and Cha          | arge Information > | Review Victim/Witr | ness/Other |                                                |
|------------------------------------------------------------------------------|------------------------------|------------------------------|--------------------|--------------------|------------|------------------------------------------------|
| Defendants                                                                   |                              |                              |                    |                    |            |                                                |
| Defendant name                                                               | Date of birth                | Gender                       | Race               | SBI number         | SPN        |                                                |
| JOHN DOE                                                                     | 01/05/1995                   | MALE                         | WHITE              | 456213N            | 231159     | Review : 3                                     |
| Defendant Information Aliase                                                 | es Charge Information        | Verify Release/Bail Conditio | ons                |                    |            |                                                |
| Defendant - JOHN DOE                                                         |                              |                              |                    |                    |            |                                                |
| charging document                                                            |                              |                              |                    |                    |            |                                                |
| Туре                                                                         | Comments                     | Date                         |                    |                    |            |                                                |
| Type Complaint                                                               | Comments                     | Date<br>10/02                | 1/2024             |                    | View C     | harges                                         |
| Type Complaint W-2024-000066-0714                                            | Comments                     | Date<br>10/02                | 2/2024             |                    | View C     | harges<br>Add Document Num<br>Modify           |
| Type Complaint W-2024-000066-0714 Add Charging Document                      | Comments                     | Date<br>10/02                | 2/2024             |                    | View C     | harges<br>Add Document Num<br>Modify<br>Delete |
| Type Complaint W-2024-000066-0714 + Add Charging Document Charge Information | Comments                     | Date                         | 2/2024             |                    | View C     | harges<br>Add Document Num<br>Modify<br>Delete |

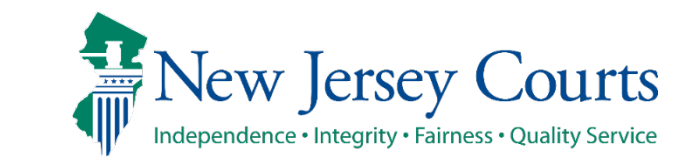

To add another Charging document:

- Click "+ Add Charging Document" link.
- If "Complaint" Charging document already exists, then only "Disorderly Person" charging document will be available and vice versa.
- System will default the same complaint number as entered on Associate screen.
- If "Complaint" or "Disorderly Person" Charging document exists, then all Indictment charging documents will not be available for selection.

| New | ersev | ludiciary |
|-----|-------|-----------|
|     |       | ,         |

| Associate Complaint >               | Verify Defendant > Case De | etails > Defendant and Ch | arge Information > Revie | w Victim/Witness/Other |            |
|-------------------------------------|----------------------------|---------------------------|--------------------------|------------------------|------------|
| Defendants                          | Add charging document      |                           |                          |                        | ×          |
| Defendant name<br>JOHN DOE          | Charging document type *   | Charging document date *  |                          |                        | Review : O |
| Defendant Information               | Disorderly Person          |                           |                          |                        |            |
| Defendant - JOHN DOE                | Remaining: 60 characters   |                           |                          |                        |            |
| Charging document                   | Complaint number           |                           |                          |                        |            |
| Туре                                | Type *                     | Year *                    | Sequence number *        |                        |            |
| - Complaint                         |                            | 2024                      | 000000                   | 0714 - NEWARK CITT     | <b>1</b>   |
| W-2024-000066                       | Get Complaint              |                           |                          | Cancel Add             | ] :        |
| + Add Charging Docur                |                            |                           |                          |                        | <u>h</u>   |
| Charge Information<br>+ Add Charges |                            |                           |                          |                        |            |

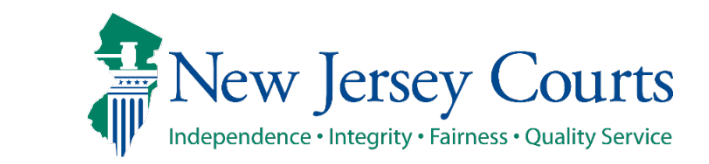

Clicking "Get Complaint" –system will retrieve the complaint details.

If selected complaint exists in previous charging document, then any updates to the complaint will be reflected in both charging document.

Clicking "Add", system will add Charging document "Disorderly Person" and the complaint.

| Associate Complaint   | Add charging document                                                                              |                              |                            | ×    |                   |
|-----------------------|----------------------------------------------------------------------------------------------------|------------------------------|----------------------------|------|-------------------|
| Defendants            | Charging document type *                                                                           | Charging document date *     |                            |      |                   |
| Defendant name        | Disorderly Person 🗸                                                                                | 10/04/2024                   |                            |      |                   |
| JOHN DOE              | Comment                                                                                            |                              |                            |      | Review : 0        |
|                       | Test Comments                                                                                      |                              |                            |      |                   |
| Defendant Information | т                                                                                                  |                              |                            |      |                   |
| A Changes have be     | Remaining: 47 characters                                                                           |                              |                            |      | il information as |
| needed.               | Complaint number                                                                                   |                              |                            |      | minormation as    |
| Defendant - JOHN D    | Type         Year         Sequence number         Corr           W         2024 000066         07' | urt code<br>14 - NEWARK CITY |                            |      |                   |
| Charging document     | Get Complaint                                                                                      |                              |                            |      |                   |
| Туре                  | Issue date *                                                                                       | Arrest date *                | Received date *            |      |                   |
| - Complaint           | 07/31/2024                                                                                         | 07/31/2024                   | 10/21/2024                 |      | :                 |
| W-2024-000            | Police case number                                                                                 | Municipality                 |                            | - 11 | :                 |
|                       | 100000003                                                                                          | 0714 - NEWARK CITY           |                            |      |                   |
| + Add Charging Dc     | Arresting officer<br>First name *                                                                  | Middle initial               | Last name *                |      |                   |
|                       | PRIVATE                                                                                            |                              | CITIZEN                    |      |                   |
|                       | Ref FV docket number                                                                               |                              |                            |      | Save Next         |
|                       | Docket type                                                                                        | Venue                        | Sequence number Court year |      |                   |
|                       | FV                                                                                                 | Select                       |                            |      |                   |
|                       |                                                                                                    |                              | Cancel                     | Add  |                   |
|                       |                                                                                                    |                              | Cancer                     |      |                   |

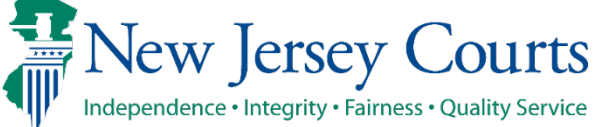

Independence • Integrity • Fairness • Quality Service

Add another complaint document for the selected charging document. 1

2

- 1. Select option "Add document number" from Ellipsis next to "View Charges" button.
- 2. Enter Complaint number and details to add another complaint to the selected charging document.
- 3. Complaint and Disorderly person charging document can have maximum of 5 complaints per charging document.

| iype                                     | Comments                          |        | Date       |                   |                         |                     |
|------------------------------------------|-----------------------------------|--------|------------|-------------------|-------------------------|---------------------|
| - Complaint                              |                                   |        | 10/02/2024 |                   | View Charges            | 1                   |
| W-2024-00006                             | 6-0714                            |        |            |                   | View                    | Add Pocument Number |
| <ul> <li>Disorderly Per</li> </ul>       | son Test Comments                 |        | 10/04/2024 |                   | View Charges            | Delete              |
| W-2024-00006                             | 6-0714                            |        |            |                   | View                    | :                   |
|                                          | I                                 | 19     |            |                   |                         |                     |
| Changes have bee                         | Add document number               | . 2    |            |                   | ×                       |                     |
| Charging document                        | Charge document type<br>Complaint |        |            |                   |                         |                     |
| - Complaint                              | Complaint number<br>Type <b>*</b> | Year * |            | Sequence number * | Court code *            | :                   |
|                                          | W                                 | 2024   |            | 000001            | 0312 - EDGEWATER PARK T |                     |
| W-2024-0000                              | Get Complaint                     |        |            |                   |                         |                     |
| <ul> <li>Disorderly Pe</li> </ul>        |                                   |        |            |                   | Cancel Add              | :                   |
| W-2024-0000                              | 60-07 14                          |        |            |                   | VICVV                   |                     |
|                                          | ument                             |        |            |                   |                         |                     |
| + Add Charging Doc                       |                                   |        |            |                   |                         |                     |
| + Add Charging Doc<br>Charge Information |                                   |        |            |                   |                         |                     |

Each charging document will have a "View Charges" button and an ellipsis.

Ellipsis will allow user to Add document number, Modify Or Delete Charging document.

Each Complaint will have a "View" button and an ellipsis.

"View" button will allow user to view selected complaint details.

Ellipsis will allow user to Modify /Delete complaint.

**New Jersey Judiciary** 

| Defend     | ant Information                                                                                                    | Aliases                        | Charge Information       | Verify Release/Bail Conditions               |         |              |             |
|------------|----------------------------------------------------------------------------------------------------|--------------------------------|--------------------------|----------------------------------------------|---------|--------------|-------------|
| Det        | Changes have been in the second second | en marked f<br><mark>OE</mark> | or the current session a | nd will become permanent at completion of th | e work. |              |             |
| chu        | Туре                                                                                                    |                                | Comments                 | Date                                         |         |              |             |
| -          | Complaint                                                                                                    |                                |                          | 10/02/2024                                   | (       | View Charges | I           |
|            | W-2024-000                                                                                                    | 066-0714                       |                          |                                              | (       | View         | June Modify |
|            | W-2024-000                                                                                                    | 001-0312                       |                          |                                              | (       | View         | Delete      |
| -          | Disorderly P                                                                                                    | erson                          |                          | 10/04/2024                                   | (       | View Charges | :           |
|            | W-2024-000                                                                                                    | 066-0714                       |                          |                                              | (       | View         | ÷           |
| <b>+</b> A | dd Charging Do                                                                                                    | cument                         |                          |                                              |         |              |             |
| Cha<br>+ A | rge Information<br>dd Charges                                                                                                    |                                |                          |                                              |         |              |             |

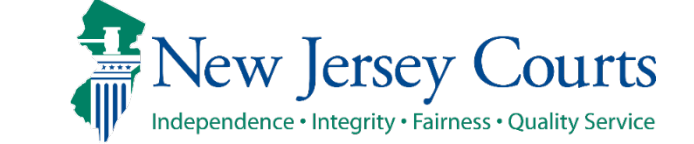

User may collapse or expand the charging document if multiple complaints exists.

Default view is in expand mode.

| Chargin | ng document        |               |            |              |     |
|---------|--------------------|---------------|------------|--------------|-----|
|         | Туре               | Comments      | Date       |              |     |
| -       | Complaint          |               | 10/02/2024 | View Charges | I   |
|         | W-2024-000066-0714 |               |            | View         | ÷   |
|         | W-2024-000001-0312 |               |            | View         | 1   |
| -       | Disorderly Person  | Test comments | 10/04/2024 | View Charges | I.  |
|         | W-2024-000066-0714 |               |            | View         | i - |
| + Add   | Charging Document  |               |            |              |     |
| Charge  | Information        |               |            |              |     |
| + Add   | Charges            |               |            |              |     |

|        | Туре               | Comments      | Date       |              |   |
|--------|--------------------|---------------|------------|--------------|---|
| +      | Complaint          |               | 10/02/2024 | View Charges | ÷ |
| -      | Disorderly Person  | Test comments | 10/04/2024 | View Charges | E |
|        | W-2024-000066-0714 |               |            | View         | ÷ |
| + Add  | Charging Document  |               |            |              |   |
| Charge | Information        |               |            |              |   |
| + Add  | Charges            |               |            |              |   |

#### **Adding Charges**

Charges can be added for the selected charging document clicking "+ Add Charge" link.

Clicking "+ Add Charges" link will open Add charge screen

- Charging document type will be defaulted to the selected charging document and will be disabled for user entry.
- Document number dropdown will list complaint numbers associated to the selected charging document for user selection.
- System will not copy any charge information from ACS complaint. User must enter the mandatory charge information .

| Associate Compla                                                                 | aint > Verify Defen                              | dant > Case Details >               | Defendant and Cha                | rge Information > | Review Victim/Witne | ss/Other    |        |     |
|----------------------------------------------------------------------------------|--------------------------------------------------|-------------------------------------|----------------------------------|-------------------|---------------------|-------------|--------|-----|
| Defendants                                                                       |                                                  |                                     |                                  |                   |                     |             |        |     |
| Defendant r                                                                      | name                                             | Date of birth                       | Gender                           | Race              | SBI number          | SPN         |        |     |
| JOHN DOE                                                                         |                                                  | 01/05/1995                          | MALE                             | WHITE             | 456213N             | 231159      | Review | : 0 |
| Defendant Inform                                                                 | Add Charge<br>Charging document typ<br>Complaint | pe Document r                       | iumber *                         |                   |                     |             | ×      |     |
| Defendant - J<br>Charging docu<br>Type<br>Com<br>W-20<br>W-20<br>T Disor<br>W-20 | Primary charge *                                 | W-2024-0<br>W-2024-0<br>Offense dat | 000066-0714<br>000001-0312<br>e* | Auxiliary charge  |                     | Cancel      |        |     |
| + Add Chargir<br>Charge Informa<br>+ Add Charge                                  | ng Document<br>tion<br>s                         |                                     |                                  |                   | 3                   | iack Cancel | Save   |     |

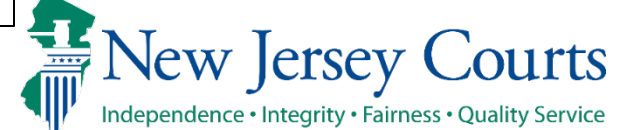

Independence • Integrity • Fairness • Quality Service

- Crime Type field is mandatory for manual flow.
  - For complaint charging document, user must select a valid crime type from the dropdown.
  - For Disorderly person, it will be defaulted to "ZZZ -Disorderly person" and will be disabled for user entry.

User must enter the mandatory fields for charges and click "Add" button.

| endant - J         | Add Charge                          |                                        |                          |            | ×  |   |
|--------------------|-------------------------------------|----------------------------------------|--------------------------|------------|----|---|
| rging docu<br>Type | Charging document type<br>Complaint | Document number * W-2024-000066-0714 ~ |                          |            |    |   |
| Com                | لک<br>Primary charge <b>*</b>       |                                        | Auxiliary charge         |            |    | : |
| W-20               | Drug type                           | Offense date *                         | Crime type *             |            | 1  | : |
| W-20               |                                     | 10/01/2024                             | AGA - AGGRAVATED ASSAULT |            |    | : |
| Disor              | Charge comment                      |                                        |                          |            |    | : |
| W-20               | Remaining: 60 characters            |                                        |                          |            |    | : |
| dd Charg           | -                                   |                                        |                          | Cancel Add |    |   |
| rge Inform         |                                     |                                        |                          |            | 14 |   |
| dd Charge          | 25                                  |                                        |                          |            |    |   |

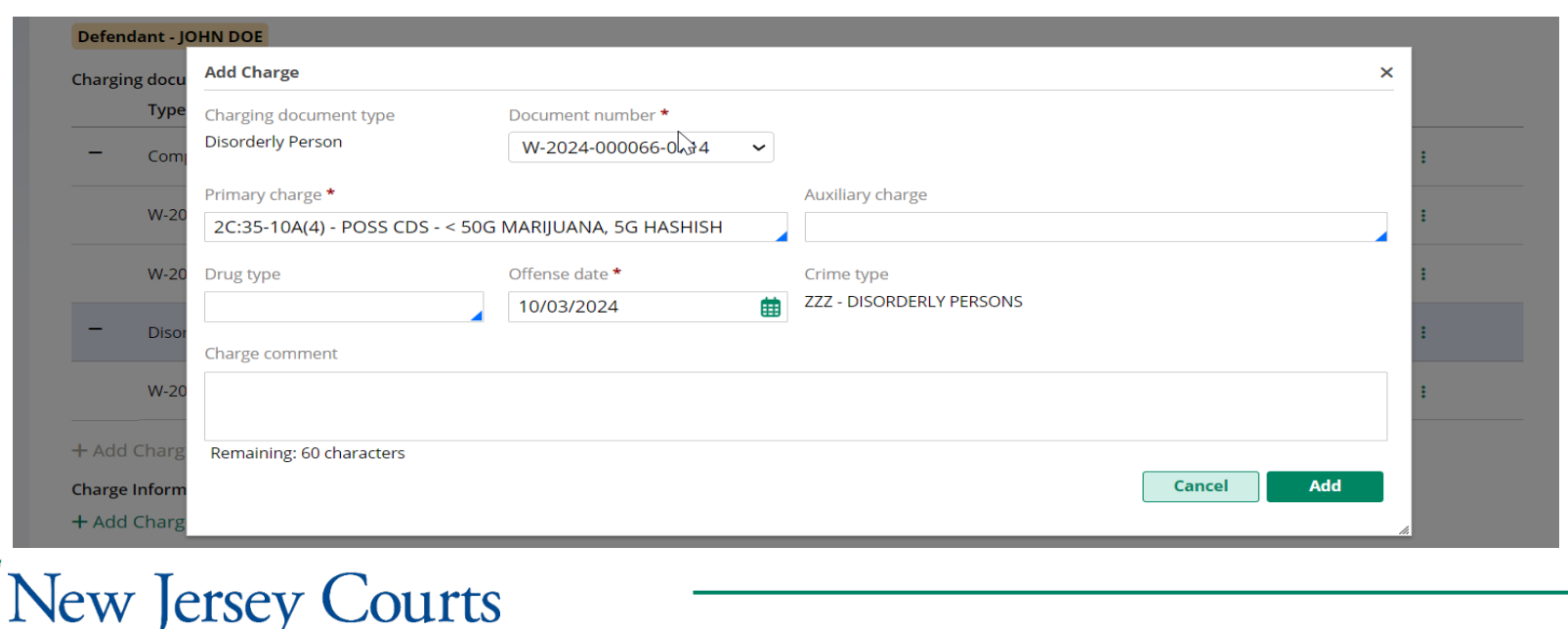

Independence • Integrity • Fairness • Quality Service

Clicking "Add" button will run the validations. Upon successful validations, system will:

- $\circ\,$  Close the modal.
- Display charge details under the section Charge Information.

| Defendant - JOHN DO                                   | E                                |                  |        |          |        |              |
|-------------------------------------------------------|----------------------------------|------------------|--------|----------|--------|--------------|
| Charging document                                     |                                  |                  |        |          |        |              |
| Туре                                                  | Comme                            | ents             | Da     | te       |        |              |
| - Complaint                                           |                                  |                  | 10/    | /02/2024 |        | View Charges |
| W-2024-00006                                          | 66-0714                          |                  |        |          |        | View         |
| W-2024-00000                                          | 01-0312                          |                  |        |          |        | View         |
| <ul> <li>Disorderly Per</li> </ul>                    | rson Test co                     | mments           | 10/    | /04/2024 |        | View Charges |
| W-2024-00006                                          | 56-0714                          |                  |        |          |        | View         |
| + Add Charging Docu<br>Charge Information<br>1 row(s) | ument                            |                  |        |          |        |              |
| Complaint number                                      | Primary charge                   | Auxiliary charge | Degree | Action   | Reason |              |
| W-2024-000066-0714                                    | 2C:12-1B(1) - AGG<br>ASSAULT 3RD |                  | 3      |          |        | Dispose      |
| + Add Charges                                         | all charges for defer            | idant JOHN DOE * |        |          |        |              |

Clicking "View Charges" will display the charges for all the complaints associated to the selected charging document.

More charges can be added using the "+ Add charges" link.

| endant info                                    | rmation                         | Anases Charge In                              | ormation                               | verease/ball conditio | /ns    |        |              |   |
|------------------------------------------------|---------------------------------|-----------------------------------------------|----------------------------------------|-----------------------|--------|--------|--------------|---|
| Defendant                                      | - JOHN DOE                      |                                               |                                        |                       |        |        |              |   |
| harging do                                     | cument                          |                                               |                                        |                       |        |        |              |   |
| Ту                                             | pe                              | Commen                                        | ts                                     | Date                  |        |        |              |   |
| - со                                           | mplaint                         |                                               |                                        | 10/0                  | 2/2024 |        | View Charges | : |
| w-                                             | 2024-000066                     | 5-0714                                        |                                        |                       |        |        | View         | ÷ |
| w-                                             | 2024-000001                     | 1-0312                                        |                                        |                       |        |        | View         | i |
| = Dis                                          | sorderly Pers                   | on Test com                                   | ments                                  | 10/04                 | 4/2024 |        | View Charges | : |
| w-                                             | 2024-000066                     | 5-0714                                        |                                        |                       |        |        | View         | ÷ |
| Add Cha<br>harge Infor<br>orow(s)<br>Complaint | rging Docu<br>rmation<br>number | Primary charge                                | Auxiliary charge                       | Degree                | Action | Reason |              |   |
| W-2024-000                                     | 0066-0714                       | 2C:12-1B(1) - AGG<br>ASSAULT 3RD              |                                        | 3                     |        |        | Dispose      | ŧ |
| W-2024-000                                     | 0001-0312                       | 2C:35-10A(2) - POSS<br>CDS/ANALOG - SCHD<br>V | 2C:12-1B(4) - AGG AS<br>ULT W/ FIREARM | SA 4                  |        |        | Dispose      | I |
| - Add Cha                                      | rges                            |                                               |                                        |                       |        |        |              |   |

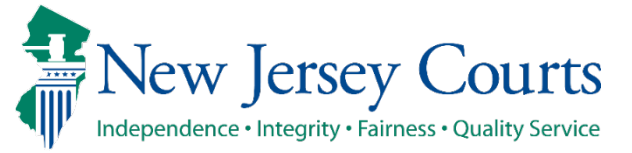

New Jersey Courts

Independence • Integrity • Fairness • Quality Service

"Action" menu against each charge will have options: a. Modify b. Delete

"Modify" option will open the modal screen and Charge details will be prepopulated for user to modify as needed.

"Delete" option will allow user to delete the selected charge upon confirmation. Once deleted, the system will:

- Close the confirmation modal window and navigate user back to Charge Information section.
- Remove the deleted charge from the Charge Information list.

| Charging  | document       |                                                                |                  |        |         |        |              |             |
|-----------|----------------|----------------------------------------------------------------|------------------|--------|---------|--------|--------------|-------------|
|           | Туре           | Comme                                                          | nts              | Dat    | e       |        |              |             |
| -         | Complaint      |                                                                |                  | 10/0   | 02/2024 |        | View Charges | 1           |
|           | W-2024-00006   | 6-0714                                                         |                  |        |         |        | View         | 1           |
|           | W-2024-00000   | 1-0312                                                         |                  |        |         |        | View         | I           |
| -         | Disorderly Per | son Test com                                                   | iments           | 10/0   | 04/2024 |        |              | 1           |
|           | W-2024-00006   | 6-0714                                                         |                  |        |         |        | View         | 1           |
| + Add C   | harging Docu   | iment                                                          |                  |        |         |        |              |             |
| Charge Ir | nformation     |                                                                |                  |        |         |        |              |             |
| 1 row(s)  |                |                                                                |                  |        |         |        |              |             |
| Complai   | int number     | Primary charge                                                 | Auxiliary charge | Degree | Action  | Reason |              |             |
| W-2024-   | -000066-0714   | 2C:35-10A(4) - POSS<br>CDS - < 50G<br>MARIJUANA, 5G<br>HASHISH |                  | 5      |         |        | Dispose      | 1<br>Modify |
| + Add C   | harges         |                                                                |                  |        |         |        |              | Delete      |
| I ha      | we reviewed a  | Il charges for defend                                          | lant JOHN DOE *  |        |         |        |              | -           |

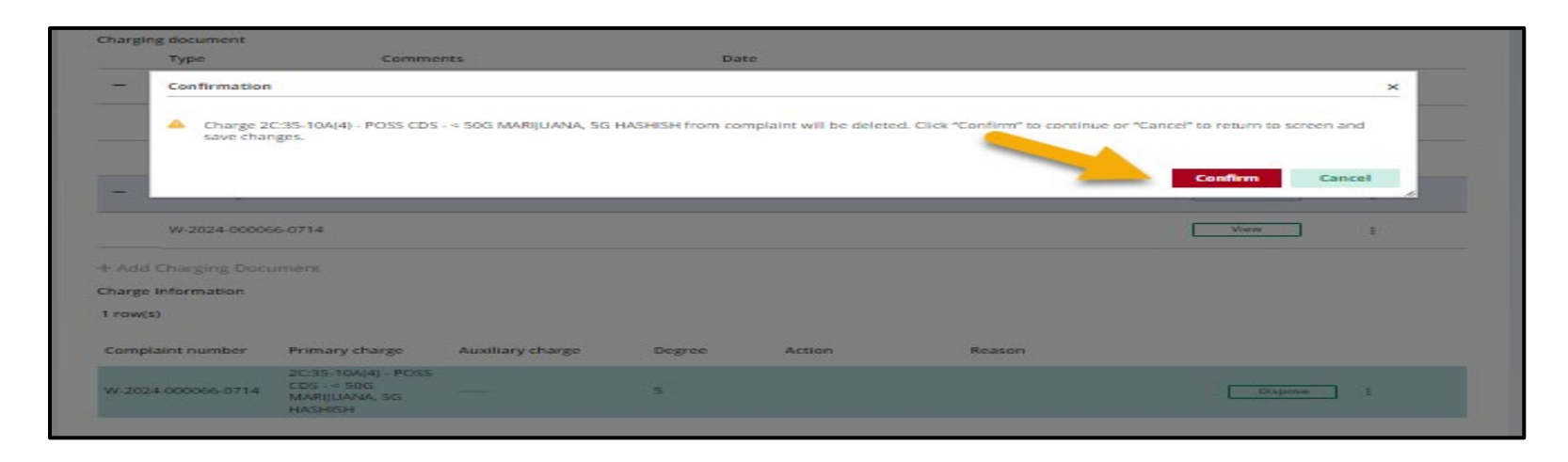

#### New Jersey Judiciary

User must have at least one charge for a complaint to proceed with case creation.

Error icon will also be displayed at the following locations so that user can quickly identify where an error exists:

- Defendant row at the top
- Charge information action tab
- Document number level
- Charge details

When the charge information is corrected, system will remove the error icons and will allow user to proceed.

| ssociate Complaint > Verify                                                                                                    | y Defendant > Case Detai  | ils <b>〉</b> Defendant a | nd Charge Informa | tion > Review Victim/ | Witness/Other |                                      |                     |
|----------------------------------------------------------------------------------------------------|---------------------------|--------------------------|-------------------|-----------------------|---------------|--------------------------------------|---------------------|
| efendants                                                                                                    |                           |                          |                   |                       |               |                                      |                     |
| Defendant name                                                                                                    | Date of birth             | Gender                   | Race              | SBI number            | SPN           |                                      |                     |
| JOHN DOE                                                                                                    | 01/05/1995                | MALE                     | WHITE             | 456213N               | 231159        | Review                               | : 0                 |
| fendant Information Aliases                                                                                                    | Charge Information        | Verify Release/Bail (    | Conditions        |                       |               |                                      |                     |
| 8 At least one charge should                                                                                                    | d be entered per document | number.                  |                   |                       |               |                                      |                     |
| Defendant - JOHN DOE                                                                                                    |                           |                          |                   |                       |               |                                      |                     |
| Charging document                                                                                                    |                           |                          |                   |                       |               |                                      |                     |
| Туре                                                                                                    | Comments                  |                          | Date              |                       |               |                                      |                     |
| <ul> <li>Complaint</li> </ul>                                                                                                    |                           |                          | 10/02/2024        |                       |               | View Charges                         | :                   |
|                                                                                                    |                           |                          |                   |                       |               |                                      |                     |
| W-2024-000066-0714                                                                                                    |                           |                          |                   |                       |               | View                                 | :                   |
| W-2024-000066-0714<br>W-2024-000001-0312                                                                                                    |                           |                          |                   |                       |               | View                                 | :                   |
| W-2024-000066-0714<br>W-2024-000001-0312<br>— Disorderly Person                                                                                                    | Test comments             |                          | 10/04/2024        |                       |               | View<br>View<br>View Charges         | :                   |
| W-2024-000066-0714<br>W-2024-000001-0312<br>Disorderly Person<br>W-2024-000066-0714                                                                                     | Test comments             |                          | 10/04/2024        |                       |               | View<br>View<br>View Charges         | :<br>:<br>: ©       |
| W-2024-000066-0714           W-2024-000001-0312           Disorderly Person           W-2024-000066-0714           + Add Charging Document                              | Test comments             |                          | 10/04/2024        |                       |               | View<br>View<br>View Charges         | :<br>:<br>: ©       |
| W-2024-000066-0714           W-2024-000001-0312           Disorderly Person           W-2024-000066-0714           + Add Charging Document           Charge Information | Test comments             |                          | 10/04/2024        |                       |               | View<br>View<br>View Charges<br>View | ::<br>::<br>::<br>: |
| W-2024-000066-0714<br>W-2024-000001-0312<br>Disorderly Person<br>W-2024-000066-0714<br>+ Add Charging Document<br>Charge Information<br>+ Add Charges                   | Test comments             |                          | 10/04/2024        |                       |               | View<br>View<br>View Charges         | :<br>:<br>: ©       |

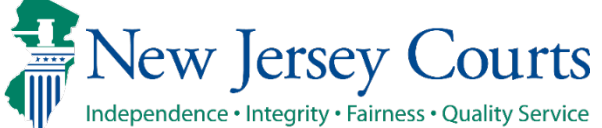

Deleting Complaint – selected complaint will be deleted and all charges associated to complaint will also be deleted.

Deleting Charging document will delete the following :

- Complaints within the selected charging document.
- All charges associated to the complaint(s) within the selected charging document.

| Defend  | lant - JOHN DOI | E                                                                                                    |        |   |
|---------|-----------------|----------------------------------------------------------------------------------------------------|--------|---|
| Chargin | g document      |                                                                                                    |        |   |
|         | Туре            | Comments Date                                                                                                    |        |   |
| -       | Complaint       | Confirmation                                                                                                    |        | : |
|         | W-2024-000      | A Complaint number W-2024-000066-0714 and related charges will be deleted. Click "Confirm" to continue or "Cancel" to return to se | creen. | : |
|         | W-2024-000      | Confirm                                                                                                    | el     | ÷ |
| -       | Disorderly Per  | rson Test comments 10/04/2024 View C                                                                                               | harges | I |

| Complai   W-2024-   W-2024-   W-2024-   Disorderly Person   Test comments   10/04/2024   W-2024-   W-2024-   V-2024-   View Charges                  | Type Comments                        | Date                                                                                                    |
|----------------------------------------------------------------------------------------------------|--------------------------------------|----------------------------------------------------------------------------------------------------|
| W-20244   W-20244   W-20244   Disorderly Person   Test comments   10/04/2024   W-2024-000066-0714     View                                           | Confirmation                         |                                                                                                    |
| W-2024.1     Confirm     Cancel       Disorderly Person     Test comments     10/04/2024     View Charges       W-2024-000066-0714     View     View | W-2024-( A Charging document and its | related document numbers and charges will be deleted. Click "Confirm" to continue or "Cancel" to return to screer |
| Disorderly Person Test comments 10/04/2024 View Charges W-2024-000066-0714 View                                                                      | W-2024-0                             | Confirm Cancel                                                                                                    |
| W-2024-000066-0714 View                                                                                                    | Disorderly Person Test commer        | vis 10/04/2024 View Charges                                                                                       |
|                                                                                                    | W-2024-000066-0714                   | View                                                                                                    |
|                                                                                                    | egrity • Fairness • Quality Service  | Criminal Case Management 6                                                                                        |

#### **Indictment Charging documents**

1

User can add the below Indictment or Accusation charging documents.

- Accusation
- Indictment
- Direct Indictment
- Direct Accusation

| Defendant - JOHN TEST   |                          |            |             |      |
|-------------------------|--------------------------|------------|-------------|------|
| Charging document       |                          |            |             |      |
| + Add Charging Document | Add charging document    | ×          |             |      |
|                         | Charging document type * |            |             |      |
|                         |                          |            |             |      |
|                         | Camalaiat                | Cancel Add | Back Cancel | Save |
|                         | Accusation               |            | 8           |      |
|                         | Indictment               |            |             |      |
|                         | Direct Indictment        |            |             |      |
|                         | Disorderly Person        |            |             |      |
|                         | Direct Accusation        |            |             |      |

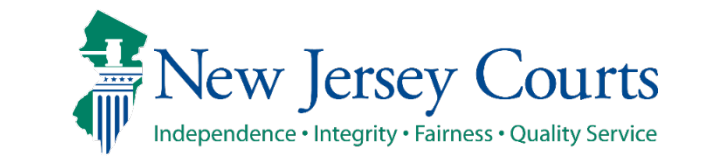

System opens "Add charging document" modal screen to enter the Direct indictment details.

- Charging document type will be defaulted to Direct indictment or Accusation document as selected by user.
- Aggregate charging indicator and Prejudice indicator will be defaulted as "No".
- All other Direct indictment fields will be blank and available for user entry.
- User must enter the mandatory fields denoted by red asterisk to create any Indictment document.

| efendants                               | Add charging document     |                          |   |                    |              |                   | ×             |      |
|-----------------------------------------|---------------------------|--------------------------|---|--------------------|--------------|-------------------|---------------|------|
| Defendenteren                           | Charging document type *  | Charging document date   | * | Count in charging  | g document * |                   |               |      |
|                                         | Direct Indictment         | ~                        | ▦ |                    |              |                   |               | 102  |
|                                         | Comment                   |                          |   |                    |              |                   |               | 192  |
| efendant Information Aliases Charge I   | nformation Ver            |                          |   |                    |              |                   |               |      |
| ✓ Changes have been marked for the curr | rent session and wi       |                          |   |                    |              |                   |               |      |
| Defendant - JOHN TEST                   | Indictment number         |                          |   |                    |              |                   |               |      |
| Charging document                       | Year * Month * Se         | quence number * Suffix * |   |                    |              |                   |               |      |
| + Add Charging Document                 |                           | ~                        |   |                    |              |                   |               |      |
|                                         | Arraignment notice date   | Arraignment date         |   | Arraignment plea   |              | Initial indictmen | t date        |      |
|                                         |                           |                          | Ħ |                    | ~            |                   | <b>#</b>      |      |
|                                         | Dismissed date            | Judge                    |   | Prejudice indicate | or           | Aggregate charg   | ing indicator | Back |
|                                         |                           |                          |   | Yes                | No           | Yes               | No            |      |
|                                         | Superseding indictment nu | imber                    |   |                    |              |                   |               |      |
|                                         | Year Month Se             | quence number Suffix     |   |                    |              |                   |               |      |
|                                         |                           | <b>`</b>                 |   |                    |              |                   |               |      |
|                                         |                           |                          |   |                    |              |                   |               |      |

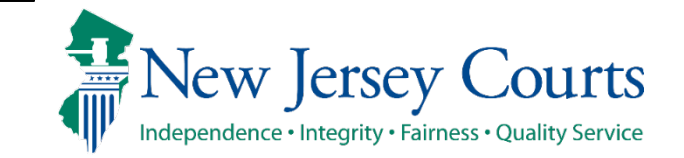

Some of the fields are conditionally mandatory and will display red asterisk based on the value entered in associated field.

- When Arraignment date is entered then system displays red asterisk against Arraignment plea and vice versa.
- When Judge is entered then system displays red asterisk against Dismissed date and vice versa.

| fendants                                                    | Add charging document                       |           |                          |   |                   |              |                    | ×             |     |
|-------------------------------------------------------------|---------------------------------------------|-----------|--------------------------|---|-------------------|--------------|--------------------|---------------|-----|
| Defendenteren                                               | Charging document type *                    | •         | Charging document date * |   | Count in chargin  | g document * |                    |               |     |
| Derendant name                                              | Direct Indictment                           | ~         | 10/01/2024               | Ħ |                   |              |                    |               | 100 |
| JOHNTEST                                                    | Comment                                     |           |                          |   |                   |              |                    |               | 193 |
|                                                             | Comment                                     |           |                          |   |                   |              |                    |               |     |
| fendant Information Aliases Charge Info                     | ormation Ver                                |           |                          |   |                   |              |                    |               |     |
| <ul> <li>Changes have been marked for the curren</li> </ul> | nt session and wil Remaining: 60 characters | 8         |                          |   |                   |              |                    |               |     |
| Defendant - JOHN TEST                                       | 2.02.12.2                                   |           |                          |   |                   |              |                    |               |     |
| Charging document                                           | Indictment number<br>Year * Month * S       | equence r | number * Suffix *        |   |                   |              |                    |               |     |
| L Add Charging Document                                     | 24 10                                       | 00001     | I <b>v</b>               |   |                   |              |                    |               |     |
|                                                             | Arraignment notice date                     | F         | Arraignment date *       |   | Arraignment ple   | a *          | Initial indictment | : date        |     |
|                                                             |                                             | ŧ         | 10/01/2024               | ŧ |                   | ~            |                    | Ê             |     |
|                                                             | Dismissed date *                            |           | Judge *                  | - | Prejudice indicat | or           | Aggregate charg    | ing indicator |     |
|                                                             |                                             | 曲         | BROWN, THOMAS            |   | Yes               | No           | Yes                | No            |     |
|                                                             | Superseding indictment r                    | number    |                          | - | 163               | NO           | 105                | NU            |     |
|                                                             | Year Month S                                | equence r | number Suffix            |   |                   |              |                    |               |     |
|                                                             |                                             |           | <b></b>                  |   |                   |              |                    |               |     |
|                                                             |                                             |           |                          |   |                   |              |                    |               |     |

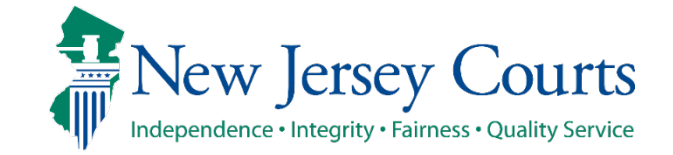

Clicking "Add" will run the validations. Upon successful validations, system will:

- □ Close the Add charging document screen and navigate user back to Charge Information section.
- □ Indictment Charging document will display in the Charging document section.
- Display the Direct Indictment number added against the charging document.
- Display a successful message under Charge Information action tab.
- Disable Add Charging Document link as multiple charging document are not allowed when any Indictment charging document is created.

| Defendant name                       | Date of birth                                | Gender                     | Race       | SBI number | SPN         |            |
|--------------------------------------|----------------------------------------------|----------------------------|------------|------------|-------------|------------|
| JOHN TEST                            |                                              |                            |            | 123456A    | 231193      | Review     |
| efendant Information Aliases Char    | ge Information Verify Release/Bail Condition | ions                       |            |            |             |            |
| ✓ Changes have been marked for the € | current session and will become permanent    | at completion of the work. |            |            |             |            |
| Defendant - JOHN TEST                |                                              |                            |            |            |             |            |
| Charging document                    |                                              |                            |            |            |             |            |
| Туре                                 | Comments                                     |                            | Date       |            |             |            |
| Direct Indictment                    |                                              |                            | 10/01/2024 |            | View Charge | s <b>;</b> |
| 24-10-00001-1                        |                                              |                            |            |            | View        |            |
| + Add Charging Document              |                                              |                            |            |            |             |            |
| Charge Information                   |                                              |                            |            |            |             |            |
|                                      |                                              |                            |            |            |             |            |
| + Add Charges                        |                                              |                            |            |            |             |            |

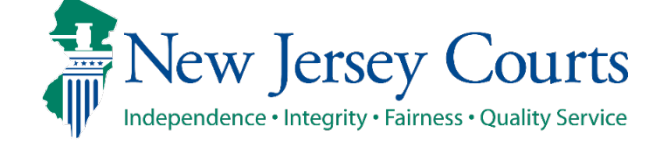

- Modify / Delete Direct indictment document
- "Add document number" option will be disabled as multiple Indictment documents are not allowed.
- View Direct indictment details clicking "View" button.
- Add charges clicking " + Add Charges" link.

**New Jersey Judiciary** 

|                                      |                                                  |                         |                   |            |              | EM              |
|--------------------------------------|--------------------------------------------------|-------------------------|-------------------|------------|--------------|-----------------|
| Home In Progress C X Manual Case X   |                                                  |                         |                   |            |              | ~               |
| Criminal Case Management             | ssex County                                      |                         |                   |            |              |                 |
| Associate Complaint > Verify Defenda | ant > Case Details > Defendant and Charge I      | nformation > Review Vic | tim/Witness/Other |            |              |                 |
| Defendants                           |                                                  |                         |                   |            |              |                 |
| Defendant name                       | Date of birth                                    | Gender                  | Race              | SBI number | SPN          |                 |
| JOHN TEST                            |                                                  |                         |                   | 123456A    | 231193       | Review : 3      |
| Defendant Information Aliases Char   | rge Information Verify Release/Bail Conditions   |                         |                   |            |              |                 |
| ✓ Changes have been marked for the   | current session and will become permanent at com | pletion of the work.    |                   |            |              |                 |
| Defendant - JOHN TEST                |                                                  |                         |                   |            |              |                 |
| Charging document<br>Type            | Comments                                         | D                       | Date              |            |              |                 |
| Direct Indictment                    |                                                  | 11                      | 0/01/2024         |            | View Charges | Document Number |
| 24-10-00001-1                        |                                                  |                         |                   |            | Viev Modi    | fy              |
| + Add Charging Document              |                                                  |                         |                   |            | Delet        | 2               |
| Charge Information                   |                                                  |                         |                   |            |              |                 |
| T Add Charges                        |                                                  |                         |                   |            |              |                 |

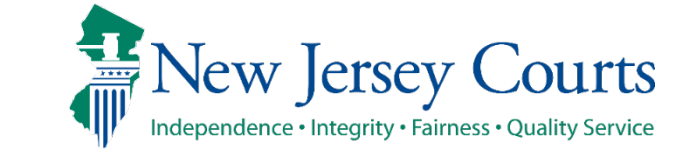

1. Clicking "+ Add Charges" link will open Add charge screen (like Complaint charging document).

1

2

- Charge count is required for all Indictment / Accusation documents.
- User must enter all mandatory charge information.
- Enter Complaint number if exists.
- 2. Clicking "Add" button will add the charge under the section Charge Information.

User can Modify /Delete charge from the Action menu.

New Jersey Judiciary

| Defendants                    | Add Charge                |                              |                  |            | ×   |  |
|-------------------------------|---------------------------|------------------------------|------------------|------------|-----|--|
| Defendant name                | Charging document type    | Indictment number            | Charge count *   |            |     |  |
| JOHN DOE                      | Direct Indictment         | 24-10-00001-I                | 1                |            |     |  |
|                               | Primary charge *          |                              | Auxiliary charge |            |     |  |
| Defendant Information Aliases | 2C:13-2A - CRIMINAL RESTR | AINT - RISK OF SBI TO VICTIM |                  |            |     |  |
|                               | Drug type                 | Crime type *                 |                  |            |     |  |
| Defendant - JOHN DOE          |                           | AAS - ASSAULT                |                  |            |     |  |
| Charging document             | Complaint number          |                              |                  |            |     |  |
| Туре                          | Туре                      | Year                         | Sequence number  | Court code |     |  |
| - Direct Indictment           |                           |                              |                  |            |     |  |
| 24-10-00001-1                 | Charge comment            |                              |                  |            |     |  |
| + Add Charging Document       |                           |                              |                  |            |     |  |
| T Add charging Document       | Remaining: 60 characters  |                              |                  |            |     |  |
| Charge Information            |                           |                              |                  | Cancel     | Add |  |

| Charging document                     |                                                          |                  |        |        |        |              |       |
|---------------------------------------|----------------------------------------------------------|------------------|--------|--------|--------|--------------|-------|
| Туре                                  | Comments                                                 |                  | Date   | 2      |        |              |       |
| <ul> <li>Direct Indictment</li> </ul> |                                                          |                  | 10/0   | 1/2024 |        | View Charges | :     |
| 24-10-00001-I                         |                                                          |                  |        |        |        | View         | :     |
| + Add Charging Document               |                                                          |                  |        |        |        |              |       |
| Charge Information                    |                                                          |                  |        |        |        |              |       |
| 1 row(s)                              |                                                          |                  |        |        |        |              |       |
| Complaint number                      | Primary charge                                           | Auxiliary charge | Degree | Action | Reason |              |       |
|                                       | 2C:13-2A - CRIMINAL RESTRAINT<br>- RISK OF SBI TO VICTIM |                  | 3      |        |        |              | spose |

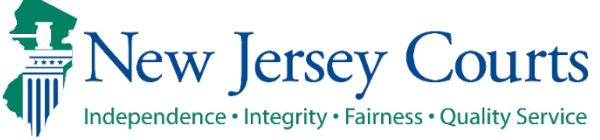

Independence • Integrity • Fairness • Quality Service

#### **Charge Disposition**

For Complaint and Disorderly person charging document, each charge will have a "Dispose" button.

Disposition will work like existing case initiation.

User can dispose all charges (Full disposition) OR few charges (Partial disposition)

| Defendants      |                                                       |                      |                           |         |
|-----------------|-------------------------------------------------------|----------------------|---------------------------|---------|
|                 | Charge disposition                                    |                      |                           | ×       |
| JOHN DO         | Charging document type<br>Complaint                   | Document number *    | ]                         |         |
| Defendant Infor | Primary charge *                                      |                      | Auxiliary charge          |         |
|                 | 2C:12-1B(1) - AGG ASSAULT 3RD                         |                      |                           |         |
| Defendant -     | Drug type                                             | Offense date *       | Crime type *              |         |
| Charging doc    |                                                       | 10/01/2024           | AGA - AGGRAVATED ASSAULT  |         |
| Тур             | Charge comment                                        |                      |                           |         |
| - Cor           |                                                       |                      |                           |         |
|                 | Remaining: 60 characters                              |                      |                           |         |
|                 | <ul> <li>Enter charge disposition</li> </ul>          |                      |                           |         |
| W-2             | Charge disposition action/reason *                    |                      | Charge disposition date * |         |
| — Dis:          | Select                                                |                      | •                         | ŧ       |
|                 | Judge                                                 |                      | Prosecutor *              |         |
|                 |                                                       |                      |                           |         |
| + Add Char      | Charge disposition comments                           |                      |                           |         |
| Charge Infori   |                                                       |                      |                           |         |
| 2 row(s)        |                                                       |                      |                           |         |
| Complaint n     | umber Drimary charge Aux                              | iliary charge Degree | Artion Reson              | A Save  |
| Complaint       | 2C:12-18(1) - AGG                                     | inary charge Degree  | Action                    |         |
| W-2024-0000     | 066-0714 ASSAULT 3RD                                  | . 3                  |                           | Dispose |
| W-2024-0000     | 2C:35-T0A(2) - POSS 2C:<br>001-0312 CDS/ANALOG - SCHD | 2-1B(4) - AGG ASSA 4 |                           | Dispose |
| Jour L          | arcan Courto                                          |                      |                           |         |
| NCW JO          | ciscy Courts                                          |                      | 5 N.4                     |         |
| dependence • In | tegrity · Fairness · Quality Service                  | Criminal C           | Lase Management           |         |

Criminal Case Management

Charge disposition screen, will prepopulate the charges as entered by user.

Any modification to the charges made on Charge disposition screen will be reflected in Modify charge screen as well.

System will allow user to do Simple Disposition of the selected charge by selecting one of the below disposition action/reason:

DC101 - DOWNGRADE/REMAND TO MUNICIPAL COURT DC142 - DOWNGRADE - REMAND COURT RM101 - MUNICIPAL REMAND/DOWNGRADE RM141 - DP RETURNED TO MUNICIPAL COURT DM100 - ADMINISTRATIVE DISMISSAL DC324 - DOWNGRADE/TRANSFER FAMILY COURT DM121 - COUNTS DISMISSED BY PROSECUTOR

| Defendants      |                                                     |                                     |     |                           |        |         |
|-----------------|-----------------------------------------------------|-------------------------------------|-----|---------------------------|--------|---------|
| Defende         | Charge disposition                                  |                                     |     |                           |        | ×       |
| Derendar        | Charging document type                              | Document number *                   |     |                           |        |         |
| JOHN DO         | Complaint                                           | W-2024-000066-0714                  | •   |                           |        |         |
|                 | Primary charge *                                    |                                     |     | Auxiliary charge          |        |         |
| efendant Infori | 2C:12-1B(1) - AGG ASSAULT 3RI                       | )                                   |     |                           |        |         |
| Defendant -     | Drug type                                           | Offense date *                      |     | Crime type *              |        |         |
| Charging doc    |                                                     | 10/01/2024                          | ▦   | AGA - AGGRAVATED ASSAULT  |        |         |
| Тур             | Charge comment                                      |                                     |     |                           |        |         |
| - Cor           |                                                     |                                     |     |                           |        |         |
|                 |                                                     |                                     |     |                           |        |         |
| W-2             | Remaining: 60 characters                            |                                     |     |                           |        |         |
|                 | Enter charge disposition                            |                                     |     |                           |        |         |
|                 | Charge disposition action/reason *                  |                                     |     | Charge disposition date * |        |         |
| — Dise          | Select                                              |                                     | ×   |                           |        | <b></b> |
|                 | Select                                              |                                     | 3   | Prosecutor *              |        |         |
| W-2             | DC101 - DOWNGRADE/REMAN                             | ID TO MUNICIPAL COURT               |     |                           |        |         |
|                 | DC142 - DOWNGRADE - REMA                            | ND COURT                            |     |                           |        |         |
| + Add Char      | RM101 - MUNICIPAL REMAND                            | /DOWNGRADE                          |     |                           |        |         |
| Charge Infori   | RM141 - DP RETURNED TO MU                           | INICIPAL COURT                      |     |                           |        |         |
| 2 row(s)        | DM100 - ADMINISTRATIVE DIS                          | MISSAL                              |     |                           |        |         |
|                 | DC324 - DOWNGRADE/TRANS                             | FER FAMILY COURT                    |     |                           | Cancel | Save    |
| Complaint nu    | DM121 - COUNTS DISMISSED                            | BY PROSECUTOR                       | - 1 | Action Reason             |        |         |
| W-2024-00006    | 2C-12-18(1) - AGG<br>ASSAULT 3RD                    | - 3                                 |     |                           |        | Dispose |
| W-2024-00000    | 2C:35-10A(2) - POSS<br>01-0312 CDS/ANALOG - SCHD UL | 12-1B(4) - AGG ASSA<br>T W/ FIREARM |     |                           |        | Dispose |

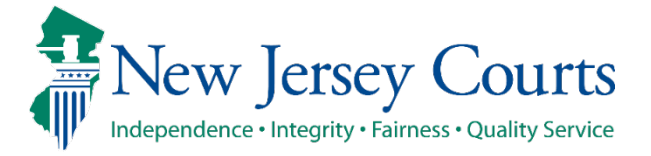

User must capture disposition date and Prosecutor for all dispositions.

For the below disposition action/reason, Change primary charge must be selected:

DC101 - DOWNGRADE/REMAND TO MUNICIPAL COURT DC142 - DOWNGRADE - REMAND COURT RM101 - MUNICIPAL REMAND/DOWNGRADE

For other disposition action/reason, Change primary charge is optional.

| Associate Com    | Charge disposition                           |                           | I P I P I IP I AIP. I     |         | ×        |  |  |  |
|------------------|----------------------------------------------|---------------------------|---------------------------|---------|----------|--|--|--|
| Defendants       | Charging document type                       | Document number *         |                           |         |          |  |  |  |
| Defendar         | Complaint                                    | W-2024-000066-0714 V      |                           |         |          |  |  |  |
|                  |                                              |                           |                           |         |          |  |  |  |
| John Do          | Primary charge *                             |                           | Auxiliary charge          |         |          |  |  |  |
|                  | 20.12-16(1)- AGG ASSAULT SKU                 |                           |                           |         |          |  |  |  |
| Defendant Infori | Drug type                                    | Offense date *            | Crime type *              |         |          |  |  |  |
|                  |                                              | 10/01/2024                | AGA - AGGRAVATED ASSAULT  |         |          |  |  |  |
| Defendant -      | Charge comment                               |                           |                           |         |          |  |  |  |
| Charging doc     |                                              |                           |                           |         |          |  |  |  |
| Тур              |                                              |                           |                           |         |          |  |  |  |
| — Cor            | or Remaining: 60 characters                  |                           |                           |         |          |  |  |  |
|                  | <ul> <li>Enter charge disposition</li> </ul> |                           |                           |         |          |  |  |  |
|                  | Charge disposition action/reason *           |                           | Charge disposition date * |         |          |  |  |  |
| W-2              | DC101 - DOWNGRADE/REMAND                     | TO MUNICIPAL COURT        | 10/7/2024                 |         | <b>#</b> |  |  |  |
|                  | Judge                                        |                           | Prosecutor *              |         |          |  |  |  |
| — Dist           |                                              |                           | WILSON, JOHN E            |         |          |  |  |  |
| 187.5            | Charge disposition comments                  |                           |                           |         |          |  |  |  |
|                  |                                              |                           |                           |         |          |  |  |  |
| + Add Char       | Enter downgrade/remand charge                |                           |                           |         |          |  |  |  |
| Charge Infori    | Change primary charge *                      |                           | Change auxiliary charge   |         |          |  |  |  |
| 2 row(s)         | 2C:12-1B(5)(A) - AGG ASSAULT-01              | N LAW ENFORCEMENT OFFICER |                           |         |          |  |  |  |
|                  |                                              |                           |                           |         |          |  |  |  |
| Complaint n      |                                              |                           |                           | Cancel  | Save     |  |  |  |
| W-2024-000       |                                              |                           |                           | currect | A        |  |  |  |
|                  | 2C:35-10A(2) - POSS 2C:1:                    | 2-1B(4) - AGG ASSA        |                           |         | Discuss  |  |  |  |
| W-2024-0000      | V CDS/ANALOG - SCHD ULT                      | W/ FIREARM 4              |                           |         | Dispose  |  |  |  |

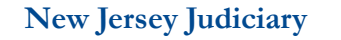

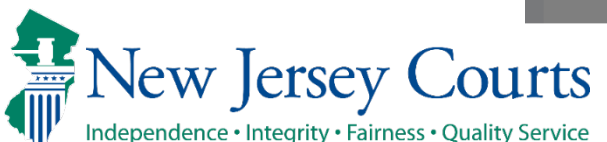

After saving the charge disposition details, disposition Action and Reason against the charges that were disposed will appear on Charge Information screen.

Once the charge is disposed, Modify charge option will be disabled. Informational icon and a message will be displayed upon hover over.

| argin                           | ig document   |                                     |                                          |        |            |                        |              |   |
|---------------------------------|---------------|-------------------------------------|------------------------------------------|--------|------------|------------------------|--------------|---|
|                                 | Туре          | Comme                               | nts                                      |        | Date       |                        |              |   |
| -                               | Complaint     |                                     |                                          |        | 10/02/2024 |                        | View Charges | ÷ |
|                                 | W-2024-00006  | 66-0714                             |                                          |        |            |                        | View         | : |
|                                 | W-2024-00000  | )1-0312                             |                                          |        |            | View                   | :            |   |
| Disorderly Person Test comments |               |                                     |                                          |        | 10/04/2024 | View Charges           | :            |   |
|                                 | W-2024-00006  | 6-0714                              |                                          |        |            |                        | View         | ÷ |
| Add<br>arge                     | Charging Docu | ument                               |                                          |        |            |                        |              |   |
| row(s                           | ;)            |                                     |                                          |        |            |                        |              |   |
| ompl                            | aint number   | Primary charge                      | Auxiliary charge                         | Degree | Action     | Reason                 |              |   |
| 1-2024                          | 4-000066-0714 | 2C:12-1B(1) - AGG<br>ASSAULT 3RD    |                                          | 3      | DOWNGRADE  | MUNICIPAL REMAND/DOWNG | RADE Dispose |   |
| 1 202                           | 4-000001-0312 | 2C:35-10A(2) - POSS<br>CDS/ANALOG - | 2C:12-1B(4) - AGG ASSA<br>ULT W/ FIREARM | 4      |            |                        | Dispose      |   |

Criminal Case Management

New Jersey Courts Independence • Integrity • Fairness • Quality Service

- 1. Disposition can be removed, if entered incorrectly. On Charge disposition screen uncheck the checkbox "Enter charge disposition" and click Save.
- 2. Charge disposition Action / Reason gets removed against the selected charge from Charge Information screen.

| 1  | Associate Com       | Charge disposition                                            |                                                                                                    | X                                                   | 2  | Defendant Information              | Aliases Cha       | arge Information        | erify Release/Bail Con | ditions                   |        |              |            |
|----|---------------------|---------------------------------------------------------------|----------------------------------------------------------------------------------------------------|-----------------------------------------------------|----|------------------------------------|-------------------|-------------------------|------------------------|---------------------------|--------|--------------|------------|
| •  | Defendants          | Charging document type Do                                     | cument number *                                                                                                 |                                                     | 2  | ✓ Changes have beer                | marked for the    | e current session and w | ill become permane     | nt at completion of the w | vork.  |              |            |
|    | Defenda             | Complaint                                                     | ₩-2024-000066-0714                                                                                              |                                                     |    | Defendant - JOHN DO                | E                 |                         |                        |                           |        |              |            |
|    | JOHN DO             | Primary charge *                                              |                                                                                                    | Auxiliary charge                                    |    | Charging document                  |                   |                         |                        |                           |        |              |            |
|    |                     | 2C:12-1B(1) - AGG ASSAULT 3RD                                 |                                                                                                    |                                                     |    | Туре                               | C                 | omments                 | 1                      | Date                      |        |              |            |
|    | Defendant Infor     | Drug type Off                                                 | fense date *                                                                                                    | Crime type *                                        |    | - Complaint                        |                   |                         |                        | 0/02/2024                 |        |              | :          |
|    |                     | 1                                                             | 0/01/2024                                                                                                    | AGA - AGGRAVATED ASSAULT                            |    | Complaint                          |                   |                         |                        | 0/02/2024                 |        |              | •          |
|    | Defendant -         | Charge comment                                                |                                                                                                    |                                                     |    | W-2024-00006                       | 6-0714            |                         |                        |                           |        | View         | :          |
|    | Charging doo<br>Typ |                                                               |                                                                                                    |                                                     |    | W-2024-0000                        | 1-0312            |                         |                        |                           |        | View         | :          |
|    | - Cor               | Remaining: 60 characters                                      |                                                                                                    |                                                     |    | <ul> <li>Disorderly Per</li> </ul> | son Te            | est comments            |                        | 0/04/2024                 |        | View Charges | :          |
|    |                     | Charge disposition action/reason *                            |                                                                                                    | Charge disposition date *                           |    | W-2024-0000                        | 6.0714            |                         |                        |                           |        | View         |            |
|    | W-2                 | DC101 - DOWNGRADE/REMAND TO                                   | MUNICIPAL COURT                                                                                                 | 10/7/2024                                           |    |                                    |                   |                         |                        |                           |        | view         | •          |
|    |                     | Judge                                                         |                                                                                                    | Prosecutor *                                        |    | + Add Charging Doc                 | ument             |                         |                        |                           |        |              |            |
|    |                     |                                                               |                                                                                                    | WILSON, JOHN E                                      |    | Charge Information                 |                   |                         |                        |                           |        |              |            |
|    | W-2                 | Charge disposition comments                                   |                                                                                                    |                                                     |    | 2 row(s)                           |                   |                         |                        |                           |        |              |            |
|    |                     |                                                               |                                                                                                    |                                                     |    |                                    |                   |                         |                        |                           |        |              |            |
|    | + Add Char          | Enter downgrade/remand charge                                 |                                                                                                    |                                                     |    | Complaint number                   | Primary charg     | e Auxiliary charg       | e Degree               | Action                    | Reason |              |            |
|    | Charge Infor        | Change primary charge *<br>2C:12-1B(5)(A) - AGG ASSAULT-ON LA | W ENFORCEMENT OFFICER                                                                                           | Change auxiliary charge                             |    | W-2024-000066-0714                 | 2C:12-1B(1) - A   | .GG                     | 3                      |                           |        | Dispose      | :          |
|    | 2 row(s)            |                                                               |                                                                                                    | ·4                                                  |    | W 2024 020001 0212                 | 2C:35-10A(2) - 1  | POSS 2C:12-1B(4) - AG   | G ASSA                 | L                         |        | Discos       | <b>.</b> . |
|    | Complaint r         |                                                               |                                                                                                    | Cancel Save                                         |    | W-2024-000001-0312                 | V                 | ULT W/ FIREARI          | и 4                    |                           |        | Dispose      |            |
|    | W-2024-000          | ASSAULT 3RD                                                   |                                                                                                    | Langer 4                                            |    | + Add Charges                      |                   |                         |                        |                           |        |              |            |
|    | W-2024-000          | 2C:35-10A(2) - POSS 2C:12-1B(                                 | (4) - AGG ASSA                                                                                                  | Dispose                                             |    | I have reviewed a                  | all charges for o | defendant IOHN DOE      | *                      |                           |        |              |            |
|    | 11-2024-000         | V V                                                           | IREARM                                                                                                    | - Alabate +                                         | L  |                                    |                   | ,                       |                        |                           |        |              |            |
|    |                     |                                                               | <b>g</b>                                                                                                    |                                                     |    |                                    |                   |                         |                        |                           |        |              |            |
|    |                     |                                                               |                                                                                                    | Nour Larcou Court                                   | C  |                                    |                   |                         |                        |                           |        |              | _          |
| Ne | w Iersev            | Iudiciary                                                     | a di internetta di internetta di internetta di internetta di internetta di internetta di internetta di internet | FINCW JEISCY COULT                                  | 3  |                                    |                   |                         |                        |                           |        |              |            |
|    | Jereey              | J                                                             | <b>N</b>                                                                                                    | Independence • Integrity • Fairness • Quality Servi | ce | Crimina                            | I Case I          | Manageme                | ent                    |                           |        | 12           |            |
### Manual Case Entry – Verify Release/Bail Conditions

<u>Verify Release/Bail Conditions</u> tab displays the most recent release/bail information for defendant if received from source system.

When multiple complaints exists, and the complaints have a bail/release condition then the system will display the latest bail/release condition for each eligible complaint in the bail/release tab.

System will display Defendant name, Complaint number, Release/Bail date, Release/Bail type, Conditional release and Bail amount.

User will <u>not</u> have the ability to modify or Add Release/Bail conditions.

| Associate Complaint > | Verify Defendant > Ca | ise Details 💙 Defend | ant and Charge Information | n > Review Victim  | /Witness/Other      |             |      |
|-----------------------|-----------------------|----------------------|----------------------------|--------------------|---------------------|-------------|------|
| Defendants            |                       |                      |                            |                    |                     |             |      |
| Defendant name        | Date of birth         | Gender               | Race                       | SBI number         | SPN                 |             |      |
| JOHN DOE              | 01/05/1995            | MALE                 | WHITE                      | 456213N            | 231159              | Review      | : 0  |
| Defendant - JOHN Do   | OE                    |                      |                            |                    |                     | C' Refre    | sh   |
| Defendant name        | Complaint number      | Release/Bail date    | Release/Bail type          |                    | Conditional release | Bail amount |      |
| JOHN DOE              | W-2024-000066-0714    | 10/08/2024           | C4 - NON-MONETARY CON      | DITIONS LEVEL III+ | Yes                 |             |      |
|                       |                       |                      |                            |                    |                     |             |      |
|                       |                       |                      |                            |                    | Back Cano           | el Save     | Next |

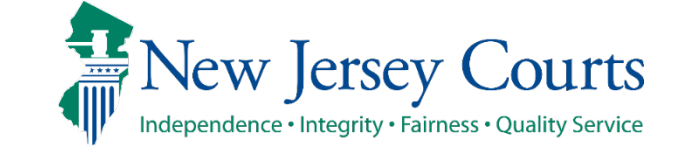

#### Manual Case Entry – Verify Bail/Release Conditions (cont.)

If a new Release/ Bail record was added, or the current record was modified or deleted in Order Module, the system will display a message to click on the <u>Refresh</u> button to get updated information.

Upon clicking on the <u>Refresh</u> button, the system will retrieve the latest Release/ Bail information, and the error message will disappear.

| sociate Complaint >                                                                                                    | Verify Defendant > (                               | Case Details > Defend | ant and Charge Informati                                       | on > Review Victim | n/Witness/Other     |                      |       |
|----------------------------------------------------------------------------------------------------|----------------------------------------------------|-----------------------|----------------------------------------------------------------|--------------------|---------------------|----------------------|-------|
| fendants                                                                                                    |                                                    |                       |                                                                |                    |                     |                      |       |
| Defendant name                                                                                                    | Date of birtl                                      | n Gender              | Race                                                           | SBI number         | SPN                 |                      |       |
| JOHN DOE                                                                                                    | 01/05/1995                                         | MALE                  | WHITE                                                          | 456213N            | 231159              | Review               | 6     |
| fendant Information Release/Bail information updated informati                                                                      | Aliases Charge Information has been updated on.    | ation Verify Release  | e/Bail Conditions<br>ick "Refresh" to get                      | 7                  |                     |                      |       |
| fendant Information Release/Bail inform updated informati                                                                           | Aliases Charge Information has been updated on.    | ation Verify Release  | e/Bail Conditions<br>ick "Refresh" to get                      |                    |                     |                      |       |
| fendant Information Release/Bail inform<br>updated informati Defendant - JOHN I Defendant name                                      | Aliases Charge Information has been updated<br>on. | ation Verify Release  | e/Bail Conditions<br>ick "Refresh" to get<br>Release/Bail type |                    | Conditional release | C Ref                | fresh |
| fendant Information          Release/Bail information         updated information         Defendant - JOHN I         Defendant name | Aliases Charge Information has been updated<br>on. | ation Verify Release  | e/Bail Conditions<br>ick "Refresh" to get<br>Release/Bail type |                    | Conditional release | C Ref<br>Bail amount | frest |

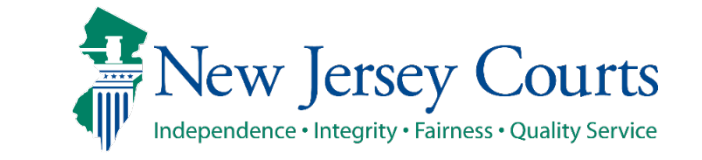

#### Manual Case Entry – Defendant and Charge Information (cont.)

Independence • Integrity • Fairness • Quality Service

Once all Charge Information is reviewed, user must click on the <u>checkbox</u> located at the bottom left.

Review charge check box is available after user enters the first charge.

After clicking the checkbox for review charges:

If user do not have access to Victim/Witness/Other information, then the <u>Submit</u> button is enabled to proceed with case creation.

If User has access to Victim/Witness/Other information, then the "Next" button is enabled to proceed to Review Victim/Witness/Other stage.

| Defendant name                     | Date o                                        | fbirth                              | Gender                | Race      | SBI number | SPN    |           |
|------------------------------------|-----------------------------------------------|-------------------------------------|-----------------------|-----------|------------|--------|-----------|
| JOHN DOE                           | 01/05/                                        | 1995                                | MALE                  | WHITE     | 456213N    | 231159 | Review    |
| Defendant Information              | Aliases Charge In                             | formation Ver                       | ify Release/Bail Cond | litions   |            |        |           |
| Defendant - JOHN DO                | E                                             |                                     |                       |           |            |        |           |
| Charging document                  |                                               |                                     |                       |           |            |        |           |
| Туре                               | Commer                                        | ts                                  | D                     | ate       |            |        |           |
| <ul> <li>Complaint</li> </ul>      |                                               |                                     | 10                    | 0/02/2024 |            | View   | Charges   |
| W-2024-00006                       | 56-0714                                       |                                     |                       |           |            | [ v    | iew I     |
| W-2024-00000                       | 01-0312                                       |                                     |                       |           |            | [ v    | iew I     |
| <ul> <li>Disorderly Per</li> </ul> | rson Test com                                 | ments                               | 1                     | 0/04/2024 |            | View   | Charges : |
| W-2024-00006                       | 56-0714                                       |                                     |                       |           |            | V      | iew I     |
| + Add Charging Doc                 | ument                                         |                                     |                       |           |            |        |           |
| Charge Information                 |                                               |                                     |                       |           |            |        |           |
| 2 row(s)                           |                                               |                                     |                       |           |            |        |           |
| Complaint number                   | Primary charge                                | Auxiliary charge                    | Degree                | Action    | Reason     |        |           |
| W-2024-000066-0714                 | 2C:12-1B(1) - AGG<br>ASSAULT 3RD              |                                     | з                     |           |            | C      | Dispose ‡ |
| W-2024-000001-0312                 | 2C:35-10A(2) - POSS<br>CDS/ANALOG - SCHD<br>V | 2C:12-1B(4) - AGG<br>ULT W/ FIREARM | ASSA 4                |           |            | C      | Dispose I |
| + Add Charges                      | all charges for defeor                        |                                     | _                     |           |            |        |           |
|                                    | an enorges for defend                         |                                     |                       |           |            |        |           |
|                                    |                                               |                                     |                       |           |            |        | _         |

# Manual Case Entry – Verify Bail/Release Conditions (cont.)

Clicking "Next" button will run/rerun the validation for fields on all 4 action tabs (Defendant Information, Aliases, Charge Information and Verify Bail/Release Conditions).

- In case of errors, the system will show error message on top and an error icon for the defendant row at the top.
- System will also show error icon at the Action tab where error exists.
- Clicking on the <u>tab</u> will display inline error(s) for the selected tab.

After successful validations, system will navigate user to "Review Victim/Witness/Other" stage.

**New Jersey Judiciary** 

| At least one required value is missing or an ent                     | tered value is invalid for at least or | ne of the de  | efendants.       |             |                |                           |                | ×     |
|----------------------------------------------------------------------|----------------------------------------|---------------|------------------|-------------|----------------|---------------------------|----------------|-------|
| Associate Complaint > Verify Defendant                               | > Case Details > Defendant             | and Charge    | e Information    | > Review Vi | ctim/Witness/O | ther                      |                |       |
| Defendants                                                           |                                        |               |                  |             |                |                           |                |       |
| Defendant name Date o                                                | f birth Gender                         | Rac           | e                | SBI number  | SPN            |                           |                |       |
| JOHN DOE 01/05/                                                      | 1995 MALE                              | WH            | ITE              | 456213N     | 23119          | 59 R                      | teview I       | 8 8   |
| Defendant Information Aliases (3) Ch                                 | are Information                        | /Bail Conditi | ions             |             |                |                           |                |       |
|                                                                      |                                        |               |                  |             |                |                           | The land as IP | Caus. |
| Primary defendant     Defendant - JOHN DOE     Defendant information |                                        |               |                  |             |                |                           |                | Save  |
| Defendant name                                                       | SBI number                             |               | Fingerprinted    |             |                | SPN                       |                |       |
| JOHN DOE                                                             | 456213N                                |               | Yes              |             |                | 231159                    |                |       |
| Date of birth                                                        | Social security number                 |               | Driver's license | number      |                | Driver's license state    |                |       |
| 01/05/1995                                                           | 333-44-4555                            |               |                  |             |                |                           |                |       |
| Birth place                                                          | Gender                                 |               | Height (ft.)     | Height (    | in.)           | Weight (lbs.)             |                |       |
|                                                                      | MALE FEMA                              | ALE           | 06               | ✔ 02        | ~              | 200                       |                |       |
| Hair color                                                           | Eye color                              |               | Hispanic or Lati | no? 🛈       |                | Race 🚺                    |                |       |
| BLACK 🗸                                                              | BROWN                                  |               | Yes              | No          | Unknown        | White                     |                | ~     |
| Military indicator *                                                 | Defendant currently in jail            |               | Track assigned   |             |                | Related traffic ticket(s) |                |       |
| Yes No                                                               |                                        |               |                  |             |                | Yes                       | No             |       |
| FBI number                                                           | BCI number                             |               | Recovery court   | type        |                | Fingerprint number        |                |       |
|                                                                      |                                        |               | Select           |             | ~              |                           |                |       |
| Primary language                                                     | Interpreter needed                     |               | Interpreter lang | uage        |                | Domestic violence indic   | ator           |       |
|                                                                      | Yes No                                 | <b>b</b>      |                  |             |                | Yes                       | No             |       |
| Juvenile indicator *                                                 | Defendant status *                     |               | Change date *    |             |                | Electronic surveillance   |                |       |
| Yes No                                                               |                                        |               | 10/08/2024       |             | Ē              | Yes                       | No             |       |
|                                                                      | Defendant status field canno<br>blank. | t be          |                  |             |                |                           |                |       |
| Public license                                                       | Represented by type                    |               | Represented by   | ,           |                | Criminal Probation Offic  | cer            |       |
| Yes No                                                               |                                        |               |                  |             |                |                           |                |       |
| Distinguishing marks                                                 | Career criminal                        |               | PTI registry nun | nber        |                | Department of correction  | ons number     |       |
|                                                                      | Yes No                                 | <b>b</b>      |                  |             |                |                           |                |       |

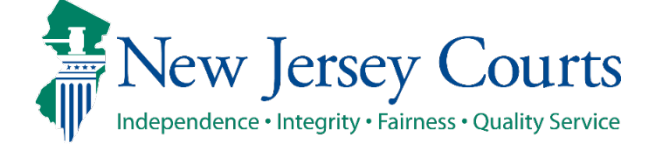

### Manual Case Entry – Review Victim/Witness/Other

"Review

Victim/Witness/Other" screen, displays Victim/Witness/Other from ACS for all the complaints selected for case creation.

Victim/Witness/Other details displays details such as Name, Address, Phone, Business phone.

User must enter the Witness type and Testimony type during case creation for all Victim/Witness/Other.

Each Victim/Witness/Other will have a "View" button and Action menu icon.

| Associate Complaint   | > Verify Defendant | t > Case Details > Defendant and Char   | ge Information > | Review Victim/Wit | ness/Other       |      |      |
|-----------------------|--------------------|-----------------------------------------|------------------|-------------------|------------------|------|------|
| eview Victim/Witness/ | Other              |                                         |                  |                   |                  |      |      |
| 3 record(s)           |                    |                                         |                  |                   |                  |      |      |
| Name 🖨                | Witness type 🖨     | Address 🖨                               | Phone 🖨          | Business phone 🖨  | Testimony type 🖨 |      |      |
| OFFICER TEST          | COMPLAINANT        | PUBLIC SAFETY BLDG, 25 KIRKPATRICK, ST, |                  | (732) 745-5200    | GRAND JURY       | View |      |
| VICTIM O ONE          |                    | 12 MAIN STREET, TRENTON, NEW JERSEY 08  |                  |                   |                  | View | Mod  |
| VICTIM B TWO          |                    | 20 NEW ROAD, TRENTON, NEW JERSEY 0887   |                  | (609) 399-2200    |                  | View | Dele |
| ⊢ Add Victim / Witne  | ess / Other        |                                         |                  |                   |                  |      |      |
|                       |                    |                                         |                  |                   | Back Cancel      | Save | Subm |
|                       |                    |                                         |                  |                   |                  |      |      |
|                       |                    |                                         |                  |                   |                  |      |      |
|                       |                    |                                         |                  |                   |                  |      |      |
|                       |                    |                                         |                  |                   |                  |      |      |

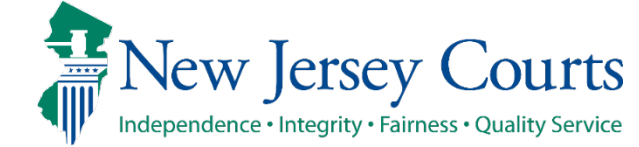

# Manual Case Entry – Review Victim/Witness/Other (cont.)

"Action" menu will have options:

a. Modify

b. Delete

"<u>Modify</u>" option will allow user to update the Victim/Witness/Other details.

System will populate the values if received from ACS or entered by user during case creation.

Victim/Witness /Other values modified by user will be saved only in Promis Gavel. No changes will be made in the source system ACS.

| Review Victim/Witness | Modify Victim/Witness/Oth | ner              |                |      |      |               | ×  |      |        |
|-----------------------|---------------------------|------------------|----------------|------|------|---------------|----|------|--------|
|                       | First name                | Middle initial   | Last name *    |      |      |               |    |      |        |
| 3 record(s)           | OFFICER                   |                  | TEST           |      |      |               |    |      |        |
| Name 🖨                | Address line 1 *          |                  | Address line 2 | 2    |      |               |    |      |        |
| OFFICER TEST          | PUBLIC SAFETY BLDG        |                  | 25 KIRKPA      | TRIC | K ST |               |    |      | :      |
| VICTIM O ONE          | City *                    | State *          | Zip code *     |      |      | Country       |    |      | :      |
| VICTIME B TWO         | NEW BRUNSWICK             | NEW JERSEY       | 08921          | -    | 1004 | UNITED STATES |    |      | :      |
| + Add Victim / With   | Phone                     | Business phone   |                |      |      |               |    |      |        |
| T Add Viculit7 With   |                           | (732) 745-5200   |                |      |      |               |    |      |        |
|                       | Witness type *            | Testimony type * |                |      |      |               |    | Save | Submit |
|                       | COMPLAINANT               | GRAND JURY       |                |      |      |               |    |      |        |
|                       | Comment                   |                  |                |      |      |               |    |      |        |
|                       |                           |                  |                |      |      |               |    |      |        |
|                       | Remaining: 60 characters  |                  |                |      |      |               |    |      |        |
|                       | Notice comment            |                  |                |      |      |               |    |      |        |
|                       |                           |                  |                |      |      |               |    |      |        |
|                       | Remaining: 60 characters  |                  |                |      |      |               |    |      |        |
|                       |                           |                  |                |      |      | Cancel Sav    | /e |      |        |

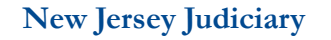

#### Manual Case Entry – Review Victim/Witness/Other (cont.)

1. The "<u>Delete</u>" option will delete the selected Victim/Witness/Other. 1

2

- 2. Once successfully deleted, the system will:
  - Remove the deleted Victim/Witness/Other from the list.
  - Display a successful message on top of the screen.

| Associate Complaint    | > Verify Defendant | t > Case  | Details > Defendant and Char    | ge Information >     | Review Victim/Wit | ness/Other       |      |          |
|------------------------|--------------------|-----------|---------------------------------|----------------------|-------------------|------------------|------|----------|
| Review Victim/Witness/ | Other              |           |                                 |                      |                   |                  |      |          |
| 4record(s)             |                    |           |                                 |                      |                   |                  |      |          |
| Name 🖨                 | Witness type 🖨     | Address   |                                 | Phone 🖨              | Business phone 🖨  | Testimony type 🖨 |      |          |
| OFFICER TEST           | COMPLAINANT        | PUBLIC SA | AFETY BLDG, 25 KIRKPATRICK, ST, |                      | (732) 745-5200    | GRAND JURY       | View | :        |
| VICTIM O ONE           |                    | 12 MAIN S | TREET, TRENTON, NEW JERSEY 08   |                      |                   |                  | View | :        |
| VICTIM B TWO           |                    | 20 NEW R  | OAD, TRENTON, NEW JERSEY 0887   |                      | (609) 399-2200    |                  | View | :        |
| VICTIM C THREE         | STAFF MEMBER       | MY ADDF   | Confirmation                    |                      | ×                 | TRIAL COURT      | View | :        |
| + Add Victim / Witne   | ess / Other        |           | Are you sure you want to delet  | e the Victim/Witness | 5?                |                  |      | Entre to |
|                        |                    |           |                                 | Confirm              | Cancel            | Cancer           | Jave | Submit   |

| Associate Complaint  | t > Verify Defendan    | t > Case Details > Defendant and Char       | ge Information >  | Review Victim/Wit | ness/Other       |         |      |
|----------------------|------------------------|---------------------------------------------|-------------------|-------------------|------------------|---------|------|
| Review Victim/Witnes | s/Other                |                                             |                   |                   |                  |         |      |
| ✓ Changes have be    | en marked for the curr | ent session and will become permanent at co | mpletion of the w | ork.              |                  |         |      |
| 3 record(s)          |                        |                                             |                   |                   |                  |         |      |
| Name 🖨               | Witness type 🖨         | Address 🗢                                   | Phone 🖨           | Business phone 🖨  | Testimony type 🖨 |         |      |
| OFFICER TEST         | COMPLAINANT            | PUBLIC SAFETY BLDG, 25 KIRKPATRICK, ST,     |                   | (732) 745-5200    | GRAND JURY       | View    | :    |
| VICTIM O ONE         |                        | 12 MAIN STREET, TRENTON, NEW JERSEY 08      |                   |                   |                  | View    | :    |
| VICTIM B TWO         |                        | 20 NEW ROAD, TRENTON, NEW JERSEY 0887       |                   | (609) 399-2200    |                  | View    | :    |
| + Add Victim / Witr  | ness / Other           |                                             |                   |                   |                  |         |      |
|                      |                        |                                             |                   |                   |                  |         |      |
|                      |                        |                                             |                   |                   | Back Cance       | el Save | Subm |

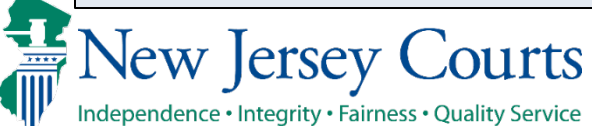

#### Manual Case Entry – Review Victim/Witness/Other (cont.)

The <u>Add</u> <u>Victim/Witness/Other</u>, link will open "Add Victim/Witness/Other" modal screen to add new Victim/Witness/Other details.

All updates to Victim/Witness/Other will be reflected in the Criminal case management system upon successful submission of the case.

Add Victim/Witness/Other County × First name Middle initial Last name \* > Ve s/Other Address line 1 \* Address line 2 City \* State \* Zip code \* Country W Business phone Phone Witness type \* Testimony type \* ess / O Comment Remaining: 60 characters Notice comment LΣ Remaining: 60 characters Save Cancel New Jersey Courts 80 Criminal Case Management Independence • Integrity • Fairness • Quality Service

#### Manual Case Entry – Submit

1

2

- 1. At Submit, the system will ask user confirmation to proceed with the case creation.
- 2. In the Confirmation modal screen, defendant name and SBI number will be listed.

Clicking <u>Confirm</u> button, the system will run the validations.

| Changes have be | en marked for the cur | rent session and will become permanent at co | ompletion of သြ | work.            |                   |      |   |
|-----------------|-----------------------|----------------------------------------------|-----------------|------------------|-------------------|------|---|
| record(s)       |                       |                                              |                 |                  |                   |      |   |
| Jame 🖨          | Witness type 🖨        | Address 🗢                                    | Phone 🖨         | Business phone 🖨 | Testimony type 🖨  |      |   |
| OFFICER TEST    | COMPLAINANT           | PUBLIC SAFETY BLDG, 25 KIRKPATRICK ST,       |                 | (732) 745-5200   | GRAND JURY        | View | : |
| /ICTIM O ONE    | STAFF MEMBER          | 12 MAIN STREET, TRENTON, NEW JERSEY 08       |                 |                  | TRIAL COURT       | View | : |
| ICTIM B TWO     | CODEFENDANT           | 20 NEW ROAD, TRENTON, NEW JERSEY 088         |                 | (609) 399-2200   | IN CAMERA HEARING | View | : |

| Confirmation              |                       | ×      |
|---------------------------|-----------------------|--------|
| You are about to submit t | he Criminal Case for: |        |
| Primary defendant         | SBI number            |        |
| JOHN DOE                  | 456213N               |        |
|                           |                       |        |
|                           |                       | Cancel |

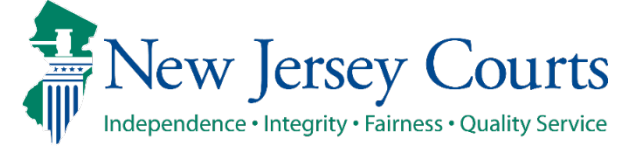

#### Manual Case Entry – Submit (cont.)

1. System will verify if Release/Bail conditions were updated in the Order Module system but not refreshed on the Verify Release/Bail screen.

User must navigate to the Verify Release/Bail Conditions screen and click "Refresh" to get updated information.

2. System will also verify the user entered SBI number. If the SBI number exists in criminal case management for the same county.

User must navigate to the Verify screen and correct the SBI number.

| Associate                                                                                                    | Complaint >                                                                                                    | Verify Defendant                                                                                                    | > Case Details                                                                                                    | > Defendant and                                              | Charge Information                                                         | > Review Victim/Wi       | itness/Other   |           |
|----------------------------------------------------------------------------------------------------|----------------------------------------------------------------------------------------------------|----------------------------------------------------------------------------------------------------|----------------------------------------------------------------------------------------------------|--------------------------------------------------------------|----------------------------------------------------------------------------|--------------------------|----------------|-----------|
| Review Vict                                                                                                    | im/Witness/Other                                                                                                    | r                                                                                                    |                                                                                                    |                                                              |                                                                            |                          |                |           |
|                                                                                                    |                                                                                                    |                                                                                                    |                                                                                                    |                                                              |                                                                            |                          |                |           |
| 0 record(s                                                                                                    | )                                                                                                    |                                                                                                    |                                                                                                    |                                                              |                                                                            |                          |                |           |
| Name 🖨                                                                                                    | N                                                                                                    | Witness type 🗢                                                                                                    | Address 🖨                                                                                                    |                                                              | Phone 🗢                                                                    | Business phone           | Testimony type | •         |
|                                                                                                    |                                                                                                    |                                                                                                    |                                                                                                    |                                                              |                                                                            |                          |                |           |
| No data a                                                                                                    | vailable                                                                                                    |                                                                                                    |                                                                                                    |                                                              |                                                                            |                          |                |           |
| L ARRIVE                                                                                                    |                                                                                                    | Others                                                                                                    |                                                                                                    |                                                              |                                                                            |                          |                |           |
| + Add Vi                                                                                                    | tim / Witness / (                                                                                                    | Other                                                                                                    |                                                                                                    |                                                              |                                                                            |                          |                |           |
| + Add Vi                                                                                                    | tim / Witness / (                                                                                                    | Other                                                                                                    |                                                                                                    |                                                              |                                                                            | _                        |                |           |
| + Add Vi                                                                                                    | tim / Witness / (                                                                                                    | other                                                                                                    |                                                                                                    |                                                              |                                                                            |                          | Back Can       | cel Save  |
| + Add Vi                                                                                                    | tim / Witness / (                                                                                                    | Other                                                                                                    |                                                                                                    |                                                              |                                                                            |                          | Back Can       | icel Save |
| Pefendant's SBI num                                                                                                    | tim / Witness / (<br>per 343454E already exis                                                                                                    | ts. Please verify th <u>e defe</u>                                                                                                    | ndant again.                                                                                                    |                                                              |                                                                            | ×                        | Back Can       | Save      |
| Defendant's SBI num                                                                                                    | ctim / Witness / (<br>ber 343454E already exis<br>ber 567645E already exis                                                                                                    | ut. Please verify the defe<br>ts. Please verify the defe                                                                                        | ndant again.<br>ndant again.                                                                                                    |                                                              |                                                                            | ×<br>×                   | Back Can       | seel Save |
| Pefendant's SBI num<br>Defendant's SBI num                                                                                                    | ctim / Witness / (<br>ber 343454E already exister<br>ber 567645E already exister<br>> Verify Defendant                                                                                                    | Uther<br>ts. Please verify the defe<br>ts. Please verify the defe<br>> Case Details > C                                                         | ndant again.<br>ndant again.<br>Defendant and Charge Inforn                                                                      | nation > Review Victim/                                      | Vitness/Other                                                              | ×<br>×                   | Back Can       | scel Save |
| vefendant's SBI num<br>vefendant's SBI num<br>vefendant's SBI num<br>eview Victim/Witnes                                                                                                    | ttim / Witness / (<br>ber 343454E already exis<br>ber 567645E already exis<br>> Verify Defendant<br>s/Other                                                                                                    | ts. Please verify the defe<br>ts. Please verify the defe<br>> Case Details > [                                                                  | ndant again.<br>ndant again.<br>Defendant and Charge Inforn                                                                      | nation > Review Victim/I                                     | /itness/Other                                                              | ×<br>×                   | Back Can       | icel Save |
| Defendant's SBI num<br>Defendant's SBI num<br>Associate Complain<br>Associate Complain<br>Associate Victim/Witnes                                                                                                    | ttim / Witness / (<br>ber 343454E already exis<br>ber 567645E already exis<br>> Verify Defendant<br>s/Other                                                                                                    | ts. Please verify the defe<br>ts. Please verify the defe<br>> Case Details > C                                                                  | ndant again.<br>ndant again.<br>Defendant and Charge Inforr                                                                      | nation > Review Victim/                                      | Vitness/Other                                                              | ×<br>×                   | Back Can       | icel Save |
| efendant's SBI num<br>refendant's SBI num<br>refendant's SBI num<br>associate Complain<br>review Victim/Witnes<br>2 record(s)                                                                                                    | ctim / Witness / (<br>ber 343454E already exis<br>ber 567645E already exis<br>ber 567645E already exis<br>ber 567645E already exis<br>ber 567645E already exis                                                                                                    | ts. Please verify the defe<br>ts. Please verify the defe<br>> Case Details > C                                                                  | ndant again.<br>ndant again.<br>Defendant and Charge Inforn                                                                      | nation > Review Victim/                                      | /itness/Other                                                              | ×<br>×                   | Back Can       | icel Save |
| ← Add Vir<br>efendant's SBI num<br>efendant's SBI num<br>esociate Complaini<br>seview Victim/Witness<br>2 record(s)<br>Name ◆                                                                                                    | ber 343454E already exis<br>ber 567645E already exis<br>ber 567645E already exis<br>> Verify Defendant<br>s/Other<br>Witness type 🗢                                                                                                    | ts. Please verify the defe<br>ts. Please verify the defe<br>> Case Details > C                                                                  | ndant again.<br>ndant again.<br>Defendant and Charge Inform                                                                      | nation > Review Victim/<br>Business phone <b>4</b>           | Vitness/Other                                                              | ×<br>×                   | Back Can       | icel Save |
| F Add Vir<br>efendant's 581 num<br>efendant's 581 num<br>Associate Complaini<br>eview Victim/Witnes<br>2 record(s)<br>Name<br>DAVID FLEMING                                                                                                    | ttim / Witness / (<br>ber 343454E already exis<br>ber 567645E already exis<br>ber 567645E already exis<br>ber 567645E already exis<br>ber 567645E already exis<br>ber 567645E already exis<br>ber 343454E already exis<br>ber 343454E already exis<br>ber 34545E already exis<br>ber 34545E already e | ts. Please verify the defe<br>ts. Please verify the defe<br>> Case Details > C<br>Address<br>360 ALA MOANA BLVD, RS                             | ndant again.<br>ndant again.<br>Defendant and Charge Inform<br>Phone <b>4</b><br>ST COMPLEX, LA (742) 530                        | nation > Review Victim/<br>Business phone 4                  | Vitness/Other<br>Testimony type ♀<br>TRIAL COURT v                         | ×<br>×<br>iew :          | Back Can       | icel Savi |
| Pefendant's SBI num<br>Pefendant's SBI num<br>Pefendant's SBI num<br>Associate Complaini<br>teview Victim/Witness<br>2 record(s)<br>Name<br>David FLEMING<br>JOHN BEAVER                                                                                                    | ber 343454E already exis<br>ber 567645E already exis<br>ber 567645E already exis<br>> Verify Defendant<br>s/Other<br>Witness type<br>COMPLAINANT<br>STATE POLICE                                                                                                    | ts. Please verify the defe<br>ts. Please verify the defe<br>> Case Details > C<br>Address<br>360 ALA MOANA BLVD, RS<br>152 PAUAHI STREET, RST ( | ndant again.<br>Indant again.<br>Defendant and Charge Inform<br>Phone 4<br>ST COMPLEX, LA (742) 530<br>COMPLEX, BLAIRS (742) 530 | nation > Review Victim/<br>Business phone 4                  | Vitness/Other<br>Testimony type ♀<br>TRIAL COURT v<br>GRD JURY AND TRIAL v | ×<br>×<br>iew :<br>iew : | Back Can       | icel Save |
| Pefendant's SBI num Pefendant's SBI num Pefendant's SBI num Pefendant's SBI num Perendant's SBI num Pere | ber 343454E already exist<br>ber 567645E already exist<br>ber 567645E already exist<br>>> Verify Defendant<br>s/Other<br>Witness type<br>COMPLAINANT<br>STATE POLICE<br>hess / Other                                                                                                    | ts. Please verify the defe<br>ts. Please verify the defe<br>> Case Details > C<br>Address<br>360 ALA MOANA BLVD, RS<br>152 PAUAHI STREET, RST ( | ndant again.<br>ndant again.<br>Defendant and Charge Inform<br>Phone 4<br>ST COMPLEX, LA (742) 530<br>COMPLEX, BLAIRS (742) 530  | nation > Review Victim/<br>Business phone <b>4</b><br>0-5086 | Vitness/Other<br>Testimony type 🗣<br>TRIAL COURT V<br>GRD JURY AND TRIAL V | iew :<br>iew :           | Back Can       | icel Save |

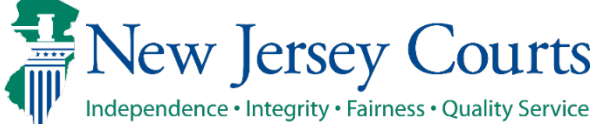

#### Manual Case Entry – Case Submission

- Successful Submit will show a successful save bar message with criminal case number. It will also display Defendant information like Defendant number, Defendant name, SPN and SBI number.
- Case information will get saved to Promis Gavel. If it's a new case, case number will be auto-generated by the system.

| Home In Progress C | X Manual Case X                         |                                                |                     |            |
|--------------------|-----------------------------------------|------------------------------------------------|---------------------|------------|
| Criminal Case Ma   | anagement Essex County                  |                                                |                     |            |
|                    |                                         |                                                |                     |            |
|                    | ✓ Case number: ESX-24-030092 successful | ly created in Criminal Case Management for the | below defendant(s): |            |
|                    | Defendant number                        | Defendant name                                 | SPN                 | SBI number |
|                    | 001                                     | JOHN DOE                                       | 231159              | 456213N    |
|                    |                                         |                                                |                     |            |
|                    |                                         |                                                |                     | Close      |
|                    |                                         |                                                |                     |            |

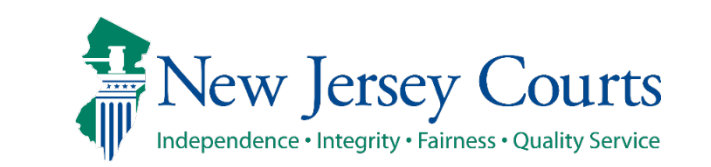

# Technical Assistance

If you require technical assistance with the Criminal Case Management portal, please open a helpdesk ticket by clicking the link. "Report an Issue" in the portal.

You may also contact the Help Desk: Judiciary Help Desk: 609-421-6100 After Hours: 1-800-343-7002

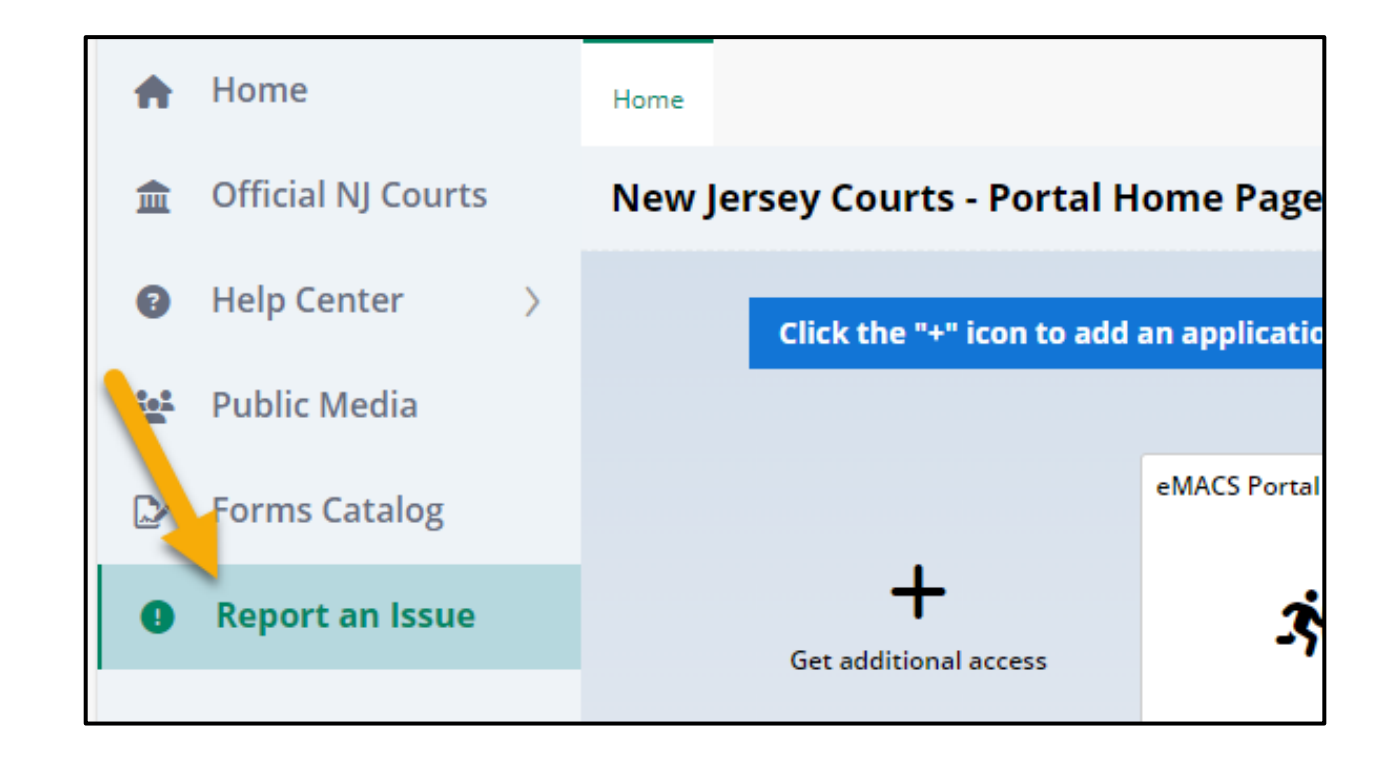

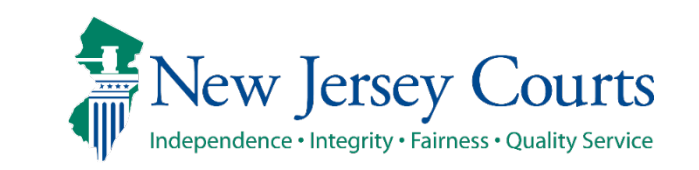

# QUESTIONS OR COMMENTS?

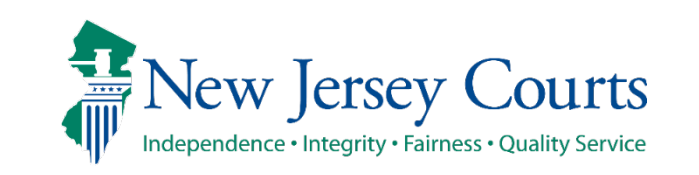

New Jersey Judiciary